## 5.5 REPORT

| 5. | .5.1 Operare con i report                                                             | 1  |
|----|---------------------------------------------------------------------------------------|----|
|    | 5.5.1.2 Modificare la collocazione dei campi di dati e le intestazioni all'interno di |    |
|    | un report                                                                             | 1  |
|    | 5.5.1.3 Raggruppare i dati sotto un'intestazione specifica (campo) di un report in    | 1  |
|    | ordine crescente, decrescente                                                         | 39 |
|    | 5.5.1.4 Presentare campi specifici in un report raggruppati per somma, minimo,        |    |
|    | massimo, media, conteggio, con punti di interruzione adeguati                         | 52 |

1

## 5.5 Report

## 5.5.1 Operare con i report

5.5.1.2 Modificare la collocazione dei campi di dati e le intestazioni all'interno di un report

Consideriamo il database CD e supponiamo di aver creato un report CD senza livelli di gruppo, con layout verticale.

| Microsoft Access - [CD]                  |                    |                      |                   |
|------------------------------------------|--------------------|----------------------|-------------------|
| 📳 Eile Modifica Visualizza Strumenti Fir | estra <u>?</u>     |                      | _@×               |
|                                          | • Chiudi 🏋 • 🛅 🛅 • | 2.                   |                   |
|                                          |                    |                      | <u>_</u>          |
|                                          |                    |                      |                   |
| CD                                       |                    |                      |                   |
| ID                                       | 1                  |                      |                   |
| titolo                                   | made in giapan     |                      |                   |
| nome gruppo                              | deep purpl         |                      |                   |
| genere                                   | hard rock          |                      |                   |
| casa discografic                         | a polygram         |                      |                   |
| anno di uscita                           | 1972               |                      |                   |
| prezzo                                   | 24.900             |                      |                   |
| ID                                       | 2                  |                      |                   |
| titolo                                   | made in europe     |                      |                   |
| nome gruppo                              | deep purpl         |                      | <b>_</b>          |
| Pagina: 1 1 1                            |                    |                      |                   |
| Pronto                                   |                    |                      | NUM               |
| Start accessver4-2 - Micr                | os 🤷 access        | 🔁 CD-rom2 : Database | 🥂 🐼 💕 🎲 🔜 🍪 19.06 |

Vediamo quali modifiche possiamo fare al report creato con la creazione guidata.

Innanzitutto dobbiamo passare alla visualizzazione della struttura del report cliccando

sull'apposito pulsante

| Aicrosoft / cess - [CD] |                        |                    |                   |
|-------------------------|------------------------|--------------------|-------------------|
|                         | 2                      |                    | _ & ×             |
|                         | jhiudi 🛛 🗶 🖌 💼 ዀ 🕶 🛛 🖸 | Ð.                 |                   |
|                         |                        |                    | ▲                 |
|                         |                        |                    |                   |
|                         |                        |                    |                   |
|                         |                        |                    |                   |
|                         |                        |                    |                   |
| CD                      |                        |                    |                   |
| CD                      |                        |                    |                   |
| ID                      | 1 11                   |                    |                   |
| titele                  |                        |                    |                   |
| titolo                  | made in giapan         |                    |                   |
| nome gruppo             | deep purpl             |                    |                   |
| genere                  | hard rock              |                    |                   |
| casa discografica       | polygram               |                    |                   |
| anno di uscita          | 1972                   |                    |                   |
| prezzo                  | 24.900                 |                    |                   |
| ID                      | 2                      |                    |                   |
| titolo                  | made in europe         |                    |                   |
| nome gruppo             | deep purpl             |                    | -                 |
| Pagina: 1 1 + +1 4      |                        |                    |                   |
| Pronto                  |                        |                    | NUM               |
| Start Micros.           | . 🦙 access             | CD-rom2 : Database | 🤾 🖤 🐉 🌉 🔜 🥔 19.06 |

| Microsoft Access - [CD : Report]            |                                                  |                                  |                               |                                      |
|---------------------------------------------|--------------------------------------------------|----------------------------------|-------------------------------|--------------------------------------|
| 🛛 📳 Eile Modifica Visualizza Inserisci Form | ato <u>S</u> trumenti Fi <u>n</u> estra <u>?</u> |                                  |                               | _ & ×                                |
| ] 🖪 📲 🍯 🖪 🖤 🕺 🖻 🛍 🖄                         | si 🛠 🗐 🥵 🗠 🕅                                     | े 🖄 🖀 🖄                          | 1 🔚 🖌 😰 🗸                     |                                      |
| Report                                      | • G C §                                          |                                  | • <b>2</b> • <b>- -</b>       | * <b>.</b>                           |
| • • • • • • • • • • • • • • • • • • • •     | 6 7 8 9 .                                        | • 1 • 10 • 1 • 11 • 1 • 12 • 1 • | 13 • • • 14 • • • 15 • • • 16 | · · · 17 · · · 18 · · · 19 · · · 2 📥 |
| Intestazione report                         |                                                  |                                  |                               |                                      |
|                                             |                                                  | 🔳 CD                             |                               |                                      |
|                                             |                                                  | ID                               |                               | 🔻 Casella 🔀                          |
| Intestazione pagina     Gorpo               |                                                  | nome gruppo                      |                               |                                      |
|                                             |                                                  |                                  |                               |                                      |
| 1 titolo                                    |                                                  |                                  |                               |                                      |
| nome gruppo nome gruppo                     |                                                  |                                  |                               |                                      |
| genere genere                               |                                                  |                                  |                               |                                      |
| 3. Casa discografica casa discografica      |                                                  |                                  |                               | N 🗆 🞘                                |
| anno di uscita anno di uscita               |                                                  |                                  |                               |                                      |
| prezzo prezzo                               |                                                  |                                  |                               |                                      |
| ✓ Piè di pagina pagina                      | <u> </u>                                         |                                  |                               |                                      |
| -   =Now()                                  |                                                  | ="Pagina " & [Page               | & " di " & [Pages]            |                                      |
| 📕 🗲 Piè di pagina report                    |                                                  | 1 1 1 1                          |                               |                                      |
|                                             |                                                  |                                  |                               |                                      |
|                                             |                                                  |                                  |                               |                                      |
| Visualizzazione Struttura                   |                                                  | -                                |                               | NUM                                  |
| Start accessver4-2                          | access                                           | 🖽 CD-rom2 : Dat                  | CD : Report                   | 🎕 🖤 🔛 駴 🔜 🥮 19.08                    |

La prima cosa che possiamo fare è la modifica della disposizione dei campi nel report. Basta selezionare il campo

| Microsoft Access - [CD : Report]                                    |                                                                        |                        |
|---------------------------------------------------------------------|------------------------------------------------------------------------|------------------------|
| 📔 File Modifica Visualizza Inserisci Formato Strumenti Fine         | estra <u>?</u>                                                         | _ & ×                  |
| 🔍 - 🖬 🎒 🔍 🌾 👗 🖻 🛍 🝼 🗠 🍓 🔳                                           | 🛠 🔚 🦥 🏡 🖀 🏠 🛅 🔚 🔹 🕄 🗸                                                  |                        |
| casa discografic - Arial - 9 - G (                                  | C S ≣ ≣ ≣ Ѯ • ▲ • ⊿ • □ • □                                            | • •                    |
| · · · 1 · 1 · · · 2 · · · 3 · · · 4 · · · 5 · · · 6 · · · 7 · · · 8 | · · · 9 · · · 10 · · · 11 · · · 12 · · · 13 · · · 14 · · · 15 · · · 16 | ····17···18····19····2 |
| Intestazione report                                                 |                                                                        |                        |
| CD                                                                  | E CD                                                                   |                        |
|                                                                     | ID                                                                     | 🔻 Casella 🗙            |
| Intestazione pagina     Corpo                                       | nome gruppo                                                            |                        |
|                                                                     |                                                                        | Aα abl 🛄               |
| 1 titolo                                                            |                                                                        |                        |
| nome gruppo nome gruppo                                             |                                                                        |                        |
| genere genere                                                       |                                                                        |                        |
| 3 casa discografica casa discografica                               |                                                                        | × 🗆 🛠                  |
| anno di uscita anno di uscita                                       |                                                                        |                        |
| prezzo                                                              |                                                                        |                        |
| ✓ Piè di pagina pagina                                              |                                                                        |                        |
|                                                                     | ="Pagina " & [Pagel & " di " & [Pages]                                 |                        |
| ✓ Piè di pagina report                                              |                                                                        |                        |
| -                                                                   |                                                                        | -                      |
| Uigusliaassione Skythuis                                            |                                                                        | ► NI IKA               |
| start accessver4-2 🏹 access                                         | 🗐 CD-rom2 : Dat 📔 CD : Report                                          | 🖓 🕲 🗊 🔩 🔜 🧶 19.09      |

e quando il mouse assume la forma di una mano aperta come visto già per le maschere, trascinarlo tenendo il tasto sinistro del mouse premuto

| Microsoft Access - [CD : Report]            |                                                                                         |                                             |
|---------------------------------------------|-----------------------------------------------------------------------------------------|---------------------------------------------|
| 🛛 📳 Eile Modifica Visualizza Inserisci Form | nato <u>S</u> trumenti Fi <u>n</u> estra <u>?</u>                                       | _ & ×                                       |
| ] Q 📕 🖨 Q. ♡ 🐰 🖻 🛍 ≤                        | ダ い 🍓 🗏 🛠 🛤 🖏 🖆 🖄 🗗 🛅 - 🍳 -                                                             |                                             |
| 📔 casa discografic 👻 🛛 Arial                | • 9 • G C S = = 3 • A • 4 • 1                                                           |                                             |
| ······································      | ı · 6 · ı · 7 · ı · 8 · ı · 9 · ı · 10 · ı · 11 · ı · 12 · ı · 13 · ı · 14 · ı · 15 · ı | I • 16 • I • 17 • I • 18 • I • 19 • I • 2 🔺 |
| Intestazione report                         |                                                                                         | _                                           |
| CD                                          |                                                                                         | ×                                           |
|                                             | ID titolo                                                                               | 🔻 Casella 🗙                                 |
| Intestazione pagina     Corpo               | nome gruppo                                                                             |                                             |
|                                             | Casa discografica casa discografice                                                     | Aa abl                                      |
| 1 titolo                                    |                                                                                         |                                             |
| - nome gruppo nome gruppo                   |                                                                                         |                                             |
| - genere genere                             |                                                                                         |                                             |
|                                             |                                                                                         |                                             |
| anno di uscita anno di uscita               |                                                                                         |                                             |
| prezzo prezzo                               |                                                                                         |                                             |
| ✓ ✓ Piè di pagina pagina                    |                                                                                         |                                             |
| Nour                                        | -"Parine " & Paral & " di " & Para                                                      | asl                                         |
| <pre></pre>                                 | - ragina of tragel or of or last                                                        | <sup>29</sup> ]                             |
| <u>-</u>                                    |                                                                                         |                                             |
| •                                           |                                                                                         |                                             |
| Visualizzazione Struttura                   |                                                                                         | NUM                                         |
| 🛃 start 🔟 accessver4-2                      | 🔄 access 🛛 👔 CD-rom2 : Dat 🕒 CD : Report                                                | 🔹 🧟 🖓 🕵 🔜 🎒 19.10                           |

SE si vuols postare solo la casella del campo o solo la etichetta basta spostarsi nell'angolo superiore sinistro della casella o dell'etichetta. Quando il puntatore del mouse assume la forma di una mano con indice puntato, vuol dire che possiamo spostare solo quell'elemento.

Come si può vedere osservando la figura, appaiono già automaticamente le intestazioni di pagina e il piè di pagina. Queste possono contenere informazioni che appariranno su ogni singola pagina del report.

| Microsoft Access - [CD : Report]          |                                                  |                            |                                   |                                        |
|-------------------------------------------|--------------------------------------------------|----------------------------|-----------------------------------|----------------------------------------|
| 📔 Eile Modifica Visualizza Inserisci Form | ato <u>S</u> trumenti Fi <u>n</u> estra <u>?</u> |                            |                                   | _ & ×                                  |
| ] Q 🔲 🚑 Q. ♡ 👗 🖻 🛍 🔇                      | 🕈 🗠 🚷 🔳 🛠 🕼                                      | 😻 🔯 🖄                      | 🗗 🔚 •  🎗 🗸                        |                                        |
| 📔 casa discografic 👻 🛛 Arial              | • 9 • G C §                                      | E = = 💁 •                  | <u>A</u> • <u>/</u> • =           | • •                                    |
| ······································    | . 6 . 1 . 7 . 1 . 8 . 1 . 9 .                    | 1 • 10 • 1 • 11 • 1 • 12 • | 1 • 13 • 1 • 14 • 1 • 15 • 1 • 16 | • • • 17 • • • 18 • • • • 19 • • • • 2 |
| Intestazione report                       | - r - r - r                                      | - F - F - F                |                                   |                                        |
|                                           |                                                  | 🗉 CD                       |                                   | ×                                      |
|                                           |                                                  | ID                         |                                   | 🔻 Casella 🗙                            |
| Intestazione pagina     Corpo             |                                                  | nome gru                   | рро                               |                                        |
|                                           | casa discogra                                    | afica casa discogra        | afice                             | Aa ab  💾                               |
| 1 titolo                                  |                                                  |                            |                                   |                                        |
| - nome gruppo nome gruppo                 |                                                  |                            |                                   |                                        |
| - genere genere                           |                                                  | a 24 a.                    |                                   |                                        |
| 3                                         |                                                  |                            |                                   |                                        |
| anno di uscita anno di uscita             |                                                  |                            |                                   |                                        |
| prezzo prezzo                             |                                                  |                            |                                   |                                        |
| Spit pagina pagina                        |                                                  |                            |                                   |                                        |
| Now                                       |                                                  | ="Pagina " & F             | agel & " di " & [Pages]           |                                        |
| ✓ Pie dr.pog.amenort                      |                                                  |                            |                                   |                                        |
| <del>.</del>                              |                                                  |                            |                                   | -                                      |
|                                           |                                                  |                            |                                   |                                        |
| Visualizzazione Struttura                 |                                                  | -                          |                                   | NUM                                    |
| Start 🕺 accessver4-2                      | 🔄 access                                         | CD-rom2 : Dat              | CD : Report                       | 🗬 🕲 💕 🌺 🏭 🎒 19.10                      |

Per la verità appare visibile solo il piè di pagina in cui access ha aggiunto informazioni (date da funzioni predefinite) automaticamente. L'intestazione di pagina possiamo farla apparire posizionando il mouse sul margine superiore della barra del Corpo del report e trascinandola verso il basso

| Microsoft Access - [CD : Report]                  |                                                    |                                                                      | ×  |
|---------------------------------------------------|----------------------------------------------------|----------------------------------------------------------------------|----|
| 📙 🖪 Eile Modifica Visualizza Inserisci Formato S  | trumenti Fi <u>n</u> estra <u>?</u>                |                                                                      | ×  |
| 💁 🖬 🖨 🖪 🖤 👗 🖻 🛍 💅 🗠                               | 🗠 🛅 💋 🦃 🗿 🛃 🛠 🗐 🎒                                  | 💼 🚈 🛛 🕐 🗸                                                            |    |
| casa discografic 🗸 Arial 🔹 9                      | - G C S 🗐 🗄 -                                      | <u>A</u> • <u>4</u> • <u>•</u> • <u>•</u> • <u>•</u>                 |    |
| · · · 1 · · · 2 · · · 3 · · · 4 · · · 5 · · · 6 · | 1 • 7 • 1 • 8 • 1 • 9 • 1 • 10 • 1 • 11 • 1 • 12 • | · · 13 · · · 14 · · · 15 · · · 16 · · · 17 · · · 18 · · · 19 · · · 2 | 2  |
| Intestazione report                               |                                                    |                                                                      | -  |
| CD                                                | CD                                                 | ×                                                                    |    |
|                                                   | ID titolo                                          | 🔽 Casella 🗙                                                          |    |
| Intestazione pagina                               | nome grup                                          | opo 🚹 🗟 🔊 🕇                                                          |    |
|                                                   |                                                    | Aα abl [ <sup>xvz</sup> ]                                            |    |
|                                                   |                                                    |                                                                      |    |
| Corpo                                             |                                                    |                                                                      |    |
|                                                   | casa discografica casa discogra                    | fice                                                                 |    |
| 1 titolo                                          |                                                    |                                                                      |    |
| · nome gruppo nome gruppo                         |                                                    |                                                                      |    |
| - genere                                          |                                                    |                                                                      |    |
|                                                   |                                                    |                                                                      |    |
| - anno di uscita                                  |                                                    |                                                                      |    |
|                                                   |                                                    |                                                                      |    |
| Piè di pagina pagina                              |                                                    |                                                                      |    |
| The dripaging paging                              |                                                    |                                                                      | -  |
|                                                   |                                                    |                                                                      |    |
| Visualizzazione Struttura                         |                                                    |                                                                      |    |
| 🛃 start 🛛 🖾 accessver4-2 🔄 a                      | access 🛛 📴 CD-rom2 : Dat                           | 🖻 CD : Report 🛛 🔣 🕲 🐉 🔜 🍛 19.15                                      | .5 |

Adesso l'area dell'intestazione di pagina è visibile e possiamo inserirvi degli elementi. Ad esempio possiamo scegliere dalla casella degli strumenti un'etichetta

| Aicrosoft Access - [CD : Report]                                                                                                 |                                                             |
|----------------------------------------------------------------------------------------------------|-------------------------------------------------------------|
| 📔 Eile Modifica Visualizza Inserisci Formato Strumenti Finestra ?                                                                | _ @ ×                                                       |
| 🔍 - 🖬 🖨 🔍 🖇 🖻 🛍 💅 🗢 🍓 🗏 🛠 🔯 😭 🏠 🖬 🕯                                                                                              | - Q -                                                       |
| casa discografic • Arial • 9 • $\mathbf{G} \subset \mathbf{S} \equiv \mathbf{\Xi} \equiv \mathbf{\Delta} \cdot \mathbf{A} \cdot$ |                                                             |
| ······································                                                                                           | · · 14 · · · 15 · · · 16 · · · 17 · · · 18 · · · 19 · · · 2 |
| Intestazione report                                                                                                    |                                                             |
|                                                                                                    | ×                                                           |
|                                                                                                    | 🝷 Casella 🔀                                                 |
| Intestazione pagina     Intestazione pagina     Intestazione pagina                                                              | 1. 10 1.                                                    |
|                                                                                                    |                                                             |
|                                                                                                    |                                                             |
|                                                                                                    |                                                             |
| ID ID Casa discografica casa discografica                                                                                        |                                                             |
|                                                                                                    |                                                             |
| 2 nome gruppo                                                                                                    |                                                             |
| genere genere                                                                                                    |                                                             |
|                                                                                                    |                                                             |
| anno di uscita anno di uscita                                                                                                    |                                                             |
| prezzo prezzo                                                                                                    |                                                             |
| 🖉 🗲 Piè di pagina pagina                                                                                                    |                                                             |
|                                                                                                    |                                                             |
| Visualizzazione Struttura                                                                                                    |                                                             |
| 🛃 start 🔯 accessver4-2 🏠 access 👘 CD-rom2 : Dat 🗈 C                                                                              | D : Report 💦 🖓 🕲 🛃 🤐 19.17                                  |

e trascinarla nell'area dell'intestazione di pagina

| Microsoft Access - [CD : Report]                                                |                                                                               |                                      |
|---------------------------------------------------------------------------------|-------------------------------------------------------------------------------|--------------------------------------|
| 📔 Eile Modifica Visualizza Inserisci Formato Strumenti Fig                      | jestra <u>?</u>                                                               | _ = ×                                |
| ] & - 🔒 🖨 🕭 🆤 👗 🖻 🛍 🚿 🗠 😩 🔳                                                     | 🛠 🕼 🚳 🖄 🖆 🛅 🔹 🕄 🗸                                                             |                                      |
| Report • Arial • 9 • G                                                          | C S ≡ ≡ ≡ 2 · A · 2 · · -                                                     | • •                                  |
| • · · · 1 · 1 · · · 2 · · · · 3 · · · · 4 · · · · 5 · · · · 6 · · · · 7 · · · 8 | <b>1</b> 1 · 9 · 1 · 10 · 1 · 11 · 1 · 12 · 1 · 13 · 1 · 14 · 1 · 15 · 1 · 16 | S · · · 17 · · · 18 · · · 19 · · · 2 |
| Intestazione report                                                             |                                                                               |                                      |
|                                                                                 | E CD                                                                          | ×                                    |
|                                                                                 | ID<br>Hitolo                                                                  | 🔻 Casella 🗙                          |
| Intestazione pagina                                                             | nome gruppo                                                                   |                                      |
|                                                                                 |                                                                               |                                      |
|                                                                                 |                                                                               |                                      |
| <pre>✓ Corpo</pre>                                                              |                                                                               |                                      |
|                                                                                 | a discografica casa discografica                                              |                                      |
|                                                                                 |                                                                               |                                      |
| nome gruppo nome gruppo                                                         |                                                                               |                                      |
| - genere genere                                                                 |                                                                               |                                      |
| 3                                                                               |                                                                               |                                      |
| anno di uscita                                                                  |                                                                               |                                      |
|                                                                                 |                                                                               |                                      |
| I ● Piè di pagina pagina                                                        |                                                                               |                                      |
|                                                                                 |                                                                               | <b>•</b>                             |
|                                                                                 |                                                                               | •                                    |
| Righe: 2 Caratteri: 45                                                          |                                                                               |                                      |
| Start accessver4-2                                                              | CD : Report                                                                   | <b>X W</b> P <b>X</b> E S 19.18      |

| Microsoft Access - [CD : Report]                                |                                                                                                    |                                        |
|-----------------------------------------------------------------|----------------------------------------------------------------------------------------------------|----------------------------------------|
| 📔 File Modifica Visualizza Inserisci Formato Strumenti Finestra | 2                                                                                                    | _ & ×                                  |
| 💁 - 🖬 🖨 🖪 🖤 🐰 🖻 🖻 💅 🕫 🍓 🔳 🛠                                     | (= 😻 🏡 🖀 🖄 💼 📷 + 🛛 -                                                                                                    |                                        |
| Report - G C S                                                  | $\mathbf{S} \equiv \mathbf{E} \equiv \mathbf{E}   \underline{\mathbf{A}} \cdot   \underline{\mathbf{A}} \cdot   \underline{\mathbf{A}} \cdot   \mathbf{E} \cdot   \mathbf{E} \cdot $ | ••                                     |
| • • • • • • • • • • • • • • • • • • • •                         | 9 · 1 · 10 · 1 · 11 · 1 · 12 · 1 · 13 · 1 · 14 · 1 · 15 · 1 · 16                                                                                                    | S · I · 17 · I · 18 · I · 19 · I · 2 🔺 |
| Intestazione report                                             |                                                                                                    |                                        |
|                                                                 | CD                                                                                                    |                                        |
|                                                                 | ID titolo                                                                                                    | 🔻 Casella 🗙                            |
| Intestazione pagina                                             | nome gruppo                                                                                                    |                                        |
|                                                                 |                                                                                                    | Aa ab                                  |
|                                                                 |                                                                                                    |                                        |
| <pre>✓ Corpo</pre>                                              |                                                                                                    |                                        |
| L ID ID Casa disc                                               | ografica casa discografica                                                                                                    |                                        |
| 1 titolo                                                        |                                                                                                    |                                        |
| - nome gruppo                                                   |                                                                                                    |                                        |
| 2 genere                                                        |                                                                                                    |                                        |
|                                                                 |                                                                                                    |                                        |
|                                                                 |                                                                                                    |                                        |
| 4 anno di uscita                                                |                                                                                                    |                                        |
| prezzo                                                          |                                                                                                    |                                        |
| ✓ Piè di pagina pagina                                          |                                                                                                    |                                        |
|                                                                 |                                                                                                    |                                        |
| Visualizzazione Struttura                                       |                                                                                                    |                                        |
| 🛃 start 📓 accessver4-2 🍋 access                                 | CD-rom2 : Dat 🗈 CD : Report                                                                                                    | 🖓 🕲 🐉 🌉 🎒 19.18                        |

ora possiamo scriverci qualcosa dentro

| Microsoft Access - [CD : Report]                |                                         |                                    |                               |                                      |
|-------------------------------------------------|-----------------------------------------|------------------------------------|-------------------------------|--------------------------------------|
| 🛛 🖪 Eile Modifica Visualizza Inserisci Form     | ato <u>S</u> trumenti Fi <u>n</u> estra | 2                                  |                               | _ & ×                                |
| ] <b>Q -   II   @ Q</b> 🖤   X h h k s           | 🖇 🖻 🛠 🛙                                 | E 😻 🔯 🖻 🖄 🗖                        | ه 🕲 🖬 🕯                       |                                      |
| Report -                                        | •   •   G C §                           |                                    | • <u>1</u> •   • =            | • •                                  |
| • • • • 1 • 1 • • 2 • 1 • 3 • 1 • 4 • 1 • 5 • • | . 6 . 1 . 7 . 1 . 8 . 1 . 5             | 10 · 11 · 12 ·                     | 13 • • • 14 • • • 15 • • • 16 | • • • 17 • • • 18 • • • 19 • • • 2 🔺 |
| Intestazione report                             |                                         |                                    |                               |                                      |
|                                                 |                                         | CD                                 |                               | ×                                    |
|                                                 |                                         | ID                                 |                               | 🔽 Casella 🗙                          |
| Intestazione pagina                             |                                         | nome gruppo                        | i                             |                                      |
| Prova                                           |                                         |                                    |                               | Aa ab                                |
|                                                 |                                         |                                    |                               |                                      |
|                                                 |                                         |                                    |                               |                                      |
|                                                 | casa disco                              | i <b>grafica</b> casa discografica | E                             |                                      |
| 1 titolo                                        |                                         | · · · · ·                          |                               |                                      |
| - nome gruppo nome gruppo                       | 1                                       |                                    |                               |                                      |
| - genere genere                                 |                                         |                                    |                               |                                      |
|                                                 |                                         | i i i                              |                               |                                      |
| - anno di uscila                                |                                         |                                    |                               |                                      |
|                                                 |                                         |                                    |                               |                                      |
| Piè di pagina pagina                            |                                         |                                    |                               |                                      |
|                                                 |                                         |                                    |                               | •                                    |
|                                                 |                                         |                                    |                               | Þ                                    |
| Visualizzazione Struttura                       |                                         | _                                  |                               | NUM                                  |
| Start 🕺 accessver4-2                            | access                                  | 💼 CD-rom2 : Dat                    | CD : Report                   | 🏾 🇬 🖓 🛃 🌺 19.19                      |

Notiamo, visualizzando il report che quello che abbiamo scritto apparirà in ogni pagina del report

| 🖉 Microsoft Acce | ess - [CD]                                 |                  |                 |               |                    |
|------------------|--------------------------------------------|------------------|-----------------|---------------|--------------------|
| Eile Modifica    | visualizza <u>S</u> trumenti Fi <u>n</u> i | estra <u>?</u>   |                 |               | _ <del>_</del> ₽ × |
|                  | 100%                                       | 🖸 Chiudi 🎽 🖌 💼 🏌 | <b>■・②</b> •    |               |                    |
|                  |                                            |                  |                 |               | <u> </u>           |
|                  |                                            |                  |                 |               |                    |
|                  | CD                                         |                  |                 |               |                    |
|                  | Prova                                      |                  |                 |               |                    |
|                  | ID                                         |                  | 1 casa discogra | fica polygram |                    |
|                  | titolo                                     | made in giapan   |                 |               |                    |
|                  | nome gruppo                                | deep purpl       |                 |               |                    |
|                  | genere                                     | hard rock        |                 |               |                    |
|                  | anno di uscita<br>prezzo                   | 1972<br>24.900   | _               |               | -1                 |
| Pagina: 🔢 🔳      |                                            | ,<br>            | ol r            |               | <u>}</u>           |
| Pronto           |                                            | · · · · · ·      |                 |               | NUM                |
| start            | accessver4-21                              | access           | CD-romz -: Dat  |               | 19.20              |

L'intestazione del report

| Aicrosoft Access - [CD : Report]                                                                                                    |                                        |
|----------------------------------------------------------------------------------------------------|----------------------------------------|
| 📔 Eile Modifica Visualizza Inserisci Formato Strumenti Finestra <u>?</u>                                                                                                    | _ & ×                                  |
| ] Q 🖬 🖨 Q. ♡ ¼ 🖻 🛍 🍼 🗠 🍓 🗉 🛠 🕼 🦥 🏠 🗇 🛅 - Q                                                                                                    |                                        |
| Etichetta18 • Arial • 9 • G C § 🗐 🗟 • 🗛 • 🖉 • 🗂 •                                                                                                    | • •                                    |
| ······································                                                                                                    | • • • 17 • • • 18 • • • • 19 • • • • 2 |
| F Intestazione report                                                                                                    |                                        |
|                                                                                                    | ×                                      |
|                                                                                                    | Casella 🗙                              |
| Intestazione pagina     Intestazione pagina     Intestazione pagina     Intestazione pagina                                                                                                    |                                        |
| Prova                                                                                                    | Aa ab                                  |
|                                                                                                    |                                        |
| <pre></pre>                                                                                                    |                                        |
| L ID ID Casa discografica casa discografica                                                                                                    |                                        |
| 1 titolo                                                                                                    |                                        |
| nome gruppo nome gruppo                                                                                                    | <u> </u>                               |
| 2 genere genere                                                                                                    |                                        |
|                                                                                                    |                                        |
| anno di uscita                                                                                                    |                                        |
|                                                                                                    |                                        |
| Proces Proces < |                                        |
|                                                                                                    | -                                      |
|                                                                                                    | Þ                                      |
| Visualizzazione Struttura                                                                                                    | NUM                                    |
| Start 🔤 accessver4-2 🔄 access 👘 CD-rom2 : Dat 🗈 CD : Report                                                                                                    | 🎕 🐨 📴 🍂 🔜 🥮 19.20                      |

e il piè di pagina del report

| Aicrosoft Access - [CD : Report]                          |                                            |                                              |                         |
|-----------------------------------------------------------|--------------------------------------------|----------------------------------------------|-------------------------|
| 📕 🗐 Eile Modifica Visualizza Inserisci Formato Strumen    | ti Fi <u>n</u> estra <u>?</u>              |                                              | _ & ×                   |
| ] 🗛 - 📕 🎒 🗛 🚏 👗 🖻 🛍 💅 🗠 🍓                                 | 🚣 😭 👹 🐺 🗐 🛠 🗐                              | 💼 h • 🛛 •                                    |                         |
| Etichetta18 - Arial - 9 -                                 | G C § ≣≣≣ 2.                               | ▲ · ⊿ · □ · .                                |                         |
| • 1 • 1 • 1 • 2 • 1 • 3 • 1 • 4 • 1 • 5 • 1 • 6 • 1 • 7 • | 1 • 8 • 1 • 9 • 1 • 10 • 1 • 11 • 1 • 12 • | I • 13 • I • 14 • I • 15 • I • 16 • I • 17 • | 1 · 18 · 1 · 19 · 1 · 2 |
| ·  =Nowt)<br>✓ Piè di pagina report                       | ="Pagina " & [!                            | Page & " di " & [Pages]                      |                         |
|                                                           | 🔳 CD .                                     |                                              | ×                       |
|                                                           | ID                                         |                                              | - Casella X             |
|                                                           | titolo<br>nome gru                         | рро                                          |                         |
| 2                                                         |                                            |                                              | Aa ab                   |
| 3                                                         |                                            |                                              |                         |
|                                                           |                                            |                                              |                         |
| 4<br>                                                     |                                            |                                              |                         |
| 5                                                         |                                            |                                              |                         |
| -                                                         |                                            |                                              |                         |
|                                                           |                                            |                                              |                         |
| 7                                                         |                                            |                                              |                         |
|                                                           |                                            |                                              |                         |
| 8                                                         |                                            |                                              |                         |
| 9                                                         |                                            |                                              |                         |
|                                                           |                                            |                                              | <b>•</b>                |
| Visualizzazione Struttura                                 |                                            |                                              | NUM                     |
| 🛃 start 🛛 👜 accessver4-2 🐚 access                         | 🔂 CD-rom2 : Dat                            | 🖻 CD : Report 🛛 🍕 🚳                          | 19.21                   |

funzionano nella stessa maniera. Per far apparire il piè di pagina occorre trascinare verso il basso l'estremo inferiore della barra del piè di pagina del report.

| Microsoft Access - [CD : Report]            |                                          |                                                                 |                                                                                                    |
|---------------------------------------------|------------------------------------------|-----------------------------------------------------------------|----------------------------------------------------------------------------------------------------|
| 🗏 🖪 Eile Modifica Visualizza Inserisci Form | nato <u>S</u> trumenti Fi <u>n</u> estra | 2                                                               | _ <del>_</del> 8 ×                                                                                                    |
| ]Q 🖬 🖨 Q. ♡ 🐰 🖻 🛍 <                         | 🎽 🗠 🍓 🗏 🛠 🛙                              | E 💐 🏡 🗊 🏠 📠 🖮 + 🛛 -                                             |                                                                                                    |
| Etichetta18 👻 Arial                         | • 9 • G C §                              |                                                                 | · • •                                                                                                    |
| ······································      |                                          | 9 · 1 · 10 · 1 · 11 · 1 · 12 · 1 · 13 · 1 · 14 · 1 · 15 · 1 · 1 | 6 • 1 • 17 • 1 • 18 • 1 • 19 • 1 • 2                                                                                                    |
| I = Nowip I ≠ Piè di pagina report          |                                          | = "ragina " & [rage] & " di " & [rages]                         |                                                                                                    |
|                                             |                                          | ID<br>ID<br>titolo<br>nome gruppo                               | Casella X Aα abl <sup>(*)</sup> F ⊙ Ø F ⊙ Ø F ⊙ |
| Visualizzazione Struttura                   |                                          |                                                                 |                                                                                                    |
| 🛃 start 🔟 accessver4-2                      | access                                   | 🔁 CD-rom2 : Dat 🗈 CD : Report                                   | n 🖓 🕲 📑 🛼 🔜 🎒 19.23                                                                                                    |

L'unica differenza con intestazione e piè di pagina pagina è che quello che scriviamo nell'intestazione e piè di pagina del report appariranno solo rispettivamente all'inizio del report e alla fine del report e non in ogni singola pagina.

Per far scomparire intestazioni e piè di pagina basta accedere al menu Visualizza e deselezionare la voce corrispondente

| 🖉 Microsoft Acc                                                                       | cess - [CD : Report]                                                                   |                        |                                |                                   | - 7 🛛                              |
|---------------------------------------------------------------------------------------|----------------------------------------------------------------------------------------|------------------------|--------------------------------|-----------------------------------|------------------------------------|
| Eile Modifica                                                                         | Visualizza Inserisci Formato Strum                                                     | enti Fi <u>n</u> estra | 2                              |                                   | _ & ×                              |
| 🗟 • 日 🎒                                                                               | Visualizzazione struttura                                                              | 🗏 🛠 🗌                  | E 🕸 🔯 🕋                        | 🛅 🔚 🔹 😰 🗸                         |                                    |
| Etichetta18 🗸                                                                         | Anteprima di layo <u>u</u> t                                                           | GCS                    | ≣≣≣ ⊉.                         | <u>A</u> • <u>/</u> • • •         | ••                                 |
|                                                                                       | Q Antepri <u>m</u> a di stampa                                                         |                        | 3 · 1 · 10 · 1 · 11 · 1 · 12 · | 1 • 13 • 1 • 14 • 1 • 15 • 1 • 16 | · I · 17 · I · 18 · I · 19 · I · 2 |
| [] [ <del>] [] [] [] []</del>                                                         | Proprietà                                                                              |                        |                                |                                   |                                    |
| - prezzo                                                                              | Elenco campi                                                                           |                        |                                |                                   |                                    |
| ✓ Piè di pagina                                                                       | a<br>a<br>I<br>I<br>I<br>I<br>I<br>I<br>I<br>I<br>I<br>I<br>I<br>I<br>I                |                        |                                |                                   |                                    |
| -<br>-<br>-<br>-<br>-<br>-<br>-<br>-<br>-<br>-<br>-<br>-<br>-<br>-<br>-<br>-<br>-<br> |                                                                                        |                        | ="Pag titolo                   |                                   | 🔽 Casella 🔀                        |
| ✓ Piè di pagina                                                                       | I <mark>✓ R</mark> ighello                                                             |                        | nome gru                       | oqqu                              |                                    |
| <u>.</u>                                                                              | Casella degli strumenti                                                                |                        |                                |                                   |                                    |
| 1                                                                                     |                                                                                        |                        |                                |                                   |                                    |
|                                                                                       | <ul> <li>Int./pie pagina pagina</li> <li>Intestazione/nié di pagina report.</li> </ul> |                        |                                |                                   |                                    |
| 2                                                                                     |                                                                                        | -                      |                                |                                   |                                    |
| 3                                                                                     | Barre degli strumenti                                                                  | •                      |                                |                                   |                                    |
| 1                                                                                     |                                                                                        |                        |                                |                                   |                                    |
| 4                                                                                     |                                                                                        |                        |                                |                                   |                                    |
| 13                                                                                    |                                                                                        |                        |                                |                                   |                                    |
| 5                                                                                     |                                                                                        |                        |                                |                                   |                                    |
| 6                                                                                     |                                                                                        |                        |                                |                                   |                                    |
| ÷                                                                                     |                                                                                        |                        |                                |                                   |                                    |
| 7                                                                                     |                                                                                        |                        |                                |                                   |                                    |
|                                                                                       |                                                                                        |                        |                                |                                   |                                    |
| Visualizzazione Stru                                                                  | uttura                                                                                 |                        |                                |                                   |                                    |
| 🛃 start 🔰                                                                             | accessver4-2 🤷 acces                                                                   | is                     | 🔁 CD-rom2 : Dat                | CD : Report                       | 🏶 🕲 🍂 🔜 🧶 19.24                    |

Access ci avverte che gli elementi eventualmente presenti in tali sezioni verranno eliminati

| 🖉 Micros     | oft Access - [CD :                     | Report]                   |                                       |               |              |                               | _ 7 🗙                                    |
|--------------|----------------------------------------|---------------------------|---------------------------------------|---------------|--------------|-------------------------------|------------------------------------------|
| 🛛 🔳 Eile 🖻   | 1odifica <u>V</u> isualizza <u>I</u> r | nserisci F <u>o</u> rmato | <u>S</u> trumenti Fi <u>n</u> estra   | 2             |              |                               | _ 8 ×                                    |
| ] Q   ■      | 1 🗿 🖪 💖 🐰                              | 🖻 🛍 ダ                     | v 🐁 🗉 🛠 🛙                             | E 🐺 🔯         | r 🗠 🖥        | 🖣 🔚 🕶 😰 🗸                     |                                          |
| Etichetta1   | 8 👻 Arial                              | •                         | 9 • GC §                              |               | 🆄 • 🔼        | • 2• -                        | ••                                       |
| • • • •      | 2 3                                    | 4 · · · 5 · · · 6         | 7 8 9                                 | 1 10 1 11     | 1 12 1       | 13 • 1 • 14 • 1 • 15 • 1 • 16 | ; • • • 17 • • • 18 • • • • 19 • • • • 2 |
| prezz        | rg l                                   | ezzo                      |                                       |               |              |                               | <u> </u>                                 |
|              | l l l l l l l l l l l l l l l l l l l  | 4 4 1                     |                                       |               | 🔳 CD         |                               | ×                                        |
|              |                                        |                           |                                       | ="Pog         | ID           |                               | 🔽 Casella 🗙                              |
| ✓ Piè o      | di pagina report                       |                           |                                       | 1 1 46        | nome gruppo  | o                             |                                          |
| · -          |                                        |                           | · · · · · · · · · · · · · · · · · · · |               |              |                               | Aa ab 💾                                  |
| 1            | ۸.                                     | licrosoft Acce            | 55                                    |               |              |                               | 3 🗧 🔍 🖂                                  |
|              |                                        | L'elim                    | inazione delle sezio                  | ni comporterà | anche l'elir | minazione dei controlli       |                                          |
|              |                                        | in ess                    | e contenuti.                          | -             |              |                               |                                          |
| 3            |                                        | Contin                    | uare?                                 |               |              |                               |                                          |
| - 4          |                                        |                           | SI                                    | N             | •            |                               |                                          |
| -            | _                                      |                           |                                       |               |              |                               |                                          |
| 5            |                                        |                           |                                       |               |              |                               |                                          |
| 6            |                                        |                           |                                       |               |              |                               |                                          |
| 17           |                                        |                           |                                       |               |              |                               |                                          |
| 7            |                                        |                           |                                       |               |              |                               | -                                        |
| •            |                                        |                           |                                       |               |              |                               | Þ                                        |
| Visualizzazi | ione Struttura                         |                           | 1                                     |               |              |                               | NUM                                      |
| 🥶 stai       | access                                 | ver4-2                    | access                                | CD-rom2 :     | Dat          | CD : Report                   | 🏾 🌄 🐨 📑 🖓 19.25                          |

| 21     | Aicroso         | it Access          | : - [CD :          | Report    | ]               |                 |         |                |            |           |              |            |              |          |                 |                   | = X     |
|--------|-----------------|--------------------|--------------------|-----------|-----------------|-----------------|---------|----------------|------------|-----------|--------------|------------|--------------|----------|-----------------|-------------------|---------|
|        | <u>File M</u> o | difica <u>V</u> is | ualizza <u>I</u> n | serisci l | F <u>o</u> rmat | o <u>S</u> trum | enti Fi | <u>n</u> estra | 2          |           |              |            |              |          |                 | -                 | - 8 ×   |
|        | -               | <i>a</i>           | NBC X              |           | 1 🚿             | IN (            |         | 1 🛠 🛛          | E 🖗        | 2         | 🖻 🟠          | • 🗗 P      | 🖢 • 🖸        | ۱.       |                 |                   |         |
| Re     | port            | •                  |                    |           | •               |                 | G       | € \$           |            |           | <u>A</u> -   | <u>A</u> - | 1-           | •        | = • •           |                   |         |
|        | 1.1.1           | . 1 . 2 . 1        | 13111              | 4 + 1 + 1 | 5 ' ' '         | 6 • 1 • 3       |         | 8 • 1 • 5      | 9 + 1 + 10 | ) + 1 + 1 | L + 1 + 12   | () ( ) 13  | • • • 14 • • | · 15 · I | · 16 · 1 · 17 · | · · · 18 · · · 19 | • 1 • 2 |
|        | € Intest        | azione rep         | ort                |           |                 |                 |         |                |            | -         |              |            | 2            |          |                 |                   |         |
|        | CD              |                    |                    |           |                 |                 |         |                |            |           | CD           | ni .       |              |          |                 | ×                 |         |
| 1      |                 |                    |                    |           |                 |                 |         |                |            |           | ID<br>titolo |            |              |          |                 | 🔻 Casella         | ×       |
| H      |                 | -                  |                    | -         | -               | +               |         |                |            |           | nome g       | iruppo     |              |          |                 |                   |         |
| 17     |                 |                    |                    |           |                 | 35              | Cas     | a uisci        | igi anca   |           | DI CIDCI     | Started    | 8            |          |                 | Aa ab             | ·xvz    |
| 1      | titolo          |                    |                    | nu<br>I   |                 |                 | 8 8     | 9              |            | 0         | 8 - 8        | 10         | 16           |          |                 | ≓ ⊙               |         |
| 2      | nome g          | ruppo              | nor                | ne grupj  | 90              | -               |         |                |            | 8         | s            |            | 18           | - 22     | <u></u> ;       |                   | -   -   |
| ÷      | genere          |                    | ger                | vere      |                 |                 |         |                |            |           |              |            |              |          |                 | 🔊 🎦               |         |
| 3      | 9 - 8<br>-      |                    |                    |           |                 |                 | 28 - 87 |                |            | 9.<br>1   | <u> </u>     | -          | 10           |          |                 | 昌昌                |         |
| Ē      | anno di         | uscila             | anı                | o di usc  | ita             |                 |         |                |            |           |              |            |              |          |                 | $\setminus \Box$  | 2       |
| -<br>- | prezzo          |                    | pre                | zzo       | Ħ.              |                 | 0 0     |                |            |           | 0. Q         |            |              |          |                 |                   |         |
|        |                 | pagina rep         | ort                | F         | H.              |                 | S 3     |                |            |           | s 3          | 1          | 8            | 3        | -               | _                 |         |
| 2      | Ι               |                    |                    |           |                 |                 |         |                |            |           |              |            |              |          |                 |                   |         |
| 1      |                 | -                  |                    | -         |                 | -               | a a     |                |            |           | a a          |            |              | - 2      | _               |                   |         |
| 2      |                 |                    |                    |           |                 |                 |         |                |            |           |              |            |              |          |                 |                   |         |
| 2      |                 |                    |                    |           |                 | 1               | 2 - 3   |                |            |           | 95 - 20      |            | 2<br>33      |          |                 |                   |         |
|        |                 |                    |                    |           |                 | 1               |         |                |            |           |              |            |              |          |                 |                   | •       |
| Visu   | Jalizzazior     | ne Struttur        | а                  |           |                 |                 |         |                |            |           |              |            |              |          |                 | NUM               |         |
| 4      | start           | 6                  | accessv            | er4-2     | •••             | 🔄 acce:         | 55      |                | di C       | D-rom2    | Dat          | 0          | CD : Repo    | t        |                 | 9 <b>4 2 8</b>    | 19.26   |

| 2        | Mi         | icrosof        | t Acc       | ess -             | [CD : F           | Report     | ]         |                   |        |                  |        |          |                   |          |                  |            |          |           |          | Ð             | X |
|----------|------------|----------------|-------------|-------------------|-------------------|------------|-----------|-------------------|--------|------------------|--------|----------|-------------------|----------|------------------|------------|----------|-----------|----------|---------------|---|
|          | Ē          | <u>File Mo</u> | difica      | <u>V</u> isua     | lizza <u>I</u> ns | serisci    | Formato   | o <u>S</u> trumer | nti Fi | i <u>n</u> estra | 2      |          |                   |          |                  |            |          |           |          | _ 8           | × |
|          | <b>k</b> - | -              | 9           | <u>×</u> <u>v</u> | isualizza:        | zione str  | ruttura   |                   |        | 1 🛠 🛙            | = 🐺    | 2        | 😭 🖄               |          | * 🖶              | 2.         |          |           |          |               |   |
| Re       | epo        | ort            | -           | A 🔦               | nteprima          | i di layoj | ut        |                   | G      | C S              |        |          | 13.               | A        | 1                |            |          | + _       |          |               |   |
|          |            |                |             | LÀ A              | ntepri <u>m</u> a | i di stam  | npa       |                   |        |                  |        |          |                   |          | A REAL PROPERTY. |            |          |           |          | 40 0          |   |
| -        |            | E Inhoch       | 2 1 1       | 🖻 e               | roprietà          |            |           |                   | E      | 8 . 1 . 9        |        |          | 1 1 12            | . 1 13   | 1 1 14           | 1.1.16     | 5 1 1 16 |           | 1 18 1 1 | 18 / 1 / 2    | - |
| H        | F          | Incest         | 1210116     | EE                | lenco car         | npi        |           |                   |        | 1 1              |        |          |                   | T        |                  |            |          |           | -        |               |   |
|          | K          | CD             |             | <b>[{≣</b> ⊆      | rdiname           | nto e ra   | ggruppa   | amento            |        |                  |        |          | 🔳 CD              |          |                  |            |          |           | ×        |               |   |
| 1        | ľ          |                |             | 🖄 C               | o <u>d</u> ice    |            |           |                   |        |                  |        |          | ID                |          |                  |            |          |           | - Case   |               |   |
|          |            | Corpo          |             | V R               | ighello           |            |           |                   |        |                  |        |          | titolo            |          |                  |            |          |           |          |               |   |
| 2        | Ī          | D              |             | ✓ g               | riglia            |            |           |                   | as     | a disco          | grafic | a [c:    | nome c<br>bu ubcy | Sramed I |                  |            |          |           | KS   11  |               |   |
| i        | ŧ          | itolo          |             | * ⊆               | asella de         | gli strun: | nenti     |                   | -      |                  |        |          |                   |          | 2 2              |            |          |           | Aa at    |               |   |
| Ē        | 6          | nume u         | runne       | Ir                | nt./piè pa        | agina pa   | igina     |                   |        |                  |        |          |                   |          |                  |            |          |           |          |               |   |
| 2        |            | ionic gi       | abb         | ✓ <u>I</u>        | ntestazio         | ne/pié d   | di pagina | a report          |        |                  |        | 3        | S - 25            |          |                  | 5 - 12<br> |          |           |          |               |   |
| Ē        | g          | jenere         |             | D                 | arra dag          | li etrume  | anti      |                   |        |                  |        |          |                   |          |                  |            |          |           |          |               |   |
| 3        |            |                |             | <u>0</u>          | arre deg          |            |           | T T               |        |                  |        |          |                   |          |                  |            |          |           |          |               |   |
| 4        | a          | anno di        | uscit       | a                 | ann               | o di usc   | ta        |                   |        |                  |        |          |                   |          |                  |            |          |           |          | ı X           |   |
| 1        | p          | orezzo         |             |                   | pre               | zzo        |           |                   |        |                  |        |          |                   |          |                  |            |          |           |          |               |   |
| Ē        |            | F Piè di r     | +<br>bagina | report            |                   | -          | +         | t ta              |        | 1 1              |        | 3        | S - 3             | - 1      | -                |            |          |           |          |               |   |
|          |            |                |             |                   |                   |            |           |                   |        |                  |        |          |                   |          |                  |            |          |           |          |               |   |
| 1        |            | 0              |             |                   |                   |            |           |                   |        |                  |        |          |                   |          |                  |            |          |           |          |               |   |
| 2        |            |                |             |                   |                   |            |           |                   |        |                  |        |          |                   |          |                  |            |          |           |          |               |   |
| 2        | L          |                |             |                   | 8 8               |            |           |                   | 3      |                  |        |          |                   |          | -                | - 8        |          |           |          |               |   |
| E        |            | 202            | 28          |                   |                   |            |           |                   |        |                  |        |          |                   |          |                  |            |          |           |          |               | - |
| <b>●</b> |            | Jianaaiaa      | o Chris     |                   |                   |            |           |                   |        |                  |        |          |                   |          |                  | - E        |          |           |          |               |   |
| VIS      | ua         | m228210F       | ie stru     | iccura<br>a       |                   |            |           | -                 |        | Ť                | -      |          |                   |          |                  | -          | _        |           |          | M             |   |
| -        | 1          | start          |             | M                 | accessv           | er4-2      | 00 - D    | 🔄 access          |        |                  | E C    | D-rom2 : | Dat               |          | CD : Re          | eport      | -        | <b>40</b> |          | <b>9</b> 19.2 | 6 |

| Microsoft Access - [CD : Report]          |                                                  |                                  | - F 🛛                                |
|-------------------------------------------|--------------------------------------------------|----------------------------------|--------------------------------------|
| 📔 Eile Modifica Visualizza Inserisci Form | ato <u>S</u> trumenti Fi <u>n</u> estra <u>?</u> |                                  | _ & ×                                |
| ] 🖪 🖌 🖤 👗 🖻 🛍 🖉                           | 💋 🚳 🗏 🛠 🗉 🍪                                      | 🖆 🏠 🛅 👘 🔹 😰 🗸                    |                                      |
| Report -                                  | •   •   G C §   = = =                            | <u>A</u> • <u>A</u> • <u>-</u> = | • •                                  |
| • • • • 1 • • • • • • • • • • • • • • •   | • 6 • 1 • 7 • 1 • 8 • 1 • 9 • 1 • 10 • 1 • 11    | ····12···13···14····15····16     | • • • 17 • • • 18 • • • 19 • • • 2 🔺 |
| Corpo                                     |                                                  |                                  |                                      |
|                                           | <b>casa discografica</b> c                       | 🔳 CD                             | ×                                    |
|                                           |                                                  | ID                               | T Casella X                          |
| - nome gruppo nome gruppo                 |                                                  | titolo<br>nome gruppo            |                                      |
| genere genere                             |                                                  |                                  |                                      |
| 3                                         |                                                  |                                  |                                      |
| 4 anno di uscita anno di uscita           |                                                  |                                  |                                      |
| prezzo prezzo                             |                                                  |                                  |                                      |
| 5                                         |                                                  | 14                               |                                      |
| 6                                         |                                                  |                                  |                                      |
|                                           |                                                  |                                  |                                      |
| 7                                         |                                                  |                                  |                                      |
| 8                                         |                                                  |                                  |                                      |
|                                           |                                                  |                                  |                                      |
| 9                                         |                                                  |                                  |                                      |
| 10                                        |                                                  |                                  | •                                    |
| Visualizzazione Struttura                 |                                                  |                                  |                                      |
| start 🔊 accessver4-2                      | access 🛛 🙀 CD-rom2 :                             | Dat 🖪 CD : Report                | Ren 19.26                            |

Per fare riapparire le sezioni bisogna ritornare al menu Visualizza e selezionare le voci corrispondenti.

| 🖉 Microsoft Access - [CD : Report]                                                                                                    |                           |                                                                                                    |
|----------------------------------------------------------------------------------------------------|---------------------------|----------------------------------------------------------------------------------------------------|
| 🗐 Eile Modifica Visualizza Inserisci Formato Strumer                                                                                                    | nti Finestra <u>?</u>     | _ <del>_</del> <del>_</del> <del>_</del> <del>_</del>                                                                                                    |
| Image: Corpo       Image: Corpo       Image: Corpo <td< th=""><th></th><th>16 · 1 · 17 · 1 · 18 · 1 · 19 · 1 · 2</th></td<> |                           | 16 · 1 · 17 · 1 · 18 · 1 · 19 · 1 · 2                                                                                                    |
| ID Int./piè p <u>ag</u> ina pagina                                                                                                    | asa discografica c        |                                                                                                    |
| 1 Intestazione/pié di pagina report                                                                                                    |                           |                                                                                                    |
| nome gruppo                                                                                                    | titolo                    |                                                                                                    |
| 2.<br>- genere genere                                                                                                    | nome gruppo               |                                                                                                    |
| anno di uscita<br>prezzo<br>prezzo<br>prezzo<br>9                                                                                                    |                           | Aα abl       □         ≓       •         ⊡       ⊞         □       □         □       □         □       □         □       □         □       □         □       □         □       □         □       □         □       □         □       □         □       □         □       □ |
| 10                                                                                                    |                           | <b></b>                                                                                                    |
| Visualizzazione Struttura                                                                                                    |                           |                                                                                                    |
| 🛃 Start 📓 accessver4-2 隆 access                                                                                                    | CD-rom2 : Dat CD : Report | 🖑 🕲 🗊 🌺 🔜 🎱 19.27                                                                                                    |

| 🖉 Mic       | crosof         | t Acces            | s - [Cl   | D : R | eport    |                  |               |           |                |            |              |                               |                                                                                                    |            |            |               |                  | 3×        |
|-------------|----------------|--------------------|-----------|-------|----------|------------------|---------------|-----------|----------------|------------|--------------|-------------------------------|----------------------------------------------------------------------------------------------------|------------|------------|---------------|------------------|-----------|
| E E         | ie <u>M</u> oo | difica <u>V</u> is | sualizza  | Inse  | erisci l | = <u>o</u> rmato | <u>S</u> trum | enti Fi   | <u>n</u> estra | 2          |              |                               |                                                                                                    |            | - 22       |               |                  | - 8 ×     |
| 1.          |                | <b>a d</b>         | RBC       | X (   | h 🕻      | 1 🚿              | 0             |           | 1 🛠 🕻          | (= Q       | ۲            | 🖻 🟠                           | <ul> <li>Image: A state</li> <li>Image: A state</li> <li>Image: A state<td>- I</td><td>-</td><td></td><td></td><td></td></li></ul> | - I        | -          |               |                  |           |
| Repor       | rt             | •                  |           |       |          | •                |               | G         | € \$           |            |              | <u>a</u> -                    | <u>A</u> -                                                                                                    | 1 -        | • =        | - • •         |                  |           |
|             | 1 - 1 -        | 1 • 2 •            | 1 • 3 •   | 1 · 4 | 1 I I I  | 5 . ( .          | 6 • 1 •       | 7 • 1 • 1 | B • I • \$     | 9 • 1 • 10 | ) + + + †    | I • I • 12                    | · · · 13 ·                                                                                                    | 1 + 14 + 1 | · 15 · I · | 16 • 1 • 17 • | 1 • 18 • 1 • 19  | • 1 • 2 🔺 |
|             | Intest         | azione pa          | igina     | 10    |          |                  | r             |           |                |            |              |                               | T                                                                                                    |            | 8          |               |                  |           |
| -<br>-<br>- |                |                    |           |       |          |                  |               |           |                |            |              | 🔳 CD                          |                                                                                                    |            |            |               | ×                |           |
| -           | Corpo          |                    |           |       |          |                  |               |           |                |            |              | ID<br>titolo<br>nome <u>c</u> | iruppo                                                                                                    |            |            |               | ▼ Casella        | ×         |
|             |                |                    |           | ID    |          |                  | Þ             | cas       | a disco        | grafic     | a [c:        | asa disco                     | grafice                                                                                                    |            |            |               | Aα ab∣           |           |
|             | olo            |                    | 2         | titot | 2        |                  | 86            |           |                |            | 2            | 24 - 33.<br>St                | 24                                                                                                    | 12         | -32        |               |                  |           |
| 2 no        | ome gi         | ruppo              |           | nome  | e grupp  | 0                | 8             | e s       | 12             |            | 3            | 8 - 8                         | 8                                                                                                    | si.        | 25         | -             |                  |           |
| - ge        | enere          |                    | 5         | gener | re       |                  |               |           |                |            |              |                               |                                                                                                    |            |            |               | 昌昌               |           |
| 3           |                |                    |           | 1     |          | 8                | 5<br>-        | 15 - 20.  |                |            |              |                               | - 23                                                                                                    | 154        |            |               | $\setminus \Box$ | *         |
| 4 <b>a</b>  | nno di         | uscria             | -5        | anno  | di usc   | ta               | 2             | 8 8       | 3              |            | 9            | 96 - 94                       | 18                                                                                                    | 20         | 08         | -             |                  |           |
| i i pr      | ezzo           |                    |           | prez  | zo       | Ц                |               | 2 3       |                |            |              |                               |                                                                                                    | 2          |            |               |                  |           |
|             | Piè di p       | bagina pa          | igina     | 10    |          |                  | Î             |           |                |            | -            | r i                           |                                                                                                    |            |            | 1             |                  |           |
| 3           |                |                    |           |       |          |                  |               |           |                |            |              |                               |                                                                                                    |            |            |               |                  |           |
| 1           |                |                    |           |       |          |                  |               |           |                |            |              |                               |                                                                                                    |            |            |               |                  |           |
| 2           | 33             |                    |           | 20    | _        |                  |               |           | <u> </u>       |            |              | 84 - 94                       |                                                                                                    |            |            |               |                  | -         |
| •           |                |                    | 100       |       |          |                  |               |           |                |            |              |                               |                                                                                                    |            |            |               | p                |           |
| Visuali     | zzazion        | e Struttu          | ira<br>ma |       | (1993-0) | 12               |               |           | _              |            | 2011/2012/02 | 12.000                        |                                                                                                    | es sur     |            |               | NUM              |           |
|             | start          |                    | acc       | essve | r4-2     |                  | 🔄 acce        | 55        |                |            | D-rom2       | Dat                           |                                                                                                    | D : Repor  | t          |               | ₽ <b>⋈</b> ≣@    | 19.27     |

| 🖉 Microsoft Acc             | cess - [CD : Report]                                                                                                    |                        |                             |             |                                            |
|-----------------------------|----------------------------------------------------------------------------------------------------|------------------------|-----------------------------|-------------|--------------------------------------------|
| Eile Modifica               | Visualizza Inserisci Form                                                                                                    | ato Strumenti Finestra | 2                           | 27          | _ = ×                                      |
| SezioneIntesta: -           | <ul> <li>▶ Visualizzazione struttur</li> <li>▲ Anteprima di stampa</li> <li>Proprietà</li> <li>↓ Qrdinamento e raggrup</li> </ul> | a 🗐 🛠 🖟                |                             |             | • • • • 17 • • • • 18 • • • • 19 • • • • 2 |
| 1                           | <ul> <li>Int./piè pagina pagina</li> <li>Intestazione/pié di pagina</li> </ul>                                                    | ina report             | CD                          |             | ×                                          |
| 1<br>-<br>-<br>-<br>€ Corpo | *                                                                                                    |                        | ID<br>titolo<br>nome gruppo | )           | Casella (X)                                |
| ID       .       1          |                                                                                                    | casa disco             | igrafica casa discografic   |             | <i>A</i> α abl <sup>™</sup><br>≓ ⊙ ⊽       |
| 2 nome gruppe               | nome gruppo                                                                                                    |                        | 1                           |             |                                            |
|                             | genère                                                                                                    |                        |                             |             |                                            |
| anno di uscit               | a anno di uscita                                                                                                    |                        |                             |             |                                            |
| - prezzo                    | prezzo                                                                                                    |                        |                             |             |                                            |
| Piè di pagina               | a pagina                                                                                                    |                        |                             | 1 1 1 1     |                                            |
|                             |                                                                                                    |                        |                             |             |                                            |
| -                           |                                                                                                    |                        |                             |             |                                            |
| 2  <br>▲                    |                                                                                                    |                        |                             |             | •                                          |
| Visualizzazione Stru        | uttura                                                                                                    |                        |                             |             |                                            |
| 🛃 start 🔰                   | accessver4-2                                                                                                    | 🔄 access               | 💼 CD-rom2 : Dat             | CD : Report | n 🖓 🕲 😼 🌺 🔜 🧶 19.28                        |

| Microsoft Access - [CD : Report]                             |                                          |                                |                                   | - 2 ×                      |
|--------------------------------------------------------------|------------------------------------------|--------------------------------|-----------------------------------|----------------------------|
| 🛛 🗐 Eile Modifica Visualizza Inserisci Form                  | nato <u>S</u> trumenti Fi <u>n</u> estra | 2                              |                                   | _ & ×                      |
| ] 🗛 🖌 🔚 🚑 🗛 🆤   % 🖻 🛍 🛸                                      | 🖇 🖻 😤 🛙                                  | 🗄 🕲 😫 🐨                        | 💼 🔚 • 🛛 🗶                         |                            |
| Report -                                                     | •   •   G C §                            |                                | <u>A</u> • <u>I</u> • =           | ·.                         |
| • • • • 1 • 1 • 2 • 1 • 3 • 1 • 4 • 1 • 5 • •                | . • 6 • 1 • 7 • 1 • 8 • 1 • 9            | 9 • 1 • 10 • 1 • 11 • 1 • 12 • | i • 13 • i • 14 • i • 15 • i • 16 | ····17 · ··18 · ··19 · ··2 |
| ✓ Intestazione report                                        | T T T                                    |                                |                                   |                            |
|                                                              |                                          | CD                             |                                   |                            |
|                                                              |                                          | ID<br>titolo                   |                                   | 👻 Casella 🗙                |
| ▲ Intestazione pagina                                        | I I I                                    | nome grup                      | рро                               |                            |
|                                                              |                                          |                                |                                   |                            |
|                                                              |                                          |                                |                                   |                            |
| ^   ∉ Corpo                                                  |                                          |                                |                                   |                            |
|                                                              | casa disco                               | grafica casa discogra          | fice                              |                            |
| 1. titolo                                                    |                                          |                                |                                   |                            |
| nome gruppo                                                  |                                          |                                |                                   |                            |
| - genere genere                                              |                                          |                                |                                   |                            |
| 3                                                            |                                          |                                |                                   |                            |
| 4 anno di uscita anno di uscita                              |                                          |                                |                                   |                            |
| - prezzo prezzo                                              |                                          |                                |                                   |                            |
| I II de Dià di panina panina<br>I II de Dià di panina panina |                                          |                                |                                   |                            |
| Visualizzazione Struttura                                    |                                          |                                |                                   | NUM                        |
| 🛃 start 🔟 accessver4-2                                       | access                                   | 🔁 CD-rom2 : Dat                | 🖻 CD : Report                     | n 🖓 🕲 🗊 🍂 🔜 🎱 19.28        |

Per inserire funzioni predefinite nelle varie sezioni si procede nel seguente modo. Supponiamo, ad esempio, di voler inserire nell'intestazione di pagina il numero della pagina e il numero di pagine totali. Per prima cosa inseriamo nell'intestazione una casella di testo

| Microsoft Access - [CD : Report]                                |                                                                  |                                                  |
|-----------------------------------------------------------------|------------------------------------------------------------------|--------------------------------------------------|
| 📔 File Modifica Visualizza Inserisci Formato Strumenti Finestra | 2                                                                | _ & ×                                            |
| ] 🗟 • 日 🖨 🗟 🖤 🐰 🖻 🛍 🚿 🗠 🍓 🔳 🛠 🛙                                 | E 💐 🍇 🖀 🖄 🗇 🛅 · 🛛 .                                              |                                                  |
| Report • G C \$                                                 |                                                                  | * <b>.</b>                                       |
| • • • • • • • • • • • • • • • • • • • •                         | 9 · 1 · 10 · 1 · 11 · 1 · 12 · 1 · 13 · 1 · 14 · 1 · 15 · 1 · 16 | S · I · 17 · I · 18 · I · 19 · I · 2             |
| Intestazione report                                             |                                                                  |                                                  |
|                                                                 | CD                                                               | ×                                                |
| Intestazione pagina                                             | ID<br>titolo<br>nome gruppo                                      | ✓ Casella X                                      |
|                                                                 |                                                                  | Adab <sup>™</sup><br>≓ ⊙ ⊽<br>⊞ Casella di testo |
| Corpo     D     ID     ID     Casa disco     titolo     Ititolo | egrafica casa discografica                                       |                                                  |
| nome gruppo nome gruppo                                         |                                                                  |                                                  |
| genere genere                                                   |                                                                  |                                                  |
| anno di uscita       prezzo                                     |                                                                  |                                                  |
| Visualizzazione Struttura                                       |                                                                  | ►<br>NUM                                         |
| Start accessver4-2 🐚 access                                     | CD-rom2 : Dat 📔 CD : Report                                      | n 🖓 🕲 🛃 🍓 19.30                                  |

| Microsoft Access - [CD : Report]            |                                          |                                |                                   | <b>.</b> 7 <b>x</b>              |
|---------------------------------------------|------------------------------------------|--------------------------------|-----------------------------------|----------------------------------|
| 🛛 🖪 Eile Modifica Yisualizza Inserisci Forr | nato <u>S</u> trumenti Fi <u>n</u> estra | 2                              |                                   | <u>_ 8 ×</u>                     |
| ] 🗟 + 📕 🎒 🗟 🖤 🛛 🕹 🛍 🖻                       | 💅 🗠 🐁 🗏 🛠 (                              | 1 🐼 🔯 🚰                        | 🗗 🛅 • 🛛 •                         |                                  |
| Testo19   Times New Roman                   | • 9 • G C §                              | 📄 🖉 🗃 💆 🔹                      | A • 2 • - • -                     | • •                              |
| · · · 1 · 1 · · 2 · · · 3 · · · 4 · · · 5 · | 1 • 6 • 1 • 7 • 1 • 8 • 1 • :            | 9 • 1 • 10 • 1 • 11 • 1 • 12 • | i • 13 • i • 14 • i • 15 • i • 16 | ····17 · · · 18 · · · 19 · · · 2 |
| Intestazione report                         | T T T                                    |                                |                                   |                                  |
|                                             |                                          | 🔳 CD                           |                                   |                                  |
|                                             |                                          | ID<br>titolo                   |                                   | Casella X                        |
| Intestazione pagina                         | - r - r - r                              |                                |                                   |                                  |
| Testo 19: Non associato                     |                                          |                                |                                   |                                  |
|                                             |                                          |                                |                                   |                                  |
|                                             |                                          |                                |                                   |                                  |
|                                             |                                          | igi anca casa discogr          |                                   |                                  |
|                                             |                                          |                                |                                   |                                  |
| 2 nome gruppo                               |                                          |                                |                                   |                                  |
| - genere genere                             |                                          |                                |                                   |                                  |
| 3                                           |                                          |                                |                                   |                                  |
| 4 anno di uscita anno di uscita             |                                          |                                |                                   |                                  |
| - prezzo prezzo                             |                                          |                                |                                   |                                  |
| A Dià di nagina nagina                      | 1                                        |                                |                                   | ▼                                |
| Visualizzazione Struttura                   |                                          |                                |                                   | NUM                              |
| 🐉 start 📓 accessver4-2                      | access                                   | 💼 CD-rom2 : Dat                | CD : Report                       | n 🖓 🕲 🗊 🕵 🔜 🎱 19.31              |

Eliminiamo l'etichetta inserita automaticamente da Access poiché non ci interessa

| Microsoft Access - [CD : Report             |                                            |                                |                                                                                          |                                           |
|---------------------------------------------|--------------------------------------------|--------------------------------|------------------------------------------------------------------------------------------|-------------------------------------------|
| 📕 Eile Modifica Visualizza Inserisci I      | ormato <u>S</u> trumenti Fi <u>n</u> estra | 2                              |                                                                                          | _ <del>_</del> _ <del>_</del> ×           |
| ] 🖪 📲 / 🖨 🖪 🖤 🛛 🕹 🖬 🛍                       | 🚿 🔊 🍓 🗉 🛠                                  | 🏠 🕲 😫 🐌 🗐                      | 🗗 🔚 • 🛛 •                                                                                |                                           |
| Report 👻                                    | • G C S                                    | 5   = = = <u>3</u> ·           | $\underline{\mathbf{A}} \cdot \left  \underline{\mathscr{A}} \cdot \right  = \mathbf{I}$ | * <b>-</b>                                |
| • • • • 1 • • 1 • 2 • • • 3 • • • 4 • • • • | • 1 • 6 • 1 • 7 • 1 • 8 • 1 •              | 9 • 1 • 10 • 1 • 11 • 1 • 12 • | 1 • 13 • 1 • 14 • 1 • 15 • 1 • 1                                                         | 6 · · · 17 · · · 18 · · · 19 · · · 2      |
| ✓ Intestazione report                       | T T T                                      | <u> </u>                       |                                                                                          |                                           |
|                                             |                                            | CD                             |                                                                                          |                                           |
|                                             |                                            | ID                             |                                                                                          | 🔻 Casella 🗙                               |
| ▲ Intestazione pagina                       |                                            | nome gru                       | ірро                                                                                     |                                           |
| -<br>-<br>Non associato                     |                                            |                                |                                                                                          | <i>A</i> α abl [ <sup>xv</sup> ]<br>≓ ● ☑ |
|                                             |                                            |                                |                                                                                          |                                           |
| Corpo                                       |                                            |                                |                                                                                          |                                           |
|                                             | casa disc                                  | ografica casa discogr          | afice                                                                                    |                                           |
|                                             |                                            |                                |                                                                                          |                                           |
| nome gruppo     nome grupp                  |                                            |                                |                                                                                          |                                           |
| genere genere                               |                                            |                                |                                                                                          |                                           |
|                                             |                                            |                                |                                                                                          |                                           |
| 4 anno di uscita anno di usc                |                                            |                                |                                                                                          |                                           |
| prezzo prezzo                               |                                            |                                |                                                                                          |                                           |
| I II <i>«</i> Diè di pagina pagina<br>I     |                                            |                                |                                                                                          |                                           |
| Visualizzazione Struttura                   |                                            |                                |                                                                                          | NUM                                       |
| start 🔊 accessver4-2                        | access                                     | 🔁 CD-rom2 : Dat                | CD : Report                                                                              | 🖓 🕲 😼 🌺 🔜 🎯 19.31                         |

La casella riporta il testo "non associato" poiché tale controllo non è associato a nessun campo o funzione.

| Microsoft Access - [CD : Report]                                                      |                                               |  |  |  |
|---------------------------------------------------------------------------------------|-----------------------------------------------|--|--|--|
| 🗐 Eile Modifica Visualizza Inserisci Formato Strumenti Finestra ?                     | _ & ×                                         |  |  |  |
| ] & - 🖬 🖨 & ♡ 👗 🛍 🛍 💅 🗠 🍓 🔳 🛠 № 😻 🛣 📩 🛱 🖮 - ② -                                       |                                               |  |  |  |
| Testo19 • Times New Roman • 9 • G C S ≣ ≣ ≣ 2 • A • 2 • • •                           | ■ • •                                         |  |  |  |
|                                                                                       | 16 • • • 17 • • • 18 • • • 19 • • • 2 🔺       |  |  |  |
| Fintestazione report                                                                  |                                               |  |  |  |
|                                                                                       | ×                                             |  |  |  |
| ID titolo                                                                             | 🔽 Casella 🗙                                   |  |  |  |
| ↑ I                                                                                   |                                               |  |  |  |
| Non associato                                                                         | <i>A</i> α abl <sup>™</sup><br>≓ ● ⊽<br>∰ ⊞ ⊐ |  |  |  |
| Lagia                                                                                 |                                               |  |  |  |
| 1 ID ID Copia a casa discografic:                                                     |                                               |  |  |  |
| 1 titolo filono Incolla                                                               |                                               |  |  |  |
| nome gruppo nome grupp Allinea                                                        |                                               |  |  |  |
| genere genere                                                                         |                                               |  |  |  |
| 3     Sector riempimento/stondo       4     anno di uscita       4     anno di uscita |                                               |  |  |  |
| Collegamento ipertestuale                                                             |                                               |  |  |  |
| ✓ Dià di partina partina                                                              | · · · · · · · · · · · · · · · · · · ·         |  |  |  |
| Visualizzazione Struttura                                                             |                                               |  |  |  |
| 🛃 start 📾 accessver4-2 🏠 access 🗿 CD-rom2 : Dat 🕒 CD : Report                         | 🖓 🕲 🗊 🍕 🔜 🧶 19.32                             |  |  |  |

selezioniamo la casella e clicchiamo col tasto destro del mouse, selezionando la voce

Proprietà dal menu che appare

| Aicrosoft Access - [CD : Report]                                                     |                                  |
|--------------------------------------------------------------------------------------|----------------------------------|
| Eile Modifica Visualizza Inserisci Formato Strumenti Finestra ?                      | _ & ×                            |
| ] Q 🖬 🖨 Q. ♡ 🐰 🖻 🛍 🚿 ∽ 🍓 🗏 🛠 🕼 😭 🏠 🗗 🛅 - Q                                           |                                  |
| Testo19 • Times New Roman • 9 • G C S ≣ ≣ ≣ 2 • A • 2 • • • •                        | -                                |
| ······································                                               | 1 · 17 · 1 · 18 · 1 · 19 · 1 · 2 |
| FIntestazione report                                                                 |                                  |
|                                                                                      | ×                                |
| ID Ittolo                                                                            | 🔻 Casella 🔀                      |
| nome gruppo                                                                          |                                  |
| Non associato       1       Cambia in                                                |                                  |
| La Corpo                                                                             |                                  |
| L ID En Copia a Casa discografice                                                    |                                  |
| 1 titolo filolo                                                                      |                                  |
| nome gruppo nome grupp                                                               |                                  |
| genere genere                                                                        |                                  |
| 3     See Colore riempimento/sfondo       -     A       Colore carattere/primo piano |                                  |
| 4 anno di uscita anno di usci 📼 Aspetto                                              |                                  |
| T prezzo Collegamento ipertestuale                                                   |                                  |
| I I ∉ Dià di pagina pagina<br>I Proprietà                                            | ) v                              |
| Visualizzazione Struttura                                                            |                                  |
| 🛃 start 🔤 accessver4-2 🔄 access 🕢 🗊 CD-rom2 : Dat 🕒 CD : Report                      | n 🖓 🕲 🛃 💐 🔜 🧶 19.32              |

o alternativamente clicchiamo sul pulsante proprietà sulla barra degli strumenti

| Aicrosoft Access - [CD : Report]                                |                                               |
|-----------------------------------------------------------------|-----------------------------------------------|
| Eile Modifica Visualizza Inserisci Formato Strumenti Finestra ? | _ <del>_</del> 8 ×                            |
| ] Q 🖬 🖨 Q. ♡ X 🖻 🛍 🝼 ∽ 🍓 🔳 🛠 🕼 🦉 🍰 🛱 🖮 - Q                      |                                               |
| Testo19 • Times New Roman • 9 • G C S = = 3 . A • 2 •           | • = • •                                       |
| ······································                          | 5 • • • 16 • • • 17 • • • 18 • • • 19 • • • 2 |
| FIntestazione report                                            |                                               |
|                                                                 | ×                                             |
| ID<br>titolo                                                    | ✓ Casella X                                   |
| rome gruppo                                                     |                                               |
| Non associato                                                   | <i>A</i> α abl [ <sup>™</sup> ]<br>≓ ⊙ Γ      |
|                                                                 |                                               |
| D ID casa discografica casa discografica                        |                                               |
| nome gruppo nome gruppo                                         |                                               |
| genere genere                                                   |                                               |
| anno di uscita                                                  |                                               |
| 4     auto ur used       7     prezzo                           |                                               |
|                                                                 | · · · · · · · · · · · · · · · · · · ·         |
| Visualizzazione Struttura                                       |                                               |
| 🛃 start 🔤 accessver4-2 🏠 access 🚛 CD-rom2 : Dat 🗈 CD : Report   | 🦧 🕲 🗊 🍕 🔜 🧶 19.33                             |

Appare la seguente finestra

| Microsoft Access - [CD : Report]                                                                                                    |                                                                         | _ 7 🗙                                       |
|----------------------------------------------------------------------------------------------------|-------------------------------------------------------------------------|---------------------------------------------|
| Eile Modifica Visualizza Inserisci Formato Strur                                                                                                    | menti Fi <u>n</u> estra <u>?</u>                                        | _ & ×                                       |
| 🖪 - 日 🖨 🖪 🖤 🐰 🖻 🛍 💅 🕫                                                                                                    | 🔒 🗏 🛠 🕼 🍪 🕼 👘 🕄 🕄                                                       |                                             |
| Testo19  Times New Roman  9                                                                                                    | - G C S = = = Proprietà - 4 - 1                                         | · 🗖 • 🗸                                     |
|                                                                                                    | 7 • 1 • 8 • 1 • 9 • 1 • 10 • 1 • 11 • 1 • 12 • 1 • 13 • 1 • 14 • 1 • 15 | • 1 • 16 • 1 • 17 • 1 • 18 • 1 • 19 • 1 • 2 |
| ✓ Intestazione report                                                                                                    |                                                                         |                                             |
|                                                                                                    | 🖀 Casella di testo: Testo19                                             | ×                                           |
| Intestazione pagina Intestazione pagina Non associato Corpo ID ID </td <td>Formato Dati Evento Altro Tutte<br/>Origine controllo</td> <td></td> | Formato Dati Evento Altro Tutte<br>Origine controllo                    |                                             |
| Nome di campo o espressione da utilizzare come origine p                                                                                                    | er il controllo.                                                        |                                             |
| 🛃 start 📓 accessver4-2 🔄 acce                                                                                                    | ess 💼 CD-rom2 : Dat 🗈 CD : Report                                       | 🖉 🕲 🗊 🎲 🔜 🧶 19.34                           |

in cui dobbiamo far riferimento all'etichetta Dati

Se clicchiamo nella finestra Origine controllo appaiono due pulsanti

| 🖉 Microsoft Access - [CD : Report]                                                                                                    |                                                                         | - 2 🛛                                            |
|----------------------------------------------------------------------------------------------------|-------------------------------------------------------------------------|--------------------------------------------------|
| 📔 File Modifica Visualizza Inserisci Formato Stru                                                                                                    | umenti Fi <u>n</u> estra <u>?</u>                                       | _ 8 ×                                            |
| 🗓 • 🖬 🎒 💁 🖏 🖤 👗 🖻 🛍 🝼 🔊                                                                                                    | 🐁 🗏 🛠 🔯 🏙 🖄 🖬 📩 😨 .                                                     |                                                  |
| Testo19   Times New Roman   9                                                                                                    | • G C S = = = 🖄 • 🗛 • 🥒 •                                               |                                                  |
| · · · 1 · · · 2 · · · 3 · · · 4 · · · 5 · · · 6 · ·                                                                                                    | . 7 8 9 10 11 12 13 14                                                  | 15 • • • 16 • • • 17 • • • 18 • • • 19 • • • 2 🔺 |
| Intestazione report                                                                                                    |                                                                         |                                                  |
|                                                                                                    | 🔐 Casella di testo: Testo19                                             |                                                  |
| Intestazione pagina Intestazione pagina Non associato Intestazione pagina Intestazione pagina | Formato     Dati     Evento     Altro     Tutte       Origine controllo |                                                  |
| Nome di campo o espressione da utilizzare come origine                                                                                                    | per il controllo.                                                       |                                                  |
| 🛃 start 🛛 🗟 accessver4-2 🖾 ac                                                                                                    | cess 💼 CD-rom2 : Dat 🗈 CD : Report                                      | n 🖓 🕲 💕 🍂 🔜 🎯 19.35                              |

e noi dobbiamo cliccare su quello all'estrema destra

Appare la finestra del generatore di espressioni in cui possiamo selezionare diverse

funzioni

| Ele Modifica Visualizza Inserisci Figmato Strumenti Figestra 2      Corpo     Tresto19     Times New     Generatore di espressioni     Conta anota     Corpo     Tintestazione pagina     Corpo     Tintestazione pagina     Corpo     Tintestazione pagina     Corpo     Tintestazione pagina     Corpo     Corpo | 🍠 Microsoft Access - [CD                                                                                                    | : Report]                                                                                                    |                                                                                                    |                                                                                                    | _ 2 🗙                                                                                                    |
|----------------------------------------------------------------------------------------------------|----------------------------------------------------------------------------------------------------|----------------------------------------------------------------------------------------------------|----------------------------------------------------------------------------------------------------|----------------------------------------------------------------------------------------------------|----------------------------------------------------------------------------------------------------|
| Image: Second second second                      | Eile Modifica Visualizza                                                                                                    | Inserisci Formato Strumenti Fi <u>n</u> e                                                                                      | estra <u>?</u>                                                                                                    |                                                                                                    | _ & ×                                                                                                    |
| Testo19       Times Ner       Generatore di espressioni         Imestazione report       OK       Annulla         Imestazione report       Imestazione report       Imestazione report         Imestazione pagina       Imestazione report       Imestazione report         Imestazione pagina       Imestazione pagina       Imestazione pagina         Imestazione pagina       Imestazione pagina       Imestazione pagina         Imestazione pagina       Imestazione pagina       Imestazione pagina         Imestazione pagina       Imestazione pagina       Imestazione pagina         Imestazione pagina       Imestazione pagina       Imestazione pagina         Imestazione pagina       Imestazione pagina       Imestazione pagina         Imestazione pagina       Imestazione pagina       Imestazione pagina         Imestazione pagina       Imestazione pagina       Imestazione pagina         Imestazione pagina       Imestazione pagina       Imestazione pagina       Imestazione pagina         Imestazione pagina       Imestazione pagina       Imestazione pagina       Imestazione pagina         Imestazione pagina       Imestazione pagina       Imestazione pagina       Imestazione pagina         Imestazione pagina       Imestazione pagina       Imestazione pagina       Imestazione pagina                                                                                                    | ] 🗟 •  🔚 🎒 🗟 💖 🛛                                                                                                    | 3 🖻 🛍 💅 🗠 😩 🔳                                                                                                    | 🗠 🗃 😆 💗 🗐 🛠                                                                                                    | 🗗 🔚 • 🛛 🗶                                                                                                    |                                                                                                    |
| Intestazione report       OK         Intestazione report       Annulla         Intestazione report       Annulla         Intestazione pagina       Intestazione report         Intestazione pagina       Intestazione pagina         Intestazione pagina       Intestazione pagina         Intestazi                                                                                                    | Testo19 🔹 Times Nev                                                                                                    | Generatore di espressioni                                                                                                    |                                                                                                    | ? 🗙                                                                                                    | · -                                                                                                    |
| 1     Itome gruppo     Itome gruppo       2     genere       3                                                                                                    | Corpo     Corpo     D     D | + - / * & = > < > A<br>CD<br>Tabelle<br>Query<br>Maschere<br>Report<br>Funzioni<br>Costanti<br>Operatori<br>Espressioni comuni | ND OR NOT LIKE ( )<br>< <u> &lt;</u> <pre> </pre> </td <td>OK<br/>Annulla<br/>Annulla azione<br/>Incolla ?<br/>Caption<br/>Count<br/>DateGrouping<br/>FastLaserPrinting<br/>Filter<br/>FilterOn<br/>GridX<br/>GridY<br/>GridX<br/>GridY<br/>GripKeepTogether<br/>HasModule</td> <td>I + 17 + 1 + 18 + 1 + 19 + 1 + 2         ✓ Casella ×         ✓ Casella ×         ✓ ○ ✓         ✓ ○ ✓         ✓ ○ ✓         ✓ ○ ✓         ✓ ○ ✓</td> | OK<br>Annulla<br>Annulla azione<br>Incolla ?<br>Caption<br>Count<br>DateGrouping<br>FastLaserPrinting<br>Filter<br>FilterOn<br>GridX<br>GridY<br>GridX<br>GridY<br>GripKeepTogether<br>HasModule | I + 17 + 1 + 18 + 1 + 19 + 1 + 2         ✓ Casella ×         ✓ Casella ×         ✓ ○ ✓         ✓ ○ ✓         ✓ ○ ✓         ✓ ○ ✓         ✓ ○ ✓ |
| Visualizzazione Struttura                                                                                                    | Image: start     Image: start       Image: start     Image: start                                                                                                    | wne gruppo                                                                                                    | (D-rom2 : Dat                                                                                                    | P. CD : Perort                                                                                                    |                                                                                                    |

Dobbiamo cliccare nel nostro caso su Espressioni comuni epoi nella finestra centrale

sulla voce Paggina N di M

| Aicrosoft Access - [CD : Report]                                                                                                    | _ 2 🛛                       |
|----------------------------------------------------------------------------------------------------|-----------------------------|
| 🖀 Eile Modifica Visualizza Inserisci Formato Strumenti Finestra ?                                                                                                    | _ & ×                       |
| Q - ■ ● Q ♡ % ■ ■ ダ ∽ 🍓 ■ 🛠 ఊ 📽 🏠 👘 🔚 🤉 .                                                                                                    |                             |
| Testo19 • Times Nev Generatore di espressioni                                                                                                    | <u>}_</u>                   |
| Intestazione report       OK         Intestazione report       Intestazione report         Intestazione pagina       + - / * & = > < <> AND OR NOT LIKE ( ) Incola ?         Intestazione pagina       Pagina IV di M         Pagina IV di M       Data (ora corrente<br>Data/ora corrente<br>Data/ora corrente         Inome gruppo       Image gruppo         Intestazione pagina       Image gruppo         Intestazione pagina       Image gruppo         Intestazione pagina       Image gruppo         Intestazione pagina       Image gruppo         Image gruppo       Image gruppo         Image gruppo       Image grupo         Image g |                             |
| Start CD-rom2 ; Dat CD : Report                                                                                                    | <b>WW</b> 59 <b>W</b> 19.36 |

| Microsoft Access - [CD : Report]                                                                                                    | _ 2 🗙              |
|----------------------------------------------------------------------------------------------------|--------------------|
| 🔚 Eile Modifica Visualizza Inserisci Formato Strumenti Finestra ?                                                                                                    | _ <del>_</del> 2 × |
| ] Q 🖬 🖨 Q. ♡ ¾ 🖻 🖻 💅 ∽ 🍓 🗏 🛠 🔚 🏹 🏠 📅 📩 😨 .                                                                                                    |                    |
| Testo19   Times New Generatore di espressioni                                                                                                    |                    |
| Intestazione report     * Intestazione pagina     * Intestazione pagina   * Intestazione pagina     * Intestazione pagina     * Intestazione pagina     * Intestazione pagina     * Intestazione pagina     * Intestazione pagina     * Intestazione pagina   * Intestazione pagina   * Intestazione pagina   * Intestazione pagina   * Corpo   * Corpo   * Corpo   * Corpo   * Corpo   * Corpo   * Corpo   * Corpo   * Espressioni comuni   * Espressioni comuni   * Espressioni comuni   * Espressioni comuni   * Espressioni comuni   * Espressioni comuni   * Espressioni comuni   * Espressioni comuni   * E |                    |
| Start 🔤 accessver4-2 🏠 access 📋 CD-rom2 : Dat 🗈 CD : Report                                                                                                    | 🔍 🕲 🕑 🕵 🔜 🎯 19.37  |

quando nella finestra superiore appare la funzione che abbiamo scelto possiamo

cliccare sul pulsante OK
| 🖉 Microsoft Access - [CD : Report]                                                                                                    |                                                                         | 💶 🗗 🔀                                                                                                    |
|----------------------------------------------------------------------------------------------------|-------------------------------------------------------------------------|----------------------------------------------------------------------------------------------------|
| 📔 Eile Modifica Visualizza Inserisci Formato Strum                                                                                                    | nenti Fi <u>n</u> estra <u>?</u>                                        | _ & ×                                                                                                    |
| 💁 🖬 🖨 🖪 🖤 👗 🖻 🛍 💅 🕫                                                                                                    | 🐁 🗏 🛠 🕼 🗶 🖆 🛣 🕄 💭 🗐 🔹 🕄 .                                               |                                                                                                    |
| Testo19 - Times New Roman - 9                                                                                                    | • G C S = = = 🖄 • 🗛 • 🖉 •                                               | ·                                                                                                    |
|                                                                                                    | 7 • 1 • 8 • 1 • 9 • 1 • 10 • 1 • 11 • 1 • 12 • 1 • 13 • 1 • 14 • 1 • 15 | • 1 • 16 • 1 • 17 • 1 • 18 • 1 • 19 • 1 • 2 🔺                                                                                                    |
| ✓ Intestazione report                                                                                                    |                                                                         |                                                                                                    |
|                                                                                                    | 🖀 Casella di testo: Testo19 🛛 🔀                                         | ×                                                                                                    |
| Intestazione pagina     Intestazione pagina     I | Formato Dati Evento Altro Tutte<br>Origine controllo                    | <ul> <li>Casella ×</li> <li>∧</li> <li>Aα abi <sup>(*)</sup></li> <li>≓ • ✓</li> <li>₩</li> <li>₩</li> <li< td=""></li<></ul> |
| Nome di campo o espressione da utilizzare come origine pe                                                                                                    | er il controllo.                                                        |                                                                                                    |
| 🛃 start 📓 accessver4-2 😂 acce                                                                                                    | ess 🛛 📁 CD-rom2 : Dat 📔 CD : Report                                     | 📄 🛛 🦧 🕲 🛃 🌺 🔜 🧶 19.38                                                                                                    |

se ora chiudiamo la finestra Proprietà

| Microsoft Acces            | ss - [CD : Report]                        |                                         |                                |                                   |                                        |
|----------------------------|-------------------------------------------|-----------------------------------------|--------------------------------|-----------------------------------|----------------------------------------|
| ∫ 🖪 Eile Modifica ⊻i       | isualizza <u>I</u> nserisci F <u>o</u> rm | ato <u>S</u> trumenti Fi <u>n</u> estra | 2                              |                                   | _ & ×                                  |
| 🛛 🗛 🖌 📕 🖨 🕻                | ). 🖤 🕺 🛍 🛍 ≶                              | 1 い 🍓 🗉 🛠 🛛                             | 🗄 🕲 😫 🕸                        | 🗗 🔚 • 🛛 🖓 🗸                       |                                        |
| Testo19                    | Times New Roman                           | • 9 • G C <u>S</u>                      |                                | <u>A</u> • <u>/</u> • - • =       | * •                                    |
|                            | 1 • 3 • 1 • 4 • 1 • 5 • 1                 | . 6 . 1 . 7 . 1 . 8 . 1 . 5             | 9 • 1 • 10 • 1 • 11 • 1 • 12 • | i • 13 • i • 14 • i • 15 • i • 16 | 6 · · · 17 · · · 18 · · · 19 · · · 2 📥 |
| F Intestazione re          | port                                      | 1 1 1                                   |                                |                                   |                                        |
|                            |                                           |                                         | 🔳 CD                           |                                   |                                        |
| -                          |                                           |                                         | ID<br>titolo                   |                                   | 🔻 Casella 🗙                            |
| Î <b>∉</b> Intestazione pa | agina                                     |                                         | nome grup                      | оро                               |                                        |
|                            | Pagina " & [Page] & " di                  | "& [Pages]                              |                                |                                   |                                        |
|                            |                                           |                                         |                                |                                   |                                        |
| Corpo                      |                                           |                                         |                                |                                   |                                        |
|                            | ID                                        | casa disco                              | grafica casa discogra          | fice                              |                                        |
| 1 titolo                   | titolo                                    |                                         |                                |                                   |                                        |
| nome gruppo                | nome gruppo                               |                                         |                                |                                   |                                        |
| genere                     | genere                                    |                                         |                                |                                   |                                        |
| 3                          |                                           |                                         |                                |                                   |                                        |
| 4 anno di uscita           | anno di uscita                            |                                         |                                |                                   |                                        |
| prezzo                     | prezzo                                    |                                         |                                |                                   |                                        |
| Cià di nagina n:           | adina                                     | 1                                       |                                |                                   | •                                      |
| Visualizzazione Struttu    | Jra                                       |                                         |                                |                                   | NUM                                    |
| 🐉 start 🔰                  | accessver4-2                              | access                                  | 📴 CD-rom2 : Dat                | CD : Report                       | n 🖓 🕲 😼 🎎 🔜 🥥 19.38                    |

notiamo che la funzione scelta è stata associata alla casella di testo. Visualizzando il

report vediamo il risultato ottenuto

| 🖉 Microsoft Access - [CD]                                |           |
|----------------------------------------------------------|-----------|
| Eile Modifica Visualizza Strumenti Finestra ?            | _ 8 ×     |
| 👱 - 🚑 🔎 🔲 🛄 100% - Chiudi 🖉 - 🗊 🏣 - 🏹 -                  |           |
|                                                          |           |
|                                                          |           |
|                                                          |           |
|                                                          |           |
|                                                          |           |
|                                                          |           |
|                                                          |           |
| Pagina 1 di 8                                            |           |
|                                                          |           |
| ID 1 casa discografica polygram                          |           |
| titolo made in giapan                                    |           |
| nome gruppo deep pupl                                    |           |
| genere hard rock                                         |           |
|                                                          |           |
| anno di uscita 1972                                      |           |
|                                                          | ▼<br>►    |
| Pronto                                                   |           |
| 🛃 start 🛛 🖾 accessver4-2 😂 access 🛛 🗊 CD-rom2 : Dat 🗈 CD | 🛃 🏈 19.39 |

In maniera analoga potremmo inserire la data odierna, ecc.

## 5.5.1.3 Raggruppare i dati sotto un'intestazione specifica (campo) di un report in ordine crescente, decrescente

Quando abbiamo creato il report con la creazione guidata non abbiamo introdotto livelli di gruppo o forme di ordinamento. Vediamo ora come possiamo introdurli dopo che il report è stato già creato. Dobbiamo aprire sempre il report in visualizzazione struttura

| Microsoft Access - [CD : Report]        |                                                   |                                                      |                                               |
|-----------------------------------------|---------------------------------------------------|------------------------------------------------------|-----------------------------------------------|
| Eile Modifica Visualizza Inserisci Forr | nato <u>S</u> trumenti Fi <u>n</u> estra <u>3</u> | 2                                                    | _ 8 ×                                         |
| 💁 🖌 🐉 🖓 👗 🛍 🛍 😒                         | 🍠 🗠 📳 🛠 🕼                                         | = 🔯 🖄 🖀 🏠 🗇 - 📿 -                                    |                                               |
| Testo19  Times New Roman                | • 9 • G C §                                       | ≣≣≣ <b> </b> <u>∆</u> • <u>⊿</u> • <u></u>           | • = • •                                       |
| 1 . 1 . 2 . 1 . 3 . 1 . 4 . 1 . 5 .     |                                                   | • • • 10 • • • 11 • • • 12 • • • 13 • • • 14 • • • 1 | 5 · I · 16 · I · 17 · I · 18 · I · 19 · I · 2 |
| Intestazione report                     | T T T T                                           |                                                      |                                               |
|                                         |                                                   | CD                                                   | ×                                             |
|                                         |                                                   | ID<br>bitala                                         | 🗧 🕶 Casella 🗙                                 |
| ↓<br>✓ Intestazione pagina              |                                                   | nome gruppo                                          |                                               |
|                                         | " & Romal                                         |                                                      | Aα abl                                        |
|                                         | oc [r ages]                                       |                                                      |                                               |
|                                         |                                                   |                                                      |                                               |
| Corpo                                   |                                                   |                                                      |                                               |
|                                         | casa disco                                        | grafica casa discografice                            |                                               |
|                                         |                                                   |                                                      |                                               |
| nome gruppo<br>2 nome gruppo            |                                                   |                                                      |                                               |
| - genere genere                         |                                                   |                                                      |                                               |
| 3                                       |                                                   |                                                      |                                               |
| 🕴 anno di uscita 🛛 anno di uscita       |                                                   |                                                      |                                               |
| prezzo prezzo                           |                                                   |                                                      |                                               |
| I I 🕊 Dià di pagina pagina<br>I I       |                                                   |                                                      | •                                             |
| Visualizzazione Struttura               |                                                   |                                                      | NUM                                           |
| 🛃 start 🛛 🖾 accessver4-2                | access                                            | 📴 CD-rom2 : Dat 📔 CD : Report                        | n n n n n n n n n n n n n n n n n n n         |

Ora dobbiamo far riferimento al comando Ordinamento e raggruppamento nel menu

Visualizza

| Microsoft Access - [CD : Report]                     |                                                   |                                                                            |
|------------------------------------------------------|---------------------------------------------------|----------------------------------------------------------------------------|
| 📳 File Modifica Visualizza Inserisci Formato Strumen | i Fi <u>n</u> estra <u>?</u>                      | _ B ×                                                                      |
| 💽 🗸 🖬 🚑 💒 Visualizzazione struttura                  | 1 🕂 🕼 😵 🗊 🛠 🗐                                     | m • 2 •                                                                    |
| Testo19                                              | $C C S \equiv \equiv \equiv a \cdot A \cdot$      |                                                                            |
| Antepri <u>m</u> a di stampa                         |                                                   |                                                                            |
| Proprietà                                            | · 8 · I · 9 · I · 10 · I · 11 · I · 12 · I · 13 · | · · · 14 · · · · 15 · · · · 16 · · · · 17 · · · · 18 · · · · 19 · · · · 2_ |
| Fintestazione                                        |                                                   |                                                                            |
| Cardinamento e raggruppamento                        | E CD                                              |                                                                            |
| 1. Codice                                            |                                                   |                                                                            |
|                                                      | titolo                                            | Casella X                                                                  |
|                                                      | nome gruppo                                       |                                                                            |
| Griglia                                              |                                                   |                                                                            |
|                                                      |                                                   |                                                                            |
| Int./piè p <u>ag</u> ina pagina                      |                                                   |                                                                            |
| Intestazione/pié di pagina report                    |                                                   |                                                                            |
| Barre degli strumenti                                |                                                   |                                                                            |
|                                                      | Lasa discografica casa discografica               |                                                                            |
| 1 titolo                                             |                                                   |                                                                            |
| nome gruppo                                          |                                                   |                                                                            |
| 2                                                    |                                                   |                                                                            |
| - genere genere                                      |                                                   |                                                                            |
| 3                                                    |                                                   |                                                                            |
| i anno di uscita anno di uscita                      |                                                   | a a .                                                                      |
|                                                      |                                                   |                                                                            |
| Piezzo                                               |                                                   |                                                                            |
|                                                      |                                                   | ا                                                                          |
| Visualizzazione Struttura                            |                                                   | NUM                                                                        |
| 🛃 start 🔤 accessver4-2 🔄 access                      | 🔁 CD-rom2 : Dat 📳 🤅                               | ED : Report 🛛 🦧 🕲 🛃 🍓 19.44                                                |

oppure cliccare sul pulsante corrispondente nella barra degli strumenti

| Microsoft Access - [CD : Report]                                  |                                                              |
|-------------------------------------------------------------------|--------------------------------------------------------------|
| 📔 Eile Modifica Visualizza Inserisci Formato Strumenti Finestra ? | _ <u>_</u>                                                   |
| ] Q 🖬 🖨 Q. ♡ X 🖻 🛍 🝼 🗢 🍓 🗉 🛠 📜 🐨 🏠 🛅 📷 - 📿                        | -                                                            |
| Testo19 - Times New Roman - 9 - G C ≡ ≡ ⊒ 🆄 - 🗛 - 🖉 -             | <b>- - - -</b>                                               |
| ······································                            | · 15 · 1 · 16 · 1 · 17 · 1 · 18 · 1 · 19 · 1 · 2             |
| Intestazione report                                               |                                                              |
|                                                                   | ×                                                            |
|                                                                   | 🔽 Casella 🗙                                                  |
| nome gruppo                                                       |                                                              |
|                                                                   | Aα abl         Ϊ           ≓         •           Ξ         Ξ |
| ▲ Corpo                                                           |                                                              |
| D ID Casa discografica casa discografica                          |                                                              |
|                                                                   |                                                              |
| nome gruppo                                                       |                                                              |
| genere genere                                                     |                                                              |
| anno di uscita                                                    |                                                              |
| prezzo prezzo                                                     | -                                                            |
| III                                                               | •                                                            |
| Visualizzazione Struttura                                         | NUM                                                          |
| 🛃 start 📓 accessver4-2 🏠 access 🗿 CD-rom2 : Dat 🗈 CD : Repor      | t 💦 🖓 🕲 🕵 🔜 🎯 19.46                                          |

Appare la seguente finestra

| 🖉 Microsoft Access -                  | [CD : Report]                       |                                         |                             |                                                               | <b>_</b> 2 🔀                                             |
|---------------------------------------|-------------------------------------|-----------------------------------------|-----------------------------|---------------------------------------------------------------|----------------------------------------------------------|
| Eile Modifica Visuali                 | zza <u>I</u> nserisci F <u>o</u> rm | ato <u>S</u> trumenti Fi <u>n</u> estra | 2                           |                                                               | _ <del>_</del> _ <del>_</del> ×                          |
| ] 🖪 •  🖬 🖨 🕼 🖏                        | ୍ର 🖻 🛍 🔇                            | 1 🗠 😩 🗏 🛠 (                             | E 😻 这 🖻 🖄                   | 🗗 🛅 • 🛛 🗶                                                     |                                                          |
| Testo19 - Time                        | s (E Ordinamen                      | to e raggruppamento                     | Ordinamento e raggrupp      | amento                                                        |                                                          |
| · · · · · · · · · · · · · · · · · · · | Campooe                             | spressione                              | Criterio or                 | rdinamento                                                    | <u>8 · 1 · 19 · 1 · 2</u>                                |
| ✓ Intestazione report                 |                                     |                                         |                             |                                                               |                                                          |
| <u>-</u>                              |                                     |                                         |                             |                                                               |                                                          |
|                                       |                                     |                                         | Proprietà gruppo            |                                                               | Casella X                                                |
|                                       |                                     |                                         |                             |                                                               |                                                          |
| Intestazione pagina                   |                                     |                                         | Selezior                    | nare un campo oppure immeti<br>ressione in base a cui ordinar | tere $A\alpha$ abl $\begin{bmatrix} x v^2 \end{bmatrix}$ |
| - "Pagin                              | r<br>-                              |                                         | diresp                      | raggruppare.                                                  |                                                          |
|                                       |                                     |                                         |                             |                                                               |                                                          |
| Ĉ ∉ Corpo                             |                                     |                                         |                             |                                                               |                                                          |
| <u>:</u> ID                           | ID                                  | casa disco                              | <b>grafica</b> casa discogr | afice                                                         |                                                          |
| 1 titolo                              | titolo                              |                                         |                             |                                                               |                                                          |
| nome gruppo                           | nome gruppo                         |                                         |                             |                                                               |                                                          |
| - genere                              | genere                              |                                         |                             |                                                               |                                                          |
| 3                                     |                                     |                                         |                             |                                                               |                                                          |
| anno di uscita                        | anno di uscita                      |                                         | 5 5 S                       |                                                               |                                                          |
| prezzo                                | prezzo                              | 8                                       |                             |                                                               |                                                          |
| EDIà di pagina pagina                 |                                     |                                         |                             |                                                               |                                                          |
| Per cambiare riguadro: F6.            | . Per la Guida: F1.                 |                                         |                             |                                                               | NUM                                                      |
| 🛃 start 📄 🖻                           | accessver4-2                        | Carl access                             | CD-rom2 : Dat               | CD : Report                                                   | R 🕲 🗊 🕵 🔜 🥹 19.50                                        |

Per introdurre un livello di gruppo ad esempio nel genere musicale selezioniamo a sinistra il nome del campo

| 🖉 Microsoft .      | Access - [Cl            | D : Report]                                                                            |                       |                   |         |                      |                               |                                                |                            |        | X                                                    |
|--------------------|-------------------------|----------------------------------------------------------------------------------------|-----------------------|-------------------|---------|----------------------|-------------------------------|------------------------------------------------|----------------------------|--------|------------------------------------------------------|
| 🛛 🔳 Eile Modifi    | ica <u>V</u> isualizza  | Inserisci F <u>o</u> rm                                                                | ato <u>S</u> trumenti | Fi <u>n</u> estra | 2       |                      |                               |                                                |                            |        | _ 8 ×                                                |
| ] 🖪 - 📕   €        | 🗐 🖪 🖤                   | አ 🖻 🛍 🚿                                                                                | f 10 🍓                | 🗉 🛠 (             | E 🗣     | 这 🖻 🗄                |                               | 🖬 • 📿 •                                        |                            |        |                                                      |
| Testo19            | ▼ Times (               | l≡ Ordinamen                                                                           | to e raggrup          | pamento           |         |                      |                               |                                                |                            | ×      |                                                      |
| Intestazi          | · 2 · 1 · 3             | Campo o e<br>ID<br>titolo<br>nome gruppo<br>genere<br>casa discograi<br>anno di uscita | spressione            |                   | Proprie | Criteri<br>tà gruppo | o ordiname                    | ento                                           |                            |        | 8 • 1 • 13 • 1 • 2 ▲                                 |
| - Intestazi        | ione pagina<br>= "Pagin | prezzo                                                                                 |                       |                   |         | Sele                 | zionare un<br>espression<br>r | a campo oppur<br>e in base a cu<br>aggruppare. | e immetter<br>i ordinare ( | e<br>) | $A\alpha ab [ ]^{XYZ}$ $= \bigcirc \bigtriangledown$ |
| Ĉ                  | 1                       | 1 1                                                                                    | 1 1                   |                   | 1.      |                      | 1 1                           |                                                |                            |        | 🔊 🌆 🎆                                                |
|                    |                         | ID                                                                                     |                       | casa disco        | grafica | casa dise            | ografica                      |                                                |                            |        |                                                      |
| 1 titolo           |                         | titoto                                                                                 |                       | - 0               |         |                      | +                             |                                                |                            |        |                                                      |
| nome gru           | bbo                     | nome gruppo                                                                            |                       |                   |         |                      |                               |                                                |                            |        |                                                      |
| - genere           |                         | genere                                                                                 | ]                     |                   |         |                      |                               |                                                |                            |        |                                                      |
| anno di us         |                         | anno di uscita<br>prezzo                                                               |                       |                   |         |                      |                               |                                                |                            |        |                                                      |
| A Dox combines via | nuadrau Eé Da           | w la Cuidar Et                                                                         |                       |                   |         |                      |                               | - T                                            | _                          |        | >                                                    |
| er campiare no     | quauro: Fo. Pe          | essver4-2 -                                                                            | C access              |                   | - E CD- | rom2 : Dat           | P                             | CD : Report                                    |                            | 20 J   |                                                      |
| acanc              | - Barder                |                                                                                        | - decess              |                   |         | nomiz i botini       |                               | CD-1 Report                                    |                            | di     | CATE Contract                                        |

mentre a destra decidiamo se l'ordinamento deve essere crescente o decrescente

| 🖉 Microsoft Access -                                                                           | [CD : Report]                                                                                                    |                                |                                          |                                                                       | _ 2 🛛                  |
|------------------------------------------------------------------------------------------------|----------------------------------------------------------------------------------------------------|--------------------------------|------------------------------------------|-----------------------------------------------------------------------|------------------------|
| 📳 Eile Modifica Visualizza Inserisci Formato Strumenti Finestra ?                              |                                                                                                    |                                |                                          |                                                                       |                        |
| ] 🖪 •  🖬 🖨 🕼 🖏                                                                                 | ୬ 👗 🖻 🛍 💅 🗠 🤮                                                                                                    | 1 2 2 1 2 1                    | 🔯 🖻 🖄 🗗                                  | ) 🌇 + 🛛 🗸                                                             |                        |
| Testo19 - Time:                                                                                | s (l= Ordinamento e raggr                                                                                                    | uppamento                      |                                          |                                                                       | X                      |
| I I I I I I I I I I I I I I I I I                                                              | 3 Campo o espressione<br>genere                                                                                                  | Crescente<br>Crescente         | Criterio ordina                          | mento                                                                 | 8 · · · 19 · · · 2     |
| -<br>-<br>1                                                                                    | -                                                                                                    | Decrescente                    |                                          |                                                                       | <u>1</u>               |
| 1÷1                                                                                            |                                                                                                    | Proprie                        | età gruppo                               |                                                                       | 🗾 Casella 🗙            |
| Intestazione pagina     Fintestazione pagina     Fintestazione pagina     Fintestazione pagina | Intestazione (gruppo) N<br>Piè di pagina (gruppo) N<br>Raggruppa secondo O<br>Intervallo raggruppam, 1<br>Stampa sezione unita N | o<br>o<br>gni valore<br>essuno | Selezionare l'ordir<br>L'ordinamento cre | namento crescente o deci<br>escente è l'ordinamento d<br>da zero a 9. | rescente.<br>a A a Z o |
| Corpo                                                                                          |                                                                                                    |                                |                                          |                                                                       |                        |
|                                                                                                | ID                                                                                                    | casa discografica              | casa discografica                        |                                                                       |                        |
| 1 titolo                                                                                       |                                                                                                    |                                |                                          |                                                                       |                        |
| nome gruppo                                                                                    | nome gruppo                                                                                                    |                                |                                          |                                                                       |                        |
| genere                                                                                         | genere                                                                                                    |                                |                                          |                                                                       |                        |
| anno di uscita                                                                                 | anno di uscita                                                                                                    |                                |                                          |                                                                       |                        |
| - prezzo                                                                                       | prezzo                                                                                                    |                                |                                          |                                                                       |                        |
| 🖌 🖉 Dià di pagina pagina                                                                       |                                                                                                    | 4 1 L                          | - 1 <sub>12</sub> - 21                   |                                                                       | <br>▶                  |
| Per cambiare riquadro: F6.                                                                     | . Per la Guida: F1.                                                                                                    |                                |                                          |                                                                       | NUM                    |
| 🛃 start 🔰 🖻                                                                                    | accessver4-2 🏼 🏠 access                                                                                                    | ; 🗍 🔂 CD-                      | rom2 : Dat                               | CD : Report                                                           | 😪 🕲 🗊 🍂 🔜 🎱 19.52      |

Per aggiungere un'intestazione di gruppo dobbiamo selzionare la voce opportuna nella parte inferiore della finestra

| 🖉 Microsoft Access - [CD : Report]                                                                                                    |                                           |                                      | _ 7 🗙                                                                |
|----------------------------------------------------------------------------------------------------|-------------------------------------------|--------------------------------------|----------------------------------------------------------------------|
| Eile Modifica Visualizza Inserisci Formato Strum                                                                                             | enti Fi <u>n</u> estra <u>?</u>           |                                      | _ 8 ×                                                                |
| <u><u></u><u></u><u></u><u></u><u></u><u></u><u></u><u></u><u></u><u></u><u></u><u></u><u></u><u></u><u></u><u></u><u></u><u></u><u></u></u> | l 🛛 🛠 (= 🔇 🖄 🖻 🛆                          | 🗗 ዀ + 🛛 🗸                            |                                                                      |
| Testo19 👻 Times [ 🗄 Ordinamento e ragg                                                                                                    | ruppamento                                |                                      | ×                                                                    |
| Campo o espressione     Genere     Genere                                                                                                    | Criterio o<br>Crescente                   | rdinamento                           | 18 · 1 · 19 · 1 · 2                                                  |
|                                                                                                    | Proprietà gruppo                          |                                      | Casella X                                                            |
|                                                                                                    | No Visualizza<br>No Visualizza<br>Nessuno | a un'intestazione per questo gruppo. | ↓     ∴       Aα abl     ×       ↓     ●       ✓     ●       ✓     ● |
| Ĉ                                                                                                    |                                           |                                      |                                                                      |
|                                                                                                    | casa discografica casa discog             | pafice                               |                                                                      |
|                                                                                                    |                                           |                                      |                                                                      |
| 2 nome gruppo nome gruppo                                                                                                    |                                           |                                      |                                                                      |
| - genere genere                                                                                                    |                                           |                                      |                                                                      |
| anno di uscita       prezzo       Øiè di pagina pagina                                                                                       |                                           |                                      |                                                                      |
| Per cambiare riquadro: F6. Per la Guida: F1.                                                                                                 |                                           |                                      |                                                                      |
| 🛃 start 📓 accessver4-2 🏠 acce                                                                                                    | s 📴 CD-rom2 : Dat                         | 🖻 CD : Report                        | 0 🥵 🍕 🔜 🧼 19.53                                                      |

| Aicrosoft Access - [CD : Report]                                                                                                    | - 7 🛛               |
|----------------------------------------------------------------------------------------------------|---------------------|
| 📳 Eile Modifica Visualizza Inserisci Formato Strumenti Finestra ?                                                                                                    | _ & ×               |
| ] Q 🖬 🖨 Q. ♡ , ¼ 🖻 🛍 ダ 🗠 🤹 🛯 🛠 (≔ 🕸 💥 🖆 🏠 🗇 📷 - (2) -                                                                                                    |                     |
| Testo19 💿 Times 🕼 Ordinamento e raggruppamento 🛛 🔀                                                                                                    |                     |
| Campo o espressione Criterio ordinamento                                                                                                    | 18 • 1 • 19 • 1 • 2 |
| Proprietà gruppo                                                                                                    | • Casella 🗙         |
| Intestazione pagina     Intestazione (gruppo)     Si     Piè di pagina (gruppo)     No     Raggruppa secondo     Ogni valore     Intervallo raggruppam.     Stampa sezione unita     Nessuno |                     |
|                                                                                                    |                     |
|                                                                                                    |                     |
|                                                                                                    |                     |
| ID     ID     ID       titolo     titolo       nome gruppo     nome gruppo                                                                                                    |                     |
| 2 genere genere                                                                                                    | -                   |
|                                                                                                    | NI INA              |
| start accessver4-2 access access                                                                                                    | NUM<br>19.53        |

In questa intestazione possiamo ad esempio trascinare il campo genere

| Microsoft Access - [CD : Report]                                                                                                    |                                                                                                    |
|----------------------------------------------------------------------------------------------------|----------------------------------------------------------------------------------------------------|
| 📔 Eile Modifica Visualizza Inserisci Formato Strumer                                                                                                    | enti Fi <u>n</u> estra <u>?</u>                                                                                                    |
| ] Q • 🖬 🖨 Q ♡ 👗 🖻 🛍 🚿 ∽ 🍓                                                                                                    | 💄 🗏 🛠 🐚 🏠 🖆 🏠 🖬 🐜 - 🕄 -                                                                                                    |
| genere 👻 Times (E Ordinamento e raggr                                                                                                    | ruppamento 🛛 🗙                                                                                                    |
| Campo o espressione     Fintestazione report                                                                                                    | Criterio ordinamento                                                                                                    |
|                                                                                                    | Proprietà gruppo 🗸 Casella 🔀                                                                                                    |
| Intestazione pagina     Intestazione (gruppo)     Si     Piè di pagina (gruppo)     Nu     Raggruppa secondo     O     Intervallo raggruppam.     Stampa sezione unita     Genere     genere     genere                                                                                                    | Si       No         Ogni valore       Visualizza un'intestazione per questo gruppo.         1       Image: Constraint of the state of the state of the st |
| € Corpo                                                                                                    |                                                                                                    |
| Image: constraint of the second second se | Casa discografice                                                                                                    |
| Visualizzazione Struttura                                                                                                    |                                                                                                    |
| 🛃 start 🔯 accessver4-2 😭 access                                                                                                    | ss 💼 CD-rom2 : Dat 🗈 CD : Report 🛛 💐 🚳 🛃 🎒 19.54                                                                                                    |

ed ecco il risultato

| Aicrosoft Access - [CD]                                  | - F 🛛             |
|----------------------------------------------------------|-------------------|
| 🔚 Eile Modifica Visualizza Strumenti Finestra <u>?</u>   | _ & ×             |
| 🔟 - 🎒 🔎 🔲 🖽 75% - Chiudi 🏋 - 🛅 🚈 - 😰 -                   |                   |
| Pagina 1di 9                                             |                   |
| genere bites                                             |                   |
| ID 21 casa discografica altana<br>titolo kansas 1972     |                   |
| nome gruppo bolking                                      |                   |
| anno di usoita 1099<br>prezzo 9.000                      |                   |
| ID 23 casa discografica altana<br>titolo blue eved blues |                   |
| nome gruppo purdbinds                                    |                   |
| anno di uscita [1999                                     |                   |
| ID 22 casa discografica himna                            |                   |
| titolo hebestafbäkin                                     |                   |
| Pagina:                                                  | NUM               |
| start accessver4-2 🍙 access 🗃 CD-rom2 : Dat 🗈 CD         | 🦿 🕲 💕 🍂 🔜 🎯 19.55 |

## ora i record sono raggruppati per genere

SE aggiungiamo una seconda riga nella finestra Ordinamento e raggruppamento, secondo il nome gruppo, ad esempio

| 🍠 Microsoft Access - [CD                     | ) : Report]                                        |                              |                                    |                                                   | _ 2 🗙                                |
|----------------------------------------------|----------------------------------------------------|------------------------------|------------------------------------|---------------------------------------------------|--------------------------------------|
| Eile Modifica Visualizza                     | Inserisci Formato Strument                         | i Fi <u>n</u> estra <u>?</u> |                                    |                                                   | _ & ×                                |
| 🛛 🗣 🗖 🖉 🖉                                    | አ 🖻 🛍 💅 🗠 😩                                        | 1 🛠 🕼                        | 💩 🖻 🏠 🗗 🐐                          | 🖬 • 🛛 •                                           |                                      |
| nome gruppo 👻 Times Ne                       | w Roman 👻 9 👻                                      | G C § ≣ ≣                    | ≣ <u>⊅</u> • <u>A</u> •            | <u>4</u> · [ · =                                  | • •                                  |
|                                              | 1 • 4 • 1 • 5 • 1 • 6 • 1 • 7 •                    | 1 • 8 • 1 • 9 • 1 • 10 •     | 1 • 11 • 1 • 12 • 1 • 13 •         | 1 • 14 • 1 • 15 • 1 • 16                          | • 1 • 17 • 1 • 18 • 1 • 19 • 1 • 2 🔺 |
| ✓ Intestazione report                        | Ordinamento e raggrup                              | pamento                      |                                    |                                                   |                                      |
|                                              | Campo o espressione                                |                              | Criterio ordinamen                 | to                                                |                                      |
| 1                                            |                                                    | Crescente<br>Crescente       |                                    |                                                   |                                      |
|                                              |                                                    | Crescence                    |                                    |                                                   | ▼ Casella X                          |
| 📋 🗲 Intestazione pagina —                    | 5                                                  |                              |                                    |                                                   | ✓ 3 ÷>                               |
| - ="Pagin                                    |                                                    | Proprietà                    | i gruppo                           |                                                   | Aa ab [                              |
| 1                                            | ntestazione (gruppo) Si                            |                              |                                    |                                                   |                                      |
|                                              | 'ie di pagina (gruppo) No<br>Raggruppa secondo Ogn | i valore                     | Selezionare un o<br>un'espressione | campo oppure immetter<br>in base a cui ordinare o |                                      |
| Î 🗲 Intestazione genere 🛛 I                  | ntervallo raggruppam. 1                            |                              | ra                                 | ggruppare.                                        |                                      |
|                                              | icampa sezione unita i Ness                        | suno                         |                                    |                                                   |                                      |
| 1 genere                                     | genere                                             |                              | <u> </u>                           | <u>, a se e</u> r                                 |                                      |
|                                              |                                                    |                              |                                    |                                                   |                                      |
| Intestazione nome grup                       |                                                    |                              |                                    |                                                   |                                      |
|                                              |                                                    |                              |                                    |                                                   |                                      |
| nome gruppo                                  | nome gruppo                                        |                              | <u> </u>                           | - <u></u> -                                       |                                      |
|                                              |                                                    |                              |                                    |                                                   |                                      |
| Ĉ <b>€</b> Corpo                             |                                                    |                              |                                    |                                                   |                                      |
| •   us   -   •   •                           |                                                    |                              |                                    |                                                   |                                      |
| Per cambiare riquadro: F6. Per la Guida: F1. |                                                    |                              |                                    |                                                   |                                      |
| 🛃 start 📃 🖻 acce                             | essver4-2 🏠 access                                 | 📴 CD-ro                      | om2 : Dat 🔳 C                      | ED : Report                                       | n 🖓 🗃 🗊 🕵 🔜 🧶 20.28                  |

abbiamo introdotto un secondo livello di raggruppamento

| Aicrosoft Access - [CD]                                                                         | - 2 3               |
|-------------------------------------------------------------------------------------------------|---------------------|
| 📳 File Modifica Visualizza Strumenti Finestra ?                                                 | _ & ×               |
| 🔟 - 🎒 🔎 🔲 🕮 75% - Chiudi 🏋 - 🛅 🔚 - 😰 -                                                          |                     |
| Pagina 1di 13                                                                                   |                     |
| Primo livello                                                                                   |                     |
| genere blues                                                                                    |                     |
| rome gruppo biting Secondo livello                                                              |                     |
| ID 21 casa discografica altana                                                                  |                     |
| titolo mansas 1972                                                                              |                     |
| anno di uscita 1999<br>prezzo 9.900<br>ID 22 casa discografica altana<br>titolo fuebestattòlkin |                     |
| anno di uscita 1098<br>prezzo 9.900                                                             |                     |
| Pronto                                                                                          |                     |
| 🛃 start 🔯 accessver4-2 🏠 access 👔 CD-rom2 : Dat 🗈 CD                                            | n 🖓 📾 🐉 🎎 🌉 🏈 20.29 |

Se aggiungiamo un terzo campo ma poniamo a No l'opzione dell'intestazione di

gruppo

| 🖉 Microsoft Access - [C   | :D : Report]                                         |                               |                                |                                 | - 7 🛛         |
|---------------------------|------------------------------------------------------|-------------------------------|--------------------------------|---------------------------------|---------------|
| Eile Modifica Visualizza  | a <u>I</u> nserisci F <u>o</u> rmato <u>S</u> trumen | ti Fi <u>n</u> estra <u>?</u> |                                |                                 | _ & ×         |
| 🗟 • 🖪 🎒 🗟 🖤               | 🐰 🖻 🛍 💅 🗠 🍓                                          | 🗉 🛠 🕼 😻                       | s 🖻 🖄 🗗 🐚                      | • 2.                            |               |
| nome gruppo 👻 Times N     | Jew Roman 🔹 9 🔹                                      | G C S ≡ ≡                     | <b>≣ &amp; .</b> A             |                                 |               |
|                           |                                                      |                               |                                | - 11 - 1 - 15 - 1 - 10 - 1 - 17 |               |
|                           | 1.4.1.5.1.6.1.7.                                     | 1.8.1.3.1.00.                 | -    - 1 - 12 - 1 - 13 - 1     | 14 - 1 - 15 - 1 - 16 - 1 - 17   |               |
|                           | 🗄 Ordinamento e raggruj                              | ppamento                      |                                |                                 | ×             |
|                           | Campo o espressione                                  |                               | Criterio ordinamento           | N.                              |               |
|                           |                                                      | Crescente                     |                                |                                 |               |
| <u> </u>                  | nome gruppo                                          | Crescente                     |                                |                                 | 🔻 Casella 🗙   |
|                           | F CICOIO                                             | Crescence                     |                                |                                 | NA I          |
| ✓ Intestazione pagina     |                                                      |                               |                                |                                 | V 19 ++*      |
|                           |                                                      | Proprietà                     | gruppo                         |                                 | Aa ab         |
| - ="Pagn                  | Intestazione (gruppo) No                             |                               |                                |                                 |               |
|                           | Piè di pagina (gruppo) No                            |                               | Calasianana na an              | and a second terms the second   |               |
|                           | Raggruppa secondo Ogr                                | i valore                      | un <sup>l</sup> espressione in | hase a cui ordinare o           |               |
|                           | Intervallo raggruppam. 1                             |                               | rago                           | ruppare.                        |               |
|                           | Stampa sezione unita Nes                             | suno                          |                                |                                 |               |
| genere                    | genere                                               |                               | 1 1 1                          |                                 |               |
| 1                         | 0                                                    |                               |                                |                                 |               |
|                           |                                                      |                               |                                |                                 |               |
| ▲ Intestazione nome gru   |                                                      | A A                           |                                |                                 |               |
|                           |                                                      | 1 1 1                         |                                |                                 |               |
|                           | <u></u>                                              |                               |                                |                                 |               |
| 1 nome gruppo             | - Anome gruppo 🕴 👘                                   |                               |                                |                                 |               |
|                           |                                                      |                               |                                |                                 |               |
|                           |                                                      |                               |                                |                                 |               |
| ✓ Corpo                   |                                                      |                               |                                |                                 |               |
|                           |                                                      |                               |                                |                                 |               |
| . <u> </u>                |                                                      |                               |                                |                                 | <u>•</u>      |
| Visualizzazione Struttura |                                                      |                               |                                |                                 | NUM           |
| 🦺 start 🔰 🖻 🚥             | cessver4-2 🏼 🔯 access                                | D-ro                          | m2 : Dat 🔳 CD                  | :Report                         | 😼 🌺 🔜 🎯 20.32 |

non introduciamo un nuovo livello di gruppo ma effettuiamo soltanto un ordinamento dei record secondo quel campo nei gruppi creati precedentemente.

## 5.5.1.4 Presentare campi specifici in un report raggruppati per somma, minimo, massimo, media, conteggio, con punti di interruzione adeguati

Supponiamo di aver introdotto dei livelli di gruppo in un report. Ad esempio, nel caso del database Access, abbiamo introdotto dei livelli di gruppo per genere musicale e nome gruppo

| Microsoft Access - [CD : Report]                                                                                                    | - 7 X                   |
|----------------------------------------------------------------------------------------------------|-------------------------|
| 📲 File Modifica Visualizza Inserisci Formato Strumenti Finestra ?                                                                                                    | _ & ×                   |
| ] Q - 🖬 🖨 Q 🖤 🐰 🖻 🛍 🚿 ∽ 🍓 🗉 🛠 🔚 🥸 🎲 🖆 🛣 - Q -                                                                                                    |                         |
| Corpo • GCS = = A · A · A · - •                                                                                                    |                         |
|                                                                                                    | 1 · 18 · 1 · 19 · 1 · 2 |
| Intestazione report                                                                                                    |                         |
|                                                                                                    |                         |
|                                                                                                    |                         |
| Image: A state of the state of the state |                         |
| Intestazione genere                                                                                                    |                         |
|                                                                                                    | ▼ Casella   ×           |
| 1 genere genere                                                                                                    |                         |
|                                                                                                    | Aa ab 💾                 |
| Fintestazione nome gruppo                                                                                                    |                         |
|                                                                                                    |                         |
|                                                                                                    |                         |
|                                                                                                    |                         |
|                                                                                                    |                         |
|                                                                                                    |                         |
|                                                                                                    |                         |
| 2 Casa discografica casa discografica                                                                                                    |                         |
| -  anno di uscita     anno di uscita                                                                                                    | <b>▼</b>                |
| Visualizzazione Struttura                                                                                                    | NUM                     |
| 🛃 start 😪 FlashFXP 0, 😪 FlashFXP 🖾 accessver4 🛅 CD-rom2 : 🗈 CD : Report                                                                                                    | 🗾 🖏 🔜 19.41             |

come appare dalle figure seguenti può capitare che l'organizzazione dei record sul report non ci soddisfi. Ad esempio, l'intestazione di gruppo rimane sulla pagina precedente e i record corrispondenti appaiono sulla pagina seguente

| Microsoft Access - [CD]                                                                                                    | -×    |
|----------------------------------------------------------------------------------------------------|-------|
| Eile Modifica Visualizza Strumenti Finestra ?                                                                                                    | - 8 × |
| 🔟 - 🎒 🔎 🔟 🕮 100% - Chiudi 🏋 - 🛱 🏣 - 🕄 -                                                                                                    |       |
| nome gruppo yardbirds                                                                                                    | -     |
| mercoledi 3 marzo 2004 Pagina 1 di 14                                                                                                    |       |
|                                                                                                    | -     |
| Propto                                                                                                    |       |
| Tanta Restrict Restrict And Restrict And Res | 19.43 |

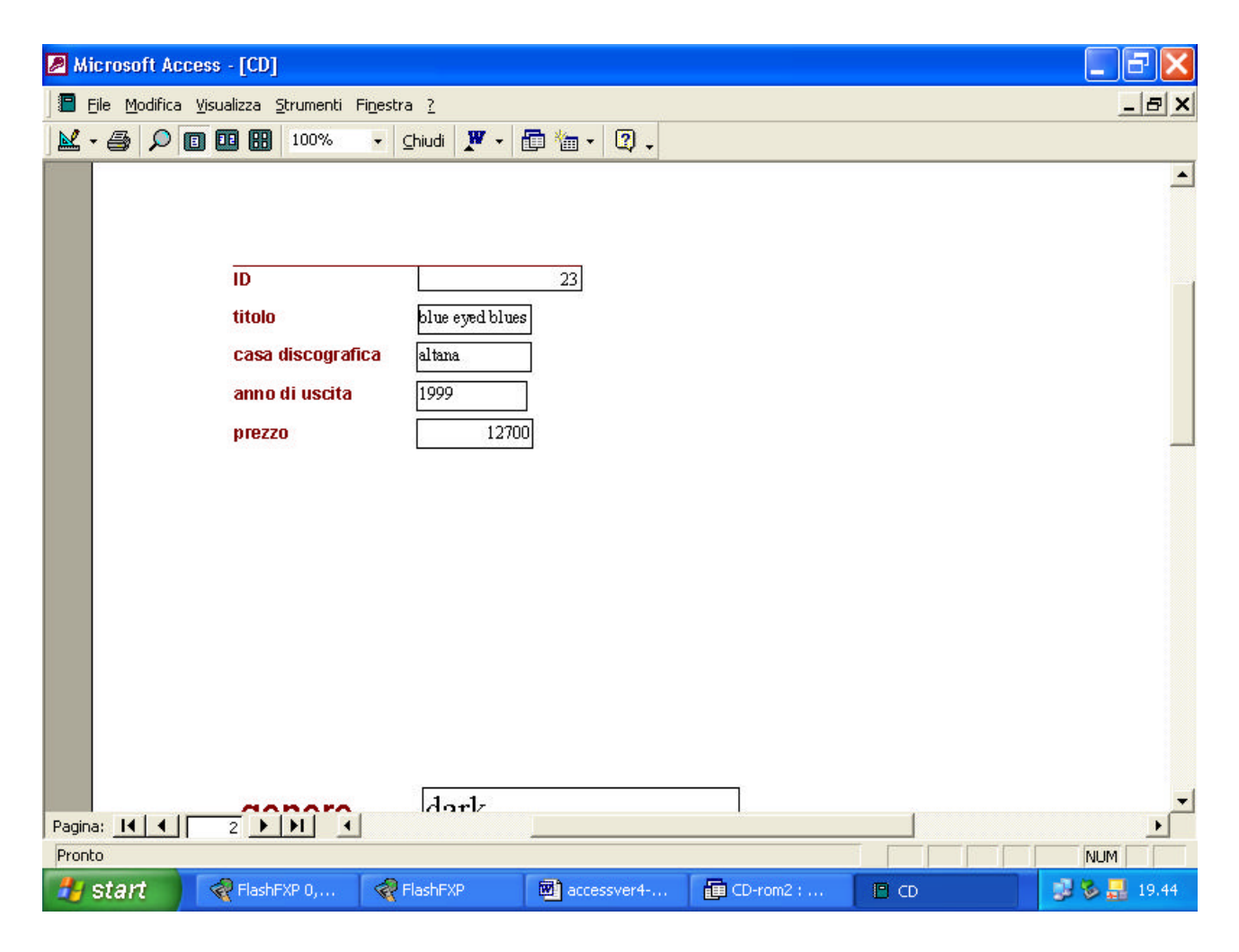

Si può risolvere utilizzando le cosiddette interruzioni. Ad esempio, vogliamo che alla fine di ogni gruppo costruito sul nome del gruppo musicale, ci sia un'interruzione e il gruppo seguente vada alla pagina successiva. Clicchiamo con il tasto destro sul piè di pagina del gruppo costituito dal nome del gruppo musicale

| Aicrosoft Access - [CD : Report]                                                                                                    |                                                  |
|----------------------------------------------------------------------------------------------------|--------------------------------------------------|
| 📔 Eile Modifica Visualizza Inserisci Formato Strumenti Finestra ?                                                                                                    | _ & ×                                            |
| Q. •       Image: A matrix and the second second sec    | •<br>• • •                                       |
| • • • • • • • • • • • • • • • • • • •                                                                                                    | · 15 · 1 · 16 · 1 · 17 · 1 · 18 · 1 · 19 · 1 · 2 |
| D ID   Incolla Incolla I |                                                  |
|                                                                                                    |                                                  |
| 🛃 start 🛛 😪 FlashFXP 2, 😪 FlashFXP 🔤 accessver4 👔 CD-rom2 :                                                                                                    | 🖹 CD : Report 🛛 😼 😓 19.47                        |

clicchiamo, nel menu che compare, sulla voce proprietà

| Microsoft Access - [CD : Report]                                                                                                    | _ 7 🗙                                                                                                    |
|----------------------------------------------------------------------------------------------------|----------------------------------------------------------------------------------------------------|
| Eile Modifica Visualizza Inserisci Formato Strumenti Finestra ?                                                                                                    | _ & ×                                                                                                    |
| ⓐ           ⓑ           ⓑ           ⓑ           ⓑ           ⓑ           ⓑ           ⓑ           ⓑ           ⓑ           ⓑ           ⓑ           ⓑ           ⓑ           ⓑ           ⓑ           ⓑ           ⓑ           ⓑ           ⓑ           ⓑ           ⓑ           ⓑ           ⓑ           ⓑ           ⓑ           ⓑ           ⓑ           ⓑ           ⓑ           ⓑ           ⓑ           ⓑ           ⓑ           ⓑ           ⓑ           ⓑ           ⓑ           ⓑ           ⓑ           ⓑ           ⓑ           ⓑ           ⓑ           ⓑ           ⓑ           ⓑ           ⓑ           ⓑ           ⓑ           ⓑ           ⓑ           ⓑ           ⓑ           ⓑ           ⓑ           ⓑ           ⓑ           ⓑ           ⓑ           ⓑ           ⓑ           ⓑ           ⓑ           ⓑ           ⓑ           ⓑ           ⓑ           ⓑ           ⓑ <t< td=""><td></td></t<>                                                                                                    |                                                                                                    |
| ······································                                                                                                    | • 17 • 1 • 18 • 1 • 19 • 1 • 2                                                                                                    |
|                                                                                                    |                                                                                                    |
| Image: Corpo     Image: Corpo       Image: Corpo     Image: Corpo       Image: Corpo                                                                                                    |                                                                                                    |
| Image: Construction of the second second |                                                                                                    |
| anno di uscita       anno di uscita       Yisibile       Si         prezzo       prezzo       Riducibile       No         4       anno di uscita       Colore sfondo       16777215         4       anno di uscita       Si       Piè di pagina nome gruppo         1       anno di uscita       Si       Piè di pagina nome gruppo                                                                                                    | <ul> <li>Casella</li> <li>Aa abl</li> <li>Aa abl</li> <li>P</li> <li>P</li></ul> |
| ✓ Piè di pagina genere                                                                                                    |                                                                                                    |
|                                                                                                    |                                                                                                    |
| Determina il punto iniziale della stampa della sezione.                                                                                                    | NUM                                                                                                    |
| 🛃 start 😪 FlashFXP 2, 😪 FlashFXP 🔤 accessver4 🗊 CD-rom2 ; 🗈 CD : Report                                                                                                    | 🥩 🗞 🛃 19.48                                                                                                    |

nella cartella Formato andiamo alla voce Interruzione di pagina e selezioniamo la voce Dopo sezione.

| Dicrosoft Access - [CD : Report]                                                                                                    | _ 2 🗙                                                                                                    |
|----------------------------------------------------------------------------------------------------|----------------------------------------------------------------------------------------------------|
| 📱 Eile Modifica Visualizza Inserisci Formato Strumenti Finestra ?                                                                                                    | _ & ×                                                                                                    |
| Image: Contraction of the second second |                                                                                                    |
| ······································                                                                                                    | · 18 · 1 · 19 · 1 · 2                                                                                                    |
|                                                                                                    |                                                                                                    |
| D     ID     ID     Formato     Dati     Evento     Altro     Tutte                                                                                                    |                                                                                                    |
| Interruzione pagina     Dopo sezione       Casa discografica     Casa discografica       Stampa sezione unita     Prima di sezione                                                                                                    |                                                                                                    |
| anno di uscita anno di uscita   Visibile prezzo prezzo Riducibile Riducibile Colore sfondo Altezza Prima e dopo Prima e dopo                                                                                                    | ✓ Casella         ×           Aa         abl         ™           #         •         ✓           #         •         ✓           #         •         ✓           #         •         ✓           #         •         ✓           #         •         ✓           #         •         ✓ |
| •     •     •     •     •       •     •     •     •     •       •     •     •     •     •       •     •     •     •     •                                                                                                    |                                                                                                    |
|                                                                                                    | •                                                                                                    |
| Image: Start       Image: Start       Image: Start <td< td=""><td>NUM</td></td<>                                                                                                    | NUM                                                                                                    |

in tal modo introduciamo un'interruzione di pagina alla fine di ogni gruppo costruito sul nome gruppo. Ora ogni gruppo dopo il primo inizierà su una pagina successiva

| Aicrosoft Access - [CD]                                                                                                    |          |
|----------------------------------------------------------------------------------------------------|----------|
| Eile Modifica Visualizza Strumenti Finestra ?                                                                                                    | _ 8 ×    |
| 👱 - 🚑 🔎 📵 🖽 75% - Chiudi 🗶 - 🗊 🚈 - 🕄 -                                                                                                    |          |
| nome gruppo       bb king         ID       21         titolo       Immes 1972         casa discografica       abara         anno di usoita       1999         prezzo       9900         ID       22         titolo       Intestut0blin         casa discografica       abara         anno di usoita       1998         anno di usoita       1998         prezzo       10000                                                                                                    |          |
| Pagina:         I         I </td <td>CD 19.50</td> | CD 19.50 |

E' intuitivo il significato delle varie interruzioni possibili che possiamo applicare ad ogni sezione in cui è suddiviso il report.

Utilizzando opportune funzioni messe a disposizione da Access possiamo introdurre in ogni gruppo delle informazioni aggiuntive. Supponiamo, ad esempio, che vogliamo introdurre un'informazione sulla somma di tutti i prezzi dei dischi in ogni gruppo costruito sul gruppo musicale.

Ci portiamo nel piè di pagina del gruppo costruito sul gruppo musicale

| 🖉 Microsoft Acc      | cess - [CD : Report]                   |                                      |                           |                            |                              | - 7 🛛                                             |
|----------------------|----------------------------------------|--------------------------------------|---------------------------|----------------------------|------------------------------|---------------------------------------------------|
| Eile Modifica        | <u>V</u> isualizza <u>I</u> nserisci F | ormato <u>S</u> trumenti Fi <u>n</u> | estra <u>?</u>            |                            |                              | <u>_ 8 ×</u>                                      |
| 🗟 - 日 🎒              | 🖪 🌮   X 🖻 🛍                            | 🚿 🗠 😫 🗉                              | k 🕼 🦻 🗐 🛠                 | 🕈 🏠 🛅 📩 🖻                  | 2.                           |                                                   |
| 📙 PièDiPaginaGruț 👻  |                                        | •   •   G                            | C §   ≡ ≡ ≡               | <u>∆</u> • <u>∧</u> •      |                              |                                                   |
| 1 2                  | 2 • 1 • 3 • 1 • 4 • 1 • 5              | 6 7 8                                | • • • 9 • • • 10 • • • 11 | • • • 12 • • • 13 • • • 14 | • • • 15 • • • 16 • • • 17 • | · • 18 • · · • 19 • · · • 2                       |
|                      |                                        |                                      |                           |                            |                              |                                                   |
| 1 titolo             | titolo                                 |                                      |                           |                            |                              |                                                   |
| 🗧 casa discog        | afica casa discogn                     | afice                                |                           |                            |                              |                                                   |
| anno di uscit        | a anno di usci                         | ta                                   |                           |                            |                              |                                                   |
| 3. prezzo            | prezzo                                 |                                      |                           |                            |                              |                                                   |
| -                    |                                        |                                      |                           |                            |                              | Casella X                                         |
| 12                   |                                        |                                      |                           |                            |                              |                                                   |
| 📕 🗲 Piè di pagina    | a nome gruppo                          |                                      |                           |                            |                              | $A\alpha ab \begin{bmatrix} 1 \\ 1 \end{bmatrix}$ |
| 1                    |                                        |                                      |                           |                            |                              |                                                   |
| i -                  |                                        |                                      |                           |                            |                              |                                                   |
| -                    |                                        |                                      |                           |                            |                              |                                                   |
| ✓ Piè di pagina      | a genere                               |                                      |                           |                            |                              | × 🗆 🛠                                             |
| 1                    |                                        |                                      |                           |                            |                              |                                                   |
| 1                    |                                        |                                      |                           |                            |                              |                                                   |
|                      |                                        |                                      |                           |                            |                              |                                                   |
| Pie di pagina        | a pagina                               |                                      |                           |                            |                              | -                                                 |
|                      |                                        |                                      |                           |                            | -                            |                                                   |
| Visualizzazione Stru | uttura                                 |                                      | -                         |                            |                              | NUM                                               |
| 🥶 start              | FlashFXP 2,                            | Rest FlashFXP                        | accessver4                | E CD-rom2 ;                | CD : Report                  | 😼 🏷 🛃 19.55                                       |

e vi inseriamo una casella di testo

| 🖉 Microsoft Access - [CD : Report]                                  |                                                      |                                                    |
|---------------------------------------------------------------------|------------------------------------------------------|----------------------------------------------------|
| 📔 File Modifica Visualizza Inserisci Formato Strumenti Fines        | tra <u>?</u>                                         | _ B ×                                              |
| 🔍 - 🖬 🎒 🔍 🚏 👗 🛍 🛍 💅 🗠 🍓 🗉 🤊                                         | 🔊 📲 🚳 😫 😫 🖓 🗐 🛠                                      | I .                                                |
| Testo18 • Times New Roman • 9 • G C                                 | S 🖺 🖉 🗃 🖄 • 🛕 • 💆 •                                  |                                                    |
| · · · 1 · 1 · · 2 · · · 3 · · · 4 · · · 5 · · · 6 · · · 7 · · · 8 · | i · 9 · i · 10 · i · 11 · i · 12 · i · 13 · i · 14 · | ı · 15 · ı · 16 · ı · 17 · ı · 18 · ı · 19 · ı · 2 |
|                                                                     |                                                      | -                                                  |
| 1 titolo                                                            |                                                      |                                                    |
| casa discografica casa discografica                                 |                                                      |                                                    |
| anno di uscita anno di uscita                                       |                                                      |                                                    |
| 3 prezzo prezzo                                                     |                                                      |                                                    |
|                                                                     |                                                      | Casella X                                          |
|                                                                     |                                                      | 13 th                                              |
|                                                                     |                                                      |                                                    |
| - Testo18: Non associato                                            |                                                      |                                                    |
|                                                                     |                                                      |                                                    |
|                                                                     |                                                      |                                                    |
| ✓ Piè di pagina genere                                              |                                                      | \< \                                               |
|                                                                     |                                                      |                                                    |
|                                                                     |                                                      |                                                    |
|                                                                     |                                                      |                                                    |
| Pie di pagina pagina     ·                                          |                                                      | <b>_</b>                                           |
|                                                                     |                                                      |                                                    |
| Visualizzazione Struttura                                           |                                                      |                                                    |
| Start ReshFXP U, ReshFXP                                            | accessver4                                           | 💾 CD : Report 🔰 🎾 🚰 19.55                          |

a questa casella vogliamo attribuire una funzione che fa la somma dei campi prezzo di ogni record del gruppo. Selezionata la casella andiamo a Proprietà

| 🎤 Microsoft Access - [CD : Report]                                                                                                    |                                                                                                    |                                                                                                    |
|----------------------------------------------------------------------------------------------------|----------------------------------------------------------------------------------------------------|----------------------------------------------------------------------------------------------------|
| 📔 File Modifica Visualizza Inserisci Formato Stru                                                                                                    | menti Fi <u>n</u> estra <u>?</u>                                                                                                    | _ & ×                                                                                                 |
| Image: Constraint of the second second se | ●       ●       ●       ●       ●       ●       ●       ●       ●       ●       ●       ●       ●       ●       ●       ●       ●       ●       ●       ●       ●       ●       ●       ●       ●       ●       ●       ●       ●       ●       ●       ●       ●       ●       ●       ●       ●       ●       ●       ●       ●       ●       ●       ●       ●       ●       ●       ●       ●       ●       ●       ●       ●       ●       ●       ●       ●       ●       ●       ●       ●       ●       ●       ●       ●       ●       ●       ●       ●       ●       ●       ●       ●       ●       ●       ●       ●       ●       ●       ●       ●       ●       ●       ●       ●       ●       ●       ●       ●       ●       ●       ●       ●       ●       ●       ●       ●       ●       ●       ●       ●       ●       ●       ●       ●       ●       ●       ●       ●       ●       ●       ●       ●       ●       ●       ●       ●       ●       ● | Image: state     Image: state       Image: state     Image: state       Image: state     Image: state |
| casa discografica     casa discografica     anno di uscita     prezzo     prezzo     prezzo                                                                                                    | Allinea<br>Dimensione                                                                                                    |                                                                                                    |
| Piè di pagina genere                                                                                                    | Proprietà                                                                                                    |                                                                                                    |
|                                                                                                    |                                                                                                    |                                                                                                    |
| •                                                                                                    |                                                                                                    |                                                                                                    |
| Visualizzazione Struttura                                                                                                    | XP 🕅 accessver4- 🛱 (D-rom2)                                                                                                    | I CD : Report                                                                                         |
| Start Wildshin AP 2, W Flash                                                                                                    |                                                                                                    | E CD : Report                                                                                         |

Andiamo alla cartella Dati e alla voce Origine controllo cliccando sull'ultimo pulsantino a destra

| 🖉 Microsoft Acce    | ss - [CD : Report]                                       |                                                                                               | _ 2 🗙                                             |
|---------------------|----------------------------------------------------------|-----------------------------------------------------------------------------------------------|---------------------------------------------------|
| Eile Modifica V     | jisualizza <u>I</u> nserisci F <u>o</u> rmato <u>S</u> t | rumenti Fi <u>n</u> estra <u>?</u>                                                            | _ 8 ×                                             |
| ] 🗟 •  🖬 🖨 🖸        | à 🖤   % 🗈 🛍 💅   🕫                                        | 🍓 🗏 🛠 🕼 🐮 🖆 🏠 🖬 🐄 😨 .                                                                         |                                                   |
| Testo18 🔹           | Times New Roman 🗾 9                                      | • G C § = = = <u>&gt;</u> • <u>A</u> • <u>4</u> • • • •                                       |                                                   |
| 1 2 .               | 1 * 3 * 1 * 4 * 1 * 5 * 1 * 6 *                          | · 7 · I · 8 · I · 9 · I · 10 · I · 11 · I · 12 · I · 13 · I · 14 · I · 15 · I · 16 · I · 17 · | 1 · 18 · 1 · 19 · 1 · 2                           |
|                     | ID                                                       |                                                                                               |                                                   |
| 1. titolo           | titolu                                                   | 📸 Casella di testo: Testo18 🛛 🔀 🔤                                                             |                                                   |
| casa discograt      | fica casa discografica                                   | Formato Dati Evento Altro Tutte                                                               |                                                   |
| 🗄 anno di uscita    | anno di uscita                                           | Origine controllo                                                                             |                                                   |
| 3 prezzo            | prezzo                                                   | Somma parziale No                                                                             |                                                   |
| -                   |                                                          |                                                                                               | ▼ Casella X                                       |
| 2                   |                                                          |                                                                                               |                                                   |
| Fiè di pagina n     | ome gruppo                                               |                                                                                               | $A\alpha$ ab $\begin{bmatrix}x^{xz}\end{bmatrix}$ |
| · Testo18           | Non associato                                            |                                                                                               |                                                   |
|                     |                                                          | ·                                                                                             |                                                   |
| -                   |                                                          |                                                                                               |                                                   |
| 🕺 🗲 Piè di pagina g | enere                                                    |                                                                                               |                                                   |
|                     |                                                          |                                                                                               |                                                   |
| 1                   |                                                          |                                                                                               |                                                   |
| -                   |                                                          |                                                                                               |                                                   |
| Fiè di pagina p     | agina                                                    |                                                                                               |                                                   |
|                     |                                                          |                                                                                               |                                                   |
| Nome di campo o esp | ressione da utilizzare come origin                       | per il controllo.                                                                             | NUM                                               |
| 🛃 start             | ReshFXP 2, ReshFXP 2,                                    | FXP 🗃 accessver4 📴 CD-rom2 : 🖻 CD : Report                                                    | 🐉 🗞 🔜 19.56                                       |

| 冒 File Modifica Visualizza Inserisci Formato Strumenti Finestra ?                                                                                                    |             |
|----------------------------------------------------------------------------------------------------|-------------|
|                                                                                                    | 그먹스         |
| ] Q 🖬 🖨 Q. ♡ 🐰 🖻 🛍 💅 🗠 🍓 🖻 🛠 🕼 🎯 🏡 💣 🏠 🗇 📷 - Q                                                                                                    |             |
| Testo18 - Times New Generatore di espressioni                                                                                                    |             |
| Image: Constraint of the second second s | Casella • × |
| Piè di pagina genere      Piè di pagina pagina      Piè di pagina pagina      Piè di pagina pagina      Visualizzazione Struttura  Visualizzazione Struttura      ElashEXP 3 ElashEXP                                                                                                    |             |

Andiamo alla voce Funzioni e Funzioni predefinite

| Aicrosoft Access - [CD : Report]                                                                                                    | _ 7 🗙                                                                                                    |
|----------------------------------------------------------------------------------------------------|----------------------------------------------------------------------------------------------------|
| 🖀 Eile Modifica Yisualizza Inserisci Formato Strumenti Finestra ?                                                                                                    | _ 8 ×                                                                                                    |
| ] Q - 🖬 🖨 Q ♡ 🐰 🖻 🛍 🍼 🕫 😫 🖻 📯 🕼 😻 😭 🏠 🗇 🛅 - Q -                                                                                                    |                                                                                                    |
| Testo18 👻 Times Nev Generatore di espressioni 🔹 💎                                                                                                    | · -                                                                                                    |
| ID IC   Ititolo I   Ititolo I   Casa discografica I   I I   I I  < | I • 17 • I • 18 • I • 18 • I • 2         ✓ Casella · X         ▷         Aα abl         I         I |
| 🛃 start 🚽 😪 FlashFXP 0, 🧟 FlashFXP 🔤 accessver4 🗐 CD-rom2 : 🖹 CD : Repor                                                                                                    | rt 🛛 😼 🦻 🛃 19.57                                                                                                    |

sel4ezioniamo il gruppo Aggregazioni SQL

| Aicrosoft Access - [CD : Report]                                                                                                    | _ 2 🗙                                                                                                    |
|----------------------------------------------------------------------------------------------------|----------------------------------------------------------------------------------------------------|
| 🖀 File Modifica Visualizza Inserisci Formato Strumenti Finestra ?                                                                                                    | _ 8 ×                                                                                                    |
| <u>Q</u> - ■ ● Q = X = C < > < = < = < < < = < < < < < < < < < <                                                                                                    |                                                                                                    |
| Testo18 👻 Times Nev Generatore di espressioni                                                                                                    |                                                                                                    |
| Impose   Impose   Impose <td>• 17 · · · 18 · · · 19 · · · 2         • Casella · ×         ▶         ▲ abl         ↓         ↓         ↓         ↓         ↓         ↓         ↓         ↓         ↓         ↓         ↓         ↓         ↓         ↓         ↓         ↓         ▶         ▶         ▶         ▶         ▶         ▶         ▶         ▶         ▶         ▶         ▶         ▶         ▶         ▶         ▶         ▶         ▶         ▶         ▶         ▶         ▶         ▶         ▶         ▶         ▶         ▶         ▶         ▶         ▶         ▶</td> | • 17 · · · 18 · · · 19 · · · 2         • Casella · ×         ▶         ▲ abl         ↓         ↓         ↓         ↓         ↓         ↓         ↓         ↓         ↓         ↓         ↓         ↓         ↓         ↓         ↓         ↓         ▶         ▶         ▶         ▶         ▶         ▶         ▶         ▶         ▶         ▶         ▶         ▶         ▶         ▶         ▶         ▶         ▶         ▶         ▶         ▶         ▶         ▶         ▶         ▶         ▶         ▶         ▶         ▶         ▶         ▶ |
| 🛃 start 🛛 😪 FlashFXP 1, 🧟 FlashFXP 🔤 accessver4 📑 CD-rom2 : 🖻 CD : Repo                                                                                                    | rt 🔰 🐉 🐉 🛃 19.58                                                                                                    |

In questo gruppo selezioniamo la funzione Somma

| Aicrosoft Access - [CD : Report]                                                                                                    | _ 2 🗙           |
|----------------------------------------------------------------------------------------------------|-----------------|
| 🖀 File Modifica Visualizza Inserisci Formato Strumenti Finestra ?                                                                                                    | _ & ×           |
| <u> </u>                                                                                                    |                 |
| Testo18 🔹 Times Nev Generatore di espressioni                                                                                                    | -               |
| Imp   Imp   Imp |                 |
| 🛃 start 🛛 😪 FlashFXP 3, 😪 FlashFXP 🔤 accessver4 💼 CD-rom2 : 🗈 CD : Repo                                                                                                    | ort 🔰 😼 🛃 19.58 |

Quando la funzione Somma appare nella finestra in alto, selezioniamo la voce <<espr>>>

| Ele Modifica Visuelizza Inserisci Figmado Qrumenti Figestra 2      Consequence     Festol 3     Times Ner     Ceneratore di espressioni      Conteguio     Somma (respressioni      Conteguio     Somma (respressioni      Conteguio     Conteguio     Co | 🍠 Microsoft Access - [CD                 | : Report]                                       |                                                                                                    |                                                                                                    | _ 2 🗙                                                                                                    |
|----------------------------------------------------------------------------------------------------|------------------------------------------|-------------------------------------------------|----------------------------------------------------------------------------------------------------|----------------------------------------------------------------------------------------------------|----------------------------------------------------------------------------------------------------|
| Image: Statil     Image: Statil                                                                                                    | ] 🖪 Eile Modifica Visualizza (           | Inserisci Formato <u>S</u> trumenti Fi <u>n</u> | estra <u>?</u>                                                                                                    |                                                                                                    | _ <del>_</del> _ <del>/</del> ×                                                                                                    |
| Testol8       Times Ner       Generatore di espressioni         Image: Somma (#esga:       OK         Image: Somma (#esga:       OK         Image: So                                                                                                    | ] 🖪 •  🖬 🖨 🕼 💖   🤘                       | ( 🗈 🛍 💅 🗠 😫 🗉                                   | 🚣 😭 👹 🥐 🗐 🛠                                                                                                    | 🗇 🛅 • 🔯 •                                                                                                    |                                                                                                    |
| Image: Statt     Image: Statt        Image: Statt                                                                                                    | Testo18 🔹 Times Nev                      | Generatore di espressioni                       |                                                                                                    | ? 🛛                                                                                                    | <b>}</b> .                                                                                                    |
| 🛃 start 🔹 🖓 FlashFXP 1, 🧟 FlashFXP 📓 accessver4 👔 CD-rom2 : 🗈 CD : Report 😏 💈 🛃 19.58                                                                                                    | VI VI VI VI VI VI VI VI VI VI VI VI VI V | Somma (***********************************      | AND OR NOT LIKE ( )<br>Aggregazione sui domini<br>Gestione errori<br>Finanziarie<br>Generali<br>Input/output<br>Ispezione<br>Matematiche<br>Messaggi<br>Flusso esecuzione programma<br>Aggregazione SQL<br>Testo | OK<br>Annulla<br>Annulla azione<br>Incolla<br>Conteggio<br>Devst<br>Max<br>Media<br>Min<br>StDevP<br>Var<br>Var<br>Var<br>Var<br>Var | I + 17 + I       + 18 + I       + 19 + I       2         ✓       Casella       ×         ▷       ∴       .         △       abl       [***]         □       ○       ✓         □       ○       ✓         □       ○       ✓         □       ○       ✓         □       ○       ✓         □       ○       ✓         □       ○       ✓         □       ○       ✓ |
|                                                                                                    | 🛃 start 🛛 🗟 🖓 Flashi                     | FXP 1, 😪 FlashFXP                               | 🗃 accessver4 👔 Cl                                                                                                    | D-rom2 : 🔳 CD : Ri                                                                                                    | eport 🛛 😼 🏷 🛃 19.58                                                                                                    |

poi andiamo alla voce report

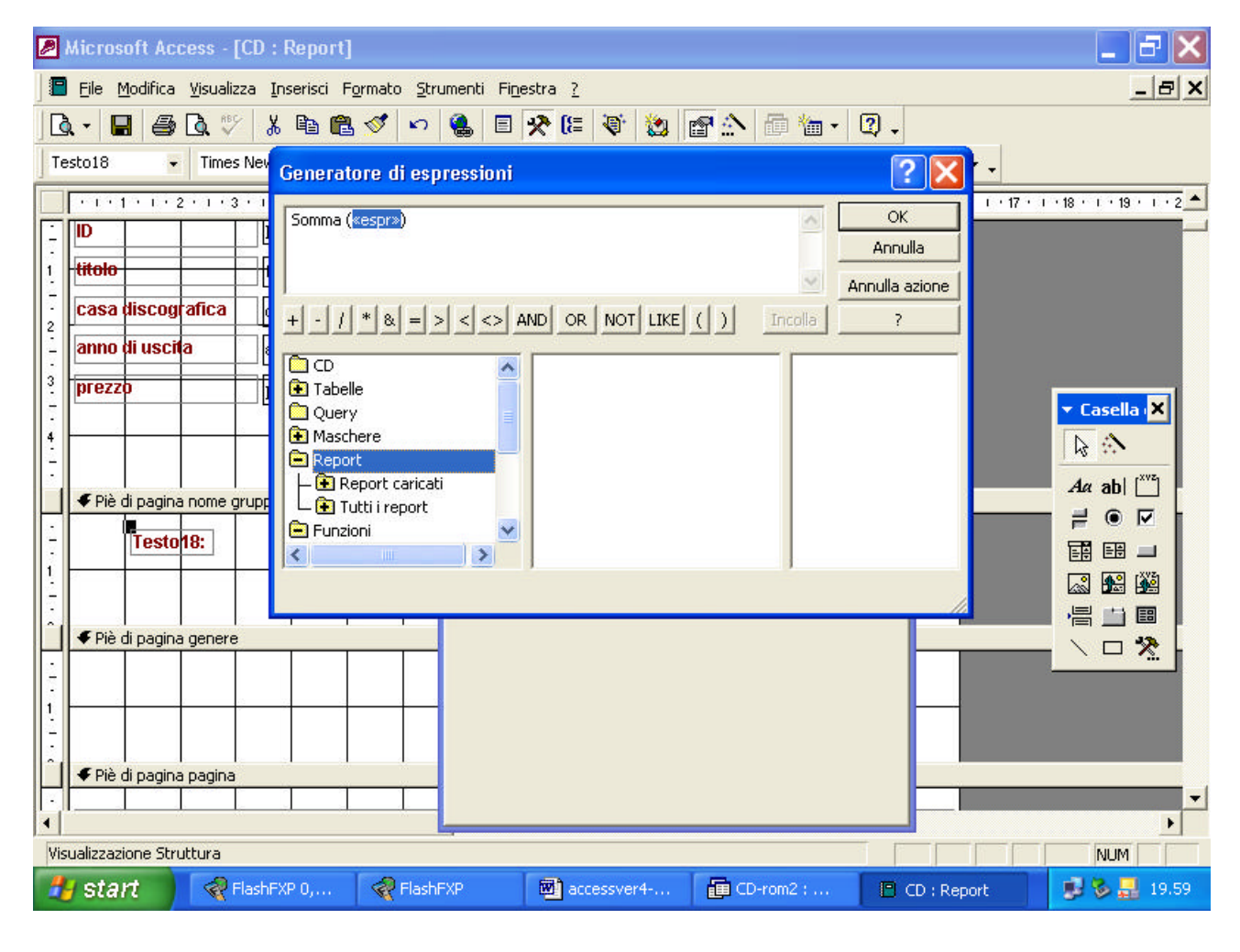

poi report caricati

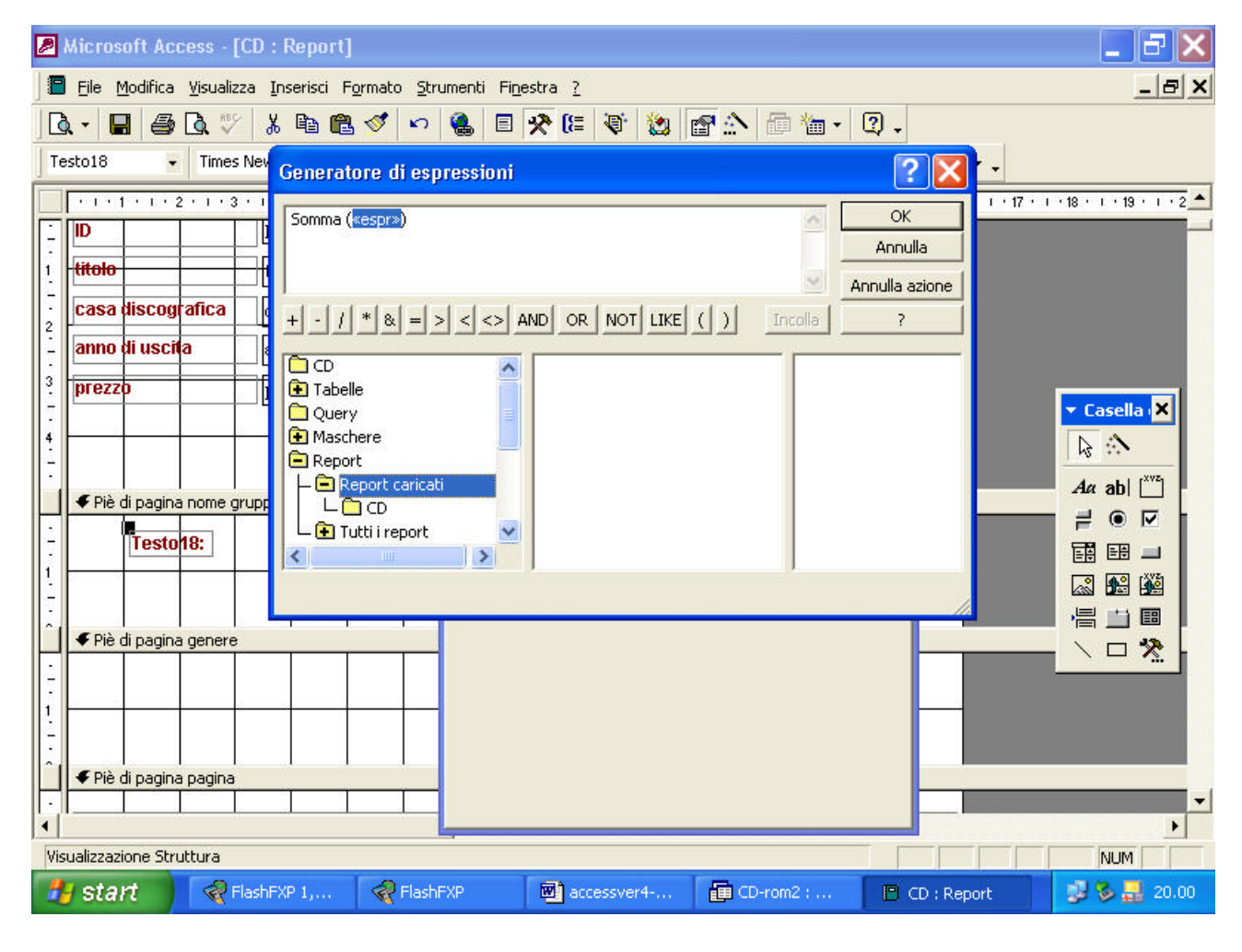

poi CD

| Microsoft Access - [CD : Report]                                                                                                    | _ 2 🛛                                                                                                    |
|----------------------------------------------------------------------------------------------------|----------------------------------------------------------------------------------------------------|
| 🗐 Eile Modifica Visualizza Inserisci Formato Strumenti Finestra ?                                                                                                    | _ & ×                                                                                                    |
| ] Q - 🖬 🖨 Q 🖑 🐰 🖻 🛍 🍼 ∽ 🍓 🗉 🛠 🔚 🥸 😭 🏠 🗇 🖮 - Q -                                                                                                    |                                                                                                    |
| Testo18 🔹 Times Nev Generatore di espressioni 🔹 💽                                                                                                    | -                                                                                                    |
| Image: Selection of Control of Control of Cont | • 17 • 1 • 18 • 1 • 19 • 1 • 2         • Casella • ×         • Ω         • Ω         • Ω         • Ω         • □         • □         • □ |
| ✓ Piè di pagina pagina                                                                                                    |                                                                                                    |
| Visualizzazione Struttura                                                                                                    | NUM                                                                                                    |
| 🛃 start 😪 FlashFXP 1, 😪 FlashFXP 📓 accessver4 🗿 CD-rom2 : 🗈 CD : Repo                                                                                                    | rt 🔰 🐉 🛃 20.00                                                                                                    |

selezionato il report CD, nella finestra centrale clicchiamo due volte velocemente sul campo Prezzo. Automaticamente la funzione Somma verrà applicata al campo prezzo

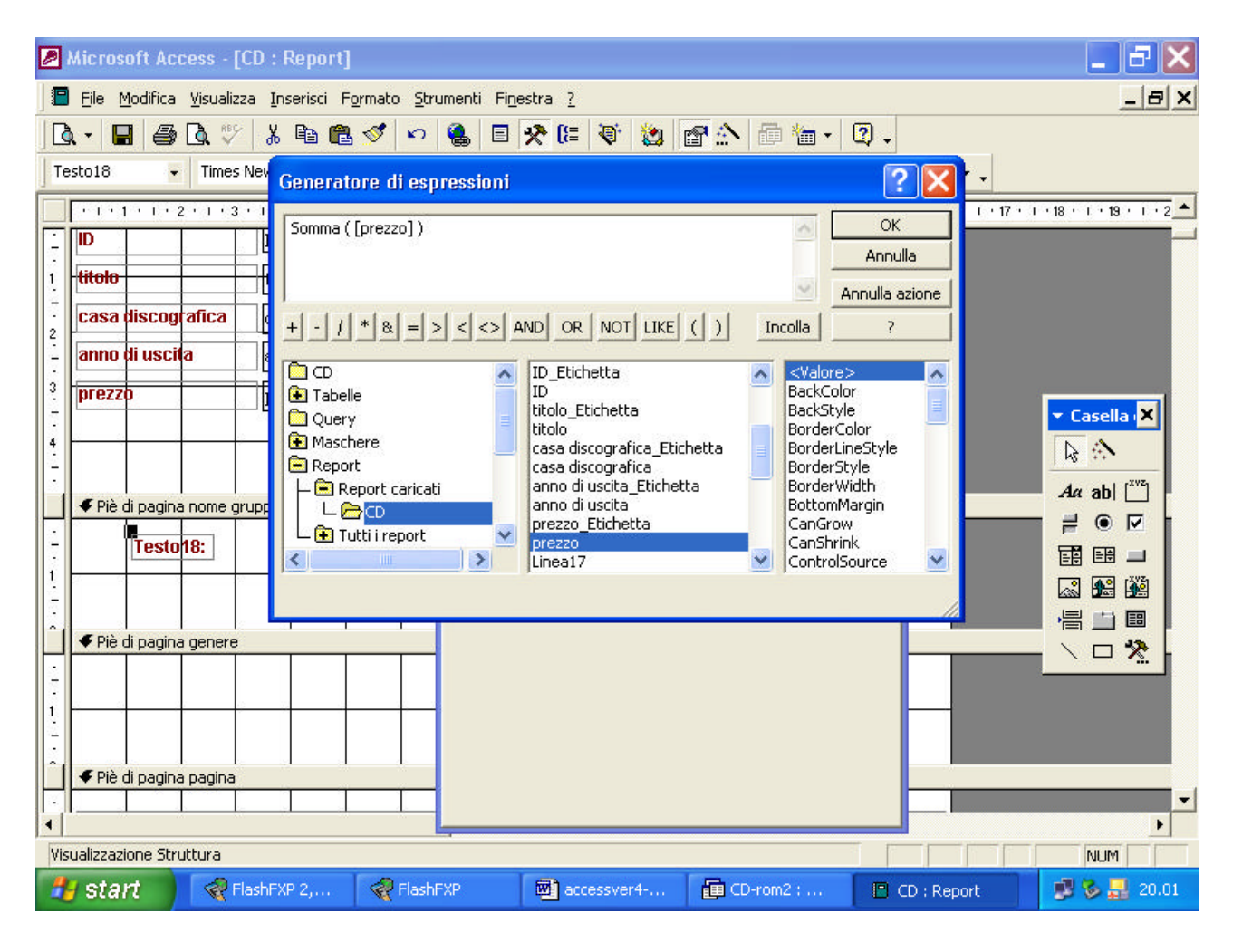

come si vede alla fine
| Microsoft Access - [CD : Report]                                  |                                                |
|-------------------------------------------------------------------|------------------------------------------------|
| 🔚 Eile Modifica Visualizza Inserisci Formato Strumenti Finestra ? | _ & ×                                          |
| ] Q 🖬 🖨 Q. ♡ 🐰 🖻 🛍 💅 🗠 🍓 🗏 🛠 🕼 😻 🏠 👘 📷 - 📿 .                      | •                                              |
| Testo18 • Times New Roman • 9 • G C S = = = 2 • A • 2 •           | · · · ·                                        |
|                                                                   | 15 · I · 16 · I · 17 · I · 18 · I · 19 · I · 2 |
|                                                                   |                                                |
| 1 titolo                                                          | +                                              |
| Casa discografica casa discografica                               |                                                |
| anno di uscita                                                    |                                                |
| 3 prezzo                                                          |                                                |
|                                                                   | ▼ Casella 🗙                                    |
|                                                                   |                                                |
| ·                                                                 | Aa ab [                                        |
|                                                                   |                                                |
| 1 = Somma([prezzo])                                               |                                                |
|                                                                   |                                                |
| Î ♥ Piè di pagina genere                                          |                                                |
|                                                                   |                                                |
|                                                                   |                                                |
|                                                                   |                                                |
| Î 🖌 Piè di pagina pagina                                          |                                                |
|                                                                   | ▼                                              |
| Visualizzazione Struttura                                         |                                                |
| 🛃 start 🛛 🛠 FlashFXP 2, 😪 FlashFXP 🔤 accessver4 👔 CD-rom2 : 📔     | CD : Report 🛛 🐉 🏷 🛃 20.01                      |

| Microsoft Access - [CD : Report]                                                                                                    | - 2 🛛               |
|----------------------------------------------------------------------------------------------------|---------------------|
| 📳 Eile Modifica Visualizza Inserisci Formato Strumenti Finestra ?                                                                                                    | _ & ×               |
| ] Q 🖬 🖨 Q. ♡   & 🖻 🛍 🚿 🗠 🍓 🗉 🛠 🔚 🤯 🏡 🖆 🏠 🗊 🛅 - Q                                                                                                    |                     |
| PièDiPaginaGrut • G C S ≡ ≡ ≡ 2 • A • 2 • • • • •                                                                                                    |                     |
|                                                                                                    | 18 · · · 19 · · · 2 |
|                                                                                                    |                     |
|                                                                                                    |                     |
|                                                                                                    |                     |
|                                                                                                    |                     |
|                                                                                                    |                     |
| <pre>prezzo di tutti i =Somma([prezzo]) dischi del</pre>                                                                                                    | 🔻 Casella 🔀         |
|                                                                                                    |                     |
| Í I I I I I I I I I I I I I I I I I I I                                                                                                    | Aa ab [             |
|                                                                                                    |                     |
|                                                                                                    |                     |
|                                                                                                    |                     |
|                                                                                                    |                     |
|                                                                                                    |                     |
| - = "Pagina " & [Page] & " di " & [Pages]                                                                                                    |                     |
| Verio di pogni i report                                                                                                    |                     |
|                                                                                                    |                     |
|                                                                                                    | -                   |
| University of the second second | •                   |
|                                                                                                    |                     |
| Start Report CD : Report                                                                                                    | 🥐 🖗 🚮 20.02         |

| Microsoft Access - [CD]                                                                               |       |
|----------------------------------------------------------------------------------------------------|-------|
| 🔚 Eile Modifica Visualizza Strumenti Finestra ?                                                       | _ & × |
| 🔟 - 🎒 🔎 🔟 🖽 75% - Chiudi 🖉 - 🗊 📷 - 🍳 -                                                                |       |
| nome gruppo bb king<br>ID 21<br>titolo baruas 1972<br>casa discografica altara<br>anno di uscita 1999 |       |
| ID 22<br>titolo Bebestorbbidin<br>casa discografica alama<br>anno di uscita 1998                      |       |
| Pagina: I I I I I I I                                                                                 |       |
| Pronto                                                                                                | NUM   |
|                                                                                                    |       |

| Microsoft Access - [CD]                                                                                                    | - 2 × |
|----------------------------------------------------------------------------------------------------|-------|
| 🖀 Eile Modifica Visualizza Strumenti Finestra ?                                                                                                    | _ 8 × |
| 🔟 - 🎒 🔎 🔟 🖽 75% - Chiudi 🏋 - 🛅 🊈 - 📿 -                                                                                                    |       |
| nome gruppo yardbirds<br>10 23<br>titolo blæ cyedblæs<br>casa discografica blæn<br>anno di usotta 1999<br>prezzo di tutti<br>i dischi del<br>gruppo                                                                                                    |       |
| Pagina: 14 4 2 1 1 4                                                                                                    |       |
| Bernand Restart Restar Office CD-rom2 : I CD-rom2 : I CD-rom2 : I CD-rom2 : I CD-rom2 : II CD-rom2 : II CD-rom2 : | 20.03 |

In maniera analoga possiamo calcolare il prezzo minimo come si vede dalle figure seguenti

| Microsoft Access - [CD : Report]                                          |                                    |
|---------------------------------------------------------------------------|------------------------------------|
| 📕 Eile Modifica Visualizza Inserisci Formato Strumenti Finestra ?         | <u>_ 8 ×</u>                       |
| ] Q 🖬 🖨 Q. ♡ ¾ 🖻 🖻 🍼 🕫 😫 🗏 🛠 🕼 🖀 🖓 🖓 🕼 👘 - Q                              |                                    |
| prezzo • Times New Roman • 9 • G C S ≣ ≣ ≣ 2 • A • 2 • • • •              | -                                  |
| ······································                                    | I • 17 • I • 18 • I • 19 • I • 2 📥 |
| Casa discografica casa discografica                                       |                                    |
| 2 anno di uscita anno di uscita                                           |                                    |
|                                                                           |                                    |
|                                                                           |                                    |
|                                                                           |                                    |
| -                                                                         |                                    |
| - prezzo di tutti i =Somma([prezzo])                                      |                                    |
| 1 dischi del                                                              |                                    |
|                                                                           |                                    |
|                                                                           |                                    |
|                                                                           |                                    |
|                                                                           |                                    |
| 🖉 🗸 🖉 Piè di pagina genere                                                |                                    |
|                                                                           |                                    |
|                                                                           | -                                  |
|                                                                           | •                                  |
| Visualizzazione Struttura                                                 |                                    |
| 🛃 start 🛛 😪 FlashFXP 3, 😪 FlashFXP 🔤 accessver4 📴 CD-rom2 : 🖻 CD : Report | t 🔰 🐉 🌄 20.04                      |

| Microsoft Access - [CD : Report]                                          | - 7 🛛                       |
|---------------------------------------------------------------------------|-----------------------------|
| 🔚 Eile Modifica Visualizza Inserisci Formato Strumenti Finestra <u>?</u>  | _ & ×                       |
| ] Q 🖬 🖨 Q. ♡ X 🖻 @ 🎸 ∽ 🍓 🗉 🛠 🕼 😻 🏡 🖆 ☆ - Q                                |                             |
| Testo20 ▼ Times New Roman ▼ 9 ▼ G C S 雪 ≣ 2 ▼ A ▼ 2 ▼ ▼ □ ▼ .             |                             |
| ······································                                    | 7 • 1 • 18 • 1 • 19 • 1 • 2 |
| casa discografica casa discografica                                       |                             |
| anno di uscita anno di uscita                                             |                             |
|                                                                           |                             |
|                                                                           |                             |
|                                                                           | ▼ Casella ×                 |
|                                                                           |                             |
| - prezzo di tutti i =Somma([prezzo])                                      | Aa ab                       |
| dischi del                                                                |                             |
|                                                                           |                             |
| - Iestopu: Non associato                                                  |                             |
|                                                                           |                             |
|                                                                           |                             |
| Piè di pagina genere                                                      |                             |
|                                                                           |                             |
|                                                                           | -1                          |
|                                                                           | •                           |
| Visualizzazione Struttura                                                 |                             |
| 🛃 start 🛛 😪 FlashFXP 1, 😪 FlashFXP 🔯 accessver4 🗊 CD-rom2 : 🗈 CD : Report | 🥵 🗞 🛃 20.04                 |

| Aicrosoft Access - [CD : Report]                                                                                                    | <b>- - X</b> |
|----------------------------------------------------------------------------------------------------|--------------|
| 🖀 Eile Modifica Visualizza Inserisci Formato Strumenti Finestra ?                                                                                                    | _ & ×        |
| Image: Second Second Secon |              |
|                                                                                                    | NUM          |
| 🛃 Start 🚽 😪 FlashFXP 0, 🦿 FlashFXP 🔤 accessver4 🗊 CD-rom2 : 🗈 CD : Report                                                                                                    | 😼 🏷 🛃 20.04  |

| Microsoft Access - [CD : Report]                                                                                                    | _ 2 🗙                                                                                                    |
|----------------------------------------------------------------------------------------------------|----------------------------------------------------------------------------------------------------|
| 📳 Eile Modifica Visualizza Inserisci Formato Strumenti Finestra <u>?</u>                                                                                                    | _ & ×                                                                                                    |
| ] Q 🖬 🖨 Q. ♡ X 🖻 🛍 ダ 🕫 🍓 🗉 🛠 🕼 😻 🏠 🛅 📷 - Q                                                                                                    |                                                                                                    |
| Testo20 Times Nev Generatore di espressioni                                                                                                    | ব -                                                                                                    |
| Image: Structure of respiression         Image: Structure of respiression         Image: Structure of respiressing respiresion | $\begin{array}{c} \bullet \\ \bullet \\ \bullet \\ \bullet \\ \bullet \\ \bullet \\ \bullet \\ \bullet \\ \bullet \\ \bullet $ |
| Aggregazione SQL                                                                                                    |                                                                                                    |
| start ReshFXP 2, ReshFXP accessver4 CD-rom2 : CD : F                                                                                                    | Report 📝 🇞 🛃 20.05                                                                                                    |

| Microsoft Access - [CD : Report]                                                                                                    |                                                                                                    |                                                                                                    | _ 7 🛛                                                                                                    |
|----------------------------------------------------------------------------------------------------|----------------------------------------------------------------------------------------------------|----------------------------------------------------------------------------------------------------|----------------------------------------------------------------------------------------------------|
| 📔 File Modifica Visualizza Inserisci Formato Strumenti Fin                                                                                                    | jestra <u>?</u>                                                                                                    | 27                                                                                                    | _ & ×                                                                                                    |
| ] 🗘 - 🖬 🖨 🗘 ♡ 🐰 🖻 🛍 💅 ኯ 🍓 🗉                                                                                                    | 🛠 🕼 😻 🗃 🏠                                                                                                    | 🛅 🔚 🕶 😰 🗸                                                                                                    |                                                                                                    |
| Testo20 Times Nev Generatore di espressioni                                                                                                    |                                                                                                    | ? 🗙                                                                                                    | · ·                                                                                                    |
| Image: Non-Sector index index | AND OR NOT LIKE ( )<br>Aggregazione sui domini<br>Gestione errori<br>Finanziarie<br>Generali<br>Input/output<br>Ispezione<br>Matematiche<br>Messaggi<br>Flusso esecuzione programma<br>Aggregazione SQL<br>Testo | OK<br>Annulla<br>Annulla azione<br>Incolla ?<br>Conteggio<br>DevSt<br>Max<br>Media<br>Min<br>StDevP<br>Var<br>VarP | •       •       •       •       •       •       •       •       •       •       •       •       •       •       •       •       •       •       •       •       •       •       •       •       •       •       •       •       •       •       •       •       •       •       •       •       •       •       •       •       •       •       •       •       •       •       •       •       •       •       •       •       •       •       •       •       •       •       •       •       •       •       •       •       •       •       •       •       •       •       •       •       •       •       •       •       •       •       •       •       •       •       •       •       •       •       •       •       •       •       •       •       •       •       •       •       •       •       •       •       •       •       •       •       •       •       •       •       •       •       •       •       •       •       •       •       •       •       • |
| Pie di pagina genere                                                                                                    |                                                                                                    |                                                                                                    |                                                                                                    |
|                                                                                                    |                                                                                                    |                                                                                                    | <b>▼</b><br>▶                                                                                                    |
| Visualizzazione Struttura                                                                                                    |                                                                                                    |                                                                                                    | NUM                                                                                                    |
| Start RiashFXP 0, R FlashFXP                                                                                                    | 💌 accessver4 🛅 C                                                                                                    | D-rom2 : 🖪 CD : Rep                                                                                                | port 🔰 🐉 🛃 20.05                                                                                                    |

| Dicrosoft Access - [CD : Report]                                                                                                    |                                                                                                    |                                                                     | _ 2 🛛                                                                                                    |
|----------------------------------------------------------------------------------------------------|----------------------------------------------------------------------------------------------------|---------------------------------------------------------------------|----------------------------------------------------------------------------------------------------|
| 📔 Eile Modifica Visualizza Inserisci Formato Strumenti Fine                                                                                                    | estra <u>?</u>                                                                                                    |                                                                     | _ & ×                                                                                                    |
| ] 🖪 - 日 🎒 🖪 🖤 👗 🖻 🖺 💅 🗠 🍓 🗉                                                                                                    | 🚣 💽 😻 🐺 🛠                                                                                                    | · 🗇 🔚 • 🛛 •                                                         |                                                                                                    |
| Testo20 Times Nev Generatore di espressioni                                                                                                    |                                                                                                    | ? 🗙                                                                 |                                                                                                    |
| Initial New Generatore di espressioni         Inital New Generatore di espressioni         Inital New Generatore di e | ND OR NOT LIKE ( )<br>Aggregazione sui domini<br>Gestione errori<br>Finanziarie<br>Generali<br>Input/output<br>Ispezione<br>Matematiche<br>Messaggi<br>Flusso esecuzione programma<br>Aggregazione SQL<br>Testo | Conteggio<br>DevSt<br>Max<br>Media<br>Somma<br>StDevP<br>Var<br>Var | ▼ Casella • X<br>↓ • 17 • 1 • 18 • 1 • 19 • 1 • 2<br>▼ Casella • X<br>↓ ∴ ∴<br>↓ ∴ ↓ ↓ ↓ ↓ ↓ ↓ ↓ ↓ ↓ ↓ ↓ ↓ ↓ ↓ ↓ ↓ ↓ ↓ |
|                                                                                                    |                                                                                                    |                                                                     |                                                                                                    |
| Visualizzazione Struttura                                                                                                    |                                                                                                    |                                                                     | NUM                                                                                                    |
| FlashFXP 1, 😪 FlashFXP                                                                                                    | 💌 accessver4 👔 C                                                                                                    | D-rom2 : 🛛 🖪 CD : Re                                                | port 📑 🐉 🛃 20.05                                                                                                    |

| Microsoft Access - [CD :            | : Report]                                       |                                            |                                   | _ 7 🛛                            |
|-------------------------------------|-------------------------------------------------|--------------------------------------------|-----------------------------------|----------------------------------|
| Eile Modifica Visualizza ]          | Inserisci Formato <u>S</u> trumenti Fi <u>n</u> | estra <u>?</u>                             |                                   | _ & ×                            |
| ] 🖪 - 📕 🖨 🖪 💖 👌                     | 6 🖻 🛍 💅 🗠 🙆 🗉                                   | 🏠 😭 😢 🐨 🗐 🛠                                | 🕻 🗇 🛅 •  🕄 •                      |                                  |
| Testo20 🔹 Times Nev                 | Generatore di espressioni                       |                                            | ? 🗙                               | · ·                              |
| · · · 1 · · 1 · · 2 · · · · 3 · · 1 | Min (vectore)                                   |                                            |                                   | I · 17 · I · 18 · I · 19 · I · 2 |
| - casa discografica                 | Part (wesping)                                  |                                            | Annulla                           |                                  |
| 2<br>- anno di uscita               |                                                 |                                            | Annulla azione                    |                                  |
|                                     | + - / * & = > < <> /                            | AND OR NOT LIKE ( )                        | Incolla ?                         |                                  |
|                                     | 0                                               | <report></report>                          | Valore>                           |                                  |
| 4                                   | 💽 Tabelle                                       | <elenco campi=""><br/>Etichetta14</elenco> | Caption<br>Count                  |                                  |
| • Diè di pagina nome grung          | Query     Maschere                              | genere_Etichetta                           | DateGrouping<br>EastLaserPrinting |                                  |
|                                     | Report                                          | nome gruppo_Etichetta                      | Filter                            |                                  |
| - prezzo al tutti i<br>dischi del   |                                                 | ID_Etichetta                               | GridX                             |                                  |
| gruppo                              | L 🔁 Tutti i report 🛛 🖌                          | titolo_Etichetta                           |                                   |                                  |
| 2 Testo2U:                          |                                                 | Jucolo                                     |                                   |                                  |
| 3                                   |                                                 |                                            |                                   |                                  |
|                                     |                                                 |                                            |                                   | \□ ½                             |
| 4 <b>∉</b> Piè di pagina genere     |                                                 |                                            |                                   |                                  |
|                                     |                                                 |                                            |                                   |                                  |
| i                                   |                                                 |                                            |                                   |                                  |
|                                     |                                                 |                                            |                                   | •                                |
| Visualizzazione Struttura           |                                                 |                                            |                                   | NIM                              |
| Histart Restart                     | FXP 3, 🔗 FlashFXP                               | accessver4                                 | ID-rom2 ; P CD : Rei              | oort 📑 😵 🔜 20.05                 |
|                                     |                                                 |                                            |                                   |                                  |

| 🖉 Microsoft Access - [CD : Report]                                                                                                    |                                                                                                    |                                                                                                    | - 7 🗙                                                                                                 |
|----------------------------------------------------------------------------------------------------|----------------------------------------------------------------------------------------------------|----------------------------------------------------------------------------------------------------|----------------------------------------------------------------------------------------------------|
| 📔 Eile Modifica Visualizza Inserisci Formato Strun                                                                                                    | nenti Fi <u>n</u> estra <u>?</u>                                                                                                    |                                                                                                    | _ & ×                                                                                                 |
| 🛛 🗛 🖨 🗛 🖤 👗 🖻 🛍 🝼 🗠 🗉                                                                                                    | 스 🖻 😆 💗 💷 🛠 🗉                                                                                                    | 🗇 🛅 • 🛛 🕽 •                                                                                                    |                                                                                                    |
| Testo20 - Times Nev Generatore di espr                                                                                                    | essioni                                                                                                    | ? 🔀 -                                                                                                    |                                                                                                    |
| Image: Constraint of the system         Image: Constraint of the system         Image: Constraint of the system <td>&lt; &lt;&gt; AND OR NOT LIKE ( )<br/>casa discografica_Etichetta<br/>casa discografica<br/>anno di uscita_Etichetta<br/>anno di uscita<br/>prezzo_Etichetta<br/>prezzo<br/>Linea17<br/>Etichetta19<br/>Testo18<br/>Etichetta21<br/>Testo20</td> <td>OK       Annulla       Annulla azione       Incolla       ?       BackStyle       BorderColor       BorderColor       BorderStyle       BorderStyle       BorderStyle       BorderStyle       CanGrow       CanShrink       ControlSource</td> <td><ul> <li>✓ Casella X</li> <li>Aα abl <sup>™</sup></li> <li>≓ ● √</li> <li>Ξ □</li> <li>∞ №</li> </ul></td> | < <> AND OR NOT LIKE ( )<br>casa discografica_Etichetta<br>casa discografica<br>anno di uscita_Etichetta<br>anno di uscita<br>prezzo_Etichetta<br>prezzo<br>Linea17<br>Etichetta19<br>Testo18<br>Etichetta21<br>Testo20 | OK       Annulla       Annulla azione       Incolla       ?       BackStyle       BorderColor       BorderColor       BorderStyle       BorderStyle       BorderStyle       BorderStyle       CanGrow       CanShrink       ControlSource | <ul> <li>✓ Casella X</li> <li>Aα abl <sup>™</sup></li> <li>≓ ● √</li> <li>Ξ □</li> <li>∞ №</li> </ul> |
| Piè di pagina genere      Piè di pagina genere      Visualizzazione Struttura                                                                                                    |                                                                                                    |                                                                                                    |                                                                                                    |
| 🛃 start 💦 🖓 FlashFXP 2, 🖓 FlashFX                                                                                                    | KP 🔊 accessver4 👔 C                                                                                                    | D-rom2 : 🔲 CD : Report                                                                                                    | 🛃 🗞 🔜 20.06                                                                                           |

| Microsoft Access - [CD : Report]                                         |                              |
|--------------------------------------------------------------------------|------------------------------|
| 🔚 Eile Modifica Visualizza Inserisci Formato Strumenti Finestra ?        | _ & ×                        |
| ] Q - 🖬 🖨 Q 💱 🐰 🖻 🛍 🚿 ∽ 🍓 🗉 🛠 🔚 🦥 🏠 🛱 🖢 - Q -                            |                              |
| PièDiPaginaGrut •   • G C S ≡ ≡ ≡ <u>A</u> • <u>A</u> • <u>A</u> • □ • . |                              |
|                                                                          | 17 • • • 18 • • • 19 • • • 2 |
| Casa discografica Casa discografica                                      |                              |
| anno di uscita anno di uscita                                            |                              |
| 3. prezzo                                                                |                              |
|                                                                          |                              |
|                                                                          | 🔻 Casella 🔀                  |
| 🖌 🗲 Piè di pagina nome gruppo                                            |                              |
| prezzo di tutti i =Somma([prezzo])                                       | Aa ab [                      |
|                                                                          |                              |
|                                                                          |                              |
| - minimo su                                                              |                              |
| 3     del gruppo                                                         |                              |
|                                                                          |                              |
|                                                                          |                              |
|                                                                          |                              |
|                                                                          | <b>_</b>                     |
|                                                                          |                              |
| visualizzazione Struttura                                                |                              |
| Start TrasmAP 2, TrasmAP at accessiver4 🛅 CD-rom2 :                      | <b>20.06</b>                 |

| Microsoft Access - [CD]                                                                                            |             |
|----------------------------------------------------------------------------------------------------|-------------|
| 🖀 Eile Modifica Visualizza Strumenti Finestra <u>?</u>                                                             | _ & ×       |
| 🔟 - 🎒 🔎 🔲 🖽 75% - Chiudi 🗶 - 🗊 🚈 - 😰 -                                                                             |             |
| nome gruppo bb king<br>ID 21<br>titolo fanas 1972<br>casa discografica abara<br>anno di uscita 1999<br>prezzo 9900 |             |
| ID 22<br>titolo fixeestorfbbin<br>casa discografica atma<br>anno di uscita 1998<br>prezzo 9900                     |             |
| prezzo di tutti 19800<br>i dischi del<br>gruppo<br>prezzo 9900<br>minimo su<br>tutti i dischi<br>del gruppo        |             |
| Pagina: I I I I I I I I                                                                                            |             |
| Pronto                                                                                                    | NUM         |
| Start 😪 FlashFXP 2, 😵 FlashFXP 🔤 accessver4 🟥 CD-rom2 : 🖻 CD                                                       | 😼 🦻 🛃 20.06 |

oppure il prezzo medio

| 🔎 Microsoft /             | Access - [Cl              | D : Report]         |                                |                          |                   |                         |                                 | - 2 🛛                   |
|---------------------------|---------------------------|---------------------|--------------------------------|--------------------------|-------------------|-------------------------|---------------------------------|-------------------------|
| ] 🖪 Eile Modifi           | ca <u>V</u> isualizza     | <u>I</u> nserisci F | F <u>o</u> rmato <u>S</u> trum | enti Fi <u>n</u> estra 🛛 | 2                 |                         |                                 | <u>_ 8 ×</u>            |
| ] 🖪 ▾ 📕 🗧                 | B 🖪 💖                     | አ 🖻 🛍               | l 🝼 🗠                          | 💄 🗏 🛠 🕼                  | । 🕸 🖗 ।           | 🕾 🏠 🔁                   | · 🕄 .                           |                         |
| Testo22                   | Times N                   | ew Roman            | • 9 •                          | GCS                      |                   | \Delta • 🛓 •            | <b>*</b> • <b>-</b> • <b>-</b>  |                         |
|                           | • 2 • 1 • 3 •             | 1 · 4 · 1 · 5       | 5 * 1 * 6 * 1 * 7              | 7 • 1 • 8 • 1 • 9        | • 1 • 10 • 1 • 11 | • • • 12 • • • 13 • • • | 14 • 1 • 15 • 1 • 16 • 1 • 17 • | • 18 •   • 19 •   • 2 🔺 |
| -                         |                           | [piezzo             |                                |                          |                   |                         |                                 |                         |
| 4                         | Q                         |                     |                                | 5                        |                   |                         |                                 |                         |
|                           |                           |                     |                                |                          |                   |                         |                                 |                         |
|                           |                           |                     |                                |                          |                   |                         |                                 |                         |
| pre dis                   | zzo di tutti i<br>chi del | =Somr               | na([prezzo])                   | 9 9 8 8                  |                   |                         |                                 |                         |
| <u> </u> gru              | ppo                       |                     |                                | <u></u>                  |                   |                         |                                 | Casella X               |
| 2 pre                     | zzo                       | =Min(               | [prezzo])                      |                          | -                 |                         | · · ·                           |                         |
|                           | imo su<br>i i dischi      |                     | 84                             |                          |                   |                         |                                 |                         |
| del                       | gruppo                    |                     |                                |                          |                   | 3 I I                   |                                 |                         |
| 4 Tes                     | to22:                     | Non as              | sociato                        |                          |                   |                         |                                 |                         |
|                           |                           | •                   |                                | •                        |                   |                         |                                 |                         |
| 5                         |                           | - <b>P</b>          |                                |                          |                   |                         |                                 |                         |
| II Piè di pao             | jina genere               |                     |                                |                          |                   |                         |                                 |                         |
|                           |                           |                     |                                |                          | 1                 | · · · · · ·             |                                 |                         |
|                           | 8                         |                     |                                | e 2 3                    |                   |                         | <u>a a a</u>                    |                         |
| 3                         |                           |                     |                                |                          |                   |                         |                                 | -                       |
|                           | 1 1                       |                     |                                |                          |                   |                         |                                 |                         |
| Visualizzazione Struttura |                           |                     |                                |                          |                   |                         |                                 |                         |
| 🛃 start                   | Read Flag                 | shFXP 2,            | RiashFXF                       | • 💌 a                    | ccessver4         | 🔁 CD-rom2 :             | CD : Report                     | 🔊 🏷 🔜 20.07             |

| 🖉 Microsoft Access - [CD : Report]                |                                       |                                                        |
|---------------------------------------------------|---------------------------------------|--------------------------------------------------------|
| 📔 File Modifica Visualizza Inserisci Formato Stru | menti Fi <u>n</u> estra <u>?</u>      | <u>_ 8 ×</u>                                           |
| 🔍 • 🔒 🚭 🔍 🖇 🖻 🛍 💅 🗠                               | 🝓 🗏 🛠 🕼 😻 📾 🖢 🛛                       | 3) -                                                   |
| Testo22   Times New Roman   9                     | • G C S = = = 🖄 • 🗛 • 🏄 •             |                                                        |
|                                                   | Genera 12 · 1 · 13 · 1 · 14 ·         | · · · 15 · · · 16 · · · 17 · · · 18 · · · · 19 · · · 2 |
|                                                   | Cam <u>b</u> ia in                    |                                                        |
|                                                   | X Taglia                              |                                                        |
|                                                   | Copia                                 |                                                        |
| Piè di pagina nome gruppo                         |                                       |                                                        |
| - prezzo di tutti i =Somma([prezzo])              | <u>A</u> llinea •                     |                                                        |
|                                                   | Dimensione                            | ▼ Casella 🗙                                            |
|                                                   | 🖄 Colore riempimento/sfondo           |                                                        |
| - minimo su                                       | ▲ <u>Colore carattere/primo piano</u> |                                                        |
| 3 del gruppo                                      | Aspetto                               |                                                        |
|                                                   | Collegamento ipertestyale 🛛 🕨         |                                                        |
| 4 1estozz: Non associato                          | Proprietà                             |                                                        |
| 5                                                 |                                       |                                                        |
|                                                   |                                       |                                                        |
| ✓ Piè di pagina genere                            |                                       |                                                        |
| -                                                 |                                       |                                                        |
|                                                   |                                       |                                                        |
| 2                                                 |                                       | <b>•</b>                                               |
|                                                   |                                       |                                                        |
| Visualizzazione Struttura                         |                                       | NUM                                                    |
| 🛃 start 🛛 🗬 FlashFXP 1, 🧟 FlashF                  | XP 🕲 accessver4 🗊 CD-rom2 :           | 🖻 CD : Report 🔰 😼 🛃 20.07                              |

| Aicrosoft Access - [CD : I                                                                                                    | Report]                                                                            |                                                                                                    |                                                                                          |             | _ 3 🗙        |
|----------------------------------------------------------------------------------------------------|------------------------------------------------------------------------------------|----------------------------------------------------------------------------------------------------|------------------------------------------------------------------------------------------|-------------|--------------|
| Eile Modifica Visualizza In:                                                                                                    | serisci F <u>o</u> rmato <u>S</u> trumenti Fi <u>n</u> e                           | estra <u>?</u>                                                                                                    |                                                                                          |             | <u>_ 8 ×</u> |
| Eile Modifica Visualizza Inc<br>Testo22  Times Nev<br>Testo22  Times Nev<br>Testo22  Times Nev                                                                                                    | serisci Formato Strumenti Fine                                                     | estra <u>?</u><br>IE     IE     IE     IE       ND     OR     NOT     LIKE     (                                                                                                    | Annul<br>Incolla                                                                         |             | - E X        |
| <ul> <li>Pie di pagina nome grupi</li> <li>prezzo di tutti i<br/>dischi del<br/>gruppo</li> <li>2</li> <li>prezzo<br/>minimo su<br/>tutti i dischi<br/>del gruppo</li> <li>4</li> <li>Testo22:</li> </ul> | CD<br>Tabelle<br>Query<br>Maschere<br>Report<br>Funzioni<br>CD-rom2<br>Media(espr) | Aggregazione sui domini<br>Gestione errori<br>Finanziarie<br>Generali<br>Input/output<br>Ispezione<br>Matematiche<br>Messaggi<br>Flusso esecuzione programma<br>Aggregazione SQL<br>Testo | Conteggio<br>DevSt<br>Max<br>Media<br>Min<br>Somma<br>StDevP<br>Var<br>Var<br>Var<br>Var |             |              |
| 5<br>← Piè di pagina genere<br>1<br>1<br>Visualizzazione Struttura                                                                                                    |                                                                                    |                                                                                                    |                                                                                          |             |              |
| 🛃 start 🛛 🗬 FlashFX                                                                                                    | IP 3, 🧟 🤻 FlashFXP                                                                 | 🕲 accessver4                                                                                                    | ID-rom2 :                                                                                | CD : Report | 😼 🦻 🛃 20.07  |

| Microsoft Access - [CD : Report]                                                                                                    |                                                                                                    |                                                                                                    | - 2 🗙         |
|----------------------------------------------------------------------------------------------------|----------------------------------------------------------------------------------------------------|----------------------------------------------------------------------------------------------------|---------------|
| 📔 File Modifica Visualizza Inserisci Formato                                                                                                    | o <u>S</u> trumenti Fi <u>n</u> estra <u>?</u>                                                                                                    |                                                                                                    | <u>_ 8 ×</u>  |
| Image: Constraint of the state     Image: Constraint of the state       Image: Constraint of the state     Image: Constraint of the state       Image: Constraint of the state     Image: Constraint of the state                                                                                                    | ○ 4 日 ※ ほ 参 20 日 ▲                                                                                                    |                                                                                                    |               |
| Generatore di                                                                                                    | i espressioni                                                                                                    |                                                                                                    |               |
| Piè di pagina nome grupp     Fiè di pagina nome grupp                                                                                                    | ))                                                                                                    | OK<br>Annulla<br>Annulla azione<br>Incolla<br>?                                                                                                    | 1 18 1 13 1 2 |
| -     prezzo di tutti i<br>dischi del     □     CD       1     gruppo     □     Query       -     minimo su     □     □       -     del gruppo     □     □       -     del gruppo     □     □       -     del gruppo     □     □       -     del gruppo     □     □       -     -     □     □       -     -     □     □       -     -     □     □       -     -     □     □       -     -     □     □       -     -     □     □       -     -     □     □ | anno di uscita<br>prezzo_Etichetta<br>prezzo_Etichetta<br>prezzo<br>Linea17<br>Etichetta19<br>Testo18<br>Etichetta21<br>Testo20<br>Etichetta23<br>Testo12<br>Testo15 | <ul> <li></li> <li></li> <li><td>Casella</td></li></ul> | Casella       |
| Piè di pagina genere      I      Visualizzazione Struttura                                                                                                    |                                                                                                    |                                                                                                    |               |
| Start ReshFXP 0, R                                                                                                    | FlashFXP 🛛 accessver4 📻 CC                                                                                                    | D-rom2 : 🖪 CD : Report                                                                                                    | 🔊 🗞 🛃 20.07   |

| 🖉 Microsoft Access - [(                 | CD : Report]                                          |                                                                            |                                 | - 7 🛛                         |
|-----------------------------------------|-------------------------------------------------------|----------------------------------------------------------------------------|---------------------------------|-------------------------------|
| Eile Modifica Visualizz                 | a <u>I</u> nserisci F <u>o</u> rmato <u>S</u> trument | Fi <u>n</u> estra <u>?</u>                                                 |                                 | _ <del>_</del> _ <del>/</del> |
| ] 🖪 📲 🖨 🖪 🖤                             | 🗼 🖻 🖻 🚿 🗠 😩                                           | 🏠 😭 😻 🦻 🗐 🛠 🗉                                                              | 🗗 🐂 🔹 🕄 🗸                       |                               |
| Report 👻                                | •   •                                                 | $\mathbf{G} \ \mathbf{C} \ \mathbf{S} \equiv \equiv \equiv \boxed{\Delta}$ | <u>A</u> · <u>Z</u> · · · · · · |                               |
| • • • • • • • • • • • • • • • • • • • • | . 1 . 4 . 1 . 5 . 1 . 6 . 1 . 7 .                     | 1 • 8 • 1 • 9 • 1 • 10 • 1 • 11 • 1 • 12 •                                 | 13 14 15 16 17 .                | 1 • 18 • 1 • 19 • 1 • 2 🔺     |
|                                         |                                                       |                                                                            |                                 |                               |
| 4.                                      |                                                       |                                                                            |                                 |                               |
| · Piè di pagina nome gri                |                                                       |                                                                            |                                 |                               |
|                                         |                                                       |                                                                            |                                 |                               |
| prezzo di tutti<br>dischi del           | Somma([prezzo])                                       |                                                                            |                                 |                               |
| gruppo                                  |                                                       |                                                                            |                                 |                               |
| 2. prezzo                               | =Min([prezzo])                                        |                                                                            |                                 | 13                            |
| - minimo su<br>tutti i dischi           |                                                       |                                                                            |                                 | Aα ab []                      |
| del gruppo                              |                                                       |                                                                            |                                 |                               |
| 4 prezzo medio                          | =lviedia([prezzo])                                    |                                                                            |                                 |                               |
| er gruppol                              |                                                       |                                                                            |                                 |                               |
| 5                                       |                                                       |                                                                            |                                 |                               |
| ✓ Piè di pagina genere                  |                                                       |                                                                            |                                 |                               |
|                                         |                                                       |                                                                            |                                 |                               |
| 1                                       |                                                       |                                                                            |                                 |                               |
| 7                                       |                                                       |                                                                            |                                 | -                             |
|                                         |                                                       |                                                                            |                                 |                               |
| Visualizzazione Struttura               | L o                                                   |                                                                            |                                 | NUM                           |
| 🛃 start 🔰 😪 Fla                         | ashFXP 2, 🛛 🏹 FlashFXP                                | 👹 accessver4 📻 CI                                                          | D-rom2 ; CD : Report            | 😼 🗞 🚆 20.08                   |

| Microsoft Access - [CD]                                                                          |             |
|--------------------------------------------------------------------------------------------------|-------------|
| 🔚 Eile Modifica Visualizza Strumenti Finestra <u>?</u>                                           | _ 8 ×       |
| 👱 - 🎒 🔎 🔟 🕮 75% - Chiudi 🏋 - 🛅 🚈 - 📿 -                                                           |             |
| titolo Immas 1972<br>casa discografica atana<br>anno di uscita 1999<br>prezzo 9900               |             |
| ID 22<br>titolo Rubestoffblich<br>casa discografica altana<br>anno di uscita 1998<br>prezzo 9900 |             |
| prezzo di tutti 19800<br>i di sohi del<br>gruppo<br>prezzo 9900<br>ricino di 9900                |             |
| tuti i dischi<br>del gruppo<br>prezzo medio 9900<br>del gruppo                                   | -           |
| Pagina: 1 1 1 1 1                                                                                |             |
| Pronto                                                                                           | NUM         |
| Start 😪 FlashFXP 1, 😪 FlashFXP 🔤 accessver4 🟥 CD-rom2 ; 🖻 CD                                     | 🐉 🗞 🛃 20.08 |